# Acer Altos R910-Serie Benutzerhandbuch

Copyright © 2006 Acer Incorporated Alle Rechte vorbehalten.

Acer Altos R910-Serie Benutzerhandbuch

Gelegentliche Änderungen der Informationen in dieser Veröffentlichung behalten wir uns ohne Ankündigung vor. Diese Änderungen werden jeweils in die folgenden Ausgaben dieses Handbuchs, in zusätzliche Dokumente oder Veröffentlichungen übernommen. Diese Firma übernimmt keine Garantie, weder ausdrücklich noch implizit, bezüglich des Inhalts dieses Handbuchs und – ohne darauf beschränkt zu sein – der unausgesprochenen Garantien von Marktgängigkeit und Eignung für einen bestimmten Zweck.

Notieren Sie nachfolgend die Modellnummer, Seriennummer sowie Kaufdatum und -ort. Die Serien- und Modellnummer befinden sich auf dem Etikett an Ihrem Computer. Wenn Sie sich bezüglich Ihres Geräts an die Firma wenden, müssen Sie die Seriennummer, die Modellnummer und die Kaufdaten immer mit angeben.

Kein Teil dieser Veröffentlichung darf ohne vorherige schriftliche Zustimmung von Acer Incorporated reproduziert, in einem Datenabrufsystem gespeichert oder in anderer Form oder durch andere Verfahren (elektronisch, mechanisch, durch Fotokopieren, Aufnahme oder andere Verfahren) verbreitet werden.

Acer Altos R910

Teilenummer: \_\_\_\_\_

Kaufdatum: \_\_\_\_\_\_ Kaufort:

Acer und das Acer-Logo sind eingetragene Warenzeichen von Acer Inc. Produktnamen und Warenzeichen anderer Unternehmen werden in diesem Handbuch nur zu Identifikationszwecken verwendet und sind das Eigentum der jeweiligen Unternehmen.

# Hinweise

## FCC-Hinweis

#### Gerät der Klasse A

Dieses Gerät wurde getestet und entspricht den Grenzwerten für digitale Geräte der Klasse A, gemäß Abschnitt 15 der FCC-Bestimmungen. Diese Grenzwerte bieten einen ausreichenden Schutz gegen schädliche Interferenzen, wenn das Gerät in einer Geschäftsumgebung in Betrieb genommen wird. Das Gerät erzeugt und verwendet hochfrequente Schwingungen und kann sie ausstrahlen. Wenn es nicht nach den Anweisungen des Herstellers aufgestellt und betrieben wird, können Störungen im Radioempfang auftreten. Während des Betriebs dieses Geräts in einer Wohnumgebung können u.U. schädliche Störungen auftreten, wobei der Benutzer angehalten ist, diese Störungen auf eigene Kosten zu beseitigen.

In Ausnahmefällen können bestimmte Installationen dennoch geringe Störungen verursachen. Sollte der Radio- und Fernsehempfang beeinträchtigt sein, was durch Ein- und Ausschalten des Gerätes festgestellt werden kann, ist die Behebung der Störung durch eine oder mehrere der folgenden Maßnahmen erforderlich:

- Richten Sie die Empfangsantenne neu aus, oder stellen Sie sie an einem anderen Platz auf
- Vergrößern Sie den Abstand zwischen Gerät und Empfänger
- Stecken Sie den Netzstecker des Gerätes in eine andere Steckdose, so dass das Gerät und der Empfänger an verschiedene Stromkreise angeschlossen sind
- Wenden Sie sich an einen Fachhändler oder erfahrenen Radio-/ Fernsehtechniker

#### Hinweis: Abgeschirmte Kabel

Für sämtliche Verbindungen mit anderen Computern müssen zur Einhaltung der FCC-Vorschriften abgeschirmte Kabel verwendet werden.

#### Hinweis: Peripheriegeräte

An dieses Gerät dürfen nur Peripheriegeräte (Eingabe-/Ausgabegeräte, Terminals, Drucker usw.) angeschlossen werden, die getestet und als übereinstimmend mit den Grenzwerten für Geräte der Klasse A befunden wurden. Bei Anschluss von nicht zertifizierten Peripheriegeräten können Störungen im Radio- und Fernsehempfang auftreten.

# Achtung! Laut FCC-Bestimmungen ist der Benutzer darauf

hinzuweisen, dass dieser Server, an dem nicht vom Hersteller ausdrücklich gebilligte Änderungen oder Modifizierungen vorgenommen werden, vom Benutzer nicht betrieben werden darf.

#### Nutzungsbedingungen

Dieses Gerät entspricht Abschnitt 15 der FCC-Bestimmungen. Für den Betrieb sind folgende Bedingungen zu beachten: (1) Das Gerät darf keine schädlichen Interferenzen erzeugen und (2) muss empfangene Interferenzen aufnehmen, obwohl diese zu Betriebsstörungen führen können.

#### Hinweis für Benutzer Kanadas

Dieses Gerät überschreitet nicht die Grenzwerte der Funkstörungen Klassse A von Digitalgeräten, die in dem störverursachenden Gerätestandard names "Digital Apparatus" ICES-003 des Kommunikationsministeriums Kanadas festgelegt sind.

## Laser-Konformitätserklärung

Beim DVD-ROM-Laufwerk dieses Servers handelt es sich um ein Laserprodukt. Der Klassifizierungsaufkleber (siehe unten) befindet sich auf dem optischen Laufwerk.

LASER-PRODUKT DER KLASSE 1 ACHTUNG: UNSICHTBARE LASERSTRAHLUNG, WENN GEÖFFNET. NICHT DEM STRAHL AUSSETZEN.

# Wichtige Sicherheitshinweise

Lesen Sie diese Hinweise sorgfältig durch. Bewahren Sie sie so auf, dass Sie sie später leicht wiederfinden können.

- 1 Berücksichtigen Sie alle Warnungen, und folgen Sie allen Anweisungen, die auf dem Produkt aufgeführt sind.
- 2 Ziehen Sie den Netzstecker aus der Netzsteckdose, bevor Sie das Produkt reinigen. Verwenden Sie keine flüssigen Reinigungsmittel oder Sprays. Verwenden Sie zum Reinigen einen feuchten Lappen.
- 3 Verwenden Sie dieses Produkt nicht in der Nähe von Wasser.
- 4 Stellen Sie das Produkt nur auf einen festen und stabilen Untergrund. Das Produkt könnte sonst herunterfallen und schwer beschädigt werden.
- 5 Die Lüftungsschlitze auf der Rückseite oder Unterseite des Gehäuses dienen der Kühlung der inneren Komponenten und damit dem zuverlässigen Betrieb des Produkts. Um das Produkt vor Überhitzung zu schützen, dürfen diese Schlitze auf keinen Fall versperrt oder abgedeckt werden. Stellen Sie das Produkt daher nicht auf einem Bett, Sofa, Teppich oder einer ähnlichen Oberfläche ab. Stellen Sie das Produkt niemals in der Nähe oder über einem Heizkörper ab. Es darf nur dann in andere Anlagen integriert werden, wenn eine ausreichende Kühlung gewährleistet ist.
- 6 Dieses Produkt darf nur an Netzspannungsquellen angeschlossen werden, die den Spezifikationen auf dem Leistungsschild entsprechen. Wenn Sie die entsprechenden Werte Ihrer Netzspannungsquelle nicht kennen, wenden Sie sich an Ihren Händler oder an das Elektrizitätswerk vor Ort.
- 7 Stellen Sie keine Gegenstände auf das Netzkabel. Stellen Sie das Produkt nicht so auf, dass Personen auf das Netzkabel treten können.
- 8 Wenn Sie ein Verlängerungskabel verwenden, stellen Sie sicher, dass die Summe der Amperewerte der an dieses Kabel angeschlossenen Geräte nicht den maximalen Amperewert des Verlängerungskabels überschreitet. Stellen Sie außerdem sicher, dass der Gesamtamperewert aller in eine Netzsteckdose eingesteckten Geräte nicht den Wert der Überlastsicherung überschreitet.
- 9 Stecken Sie auf keinen Fall Gegenstände in die Gehäuseöffnungen, da diese gefährliche, spannungsführende Teile berühren oder diese kurzschließen und dadurch einen Brand oder einen Stromschlag verursachen könnten. Gießen Sie keine Flüssigkeit auf das Produkt.
- 10 Versuchen Sie nicht, dieses Produkt selbst zu warten, da Sie sich durch Öffnen oder Abnehmen des Gehäuses gefährlichen Spannungen oder anderen Gefahren aussetzen. Alle Wartungsarbeiten müssen vom Kundendienst durchgeführt werden.
- 11 Tritt einer der folgenden Fälle ein, ziehen Sie den Netzstecker des Geräts, und beauftragen Sie Ihren zuständigen Kundendienst mit den Reparaturarbeiten:

- a Wenn das Netzkabel oder der Netzstecker beschädigt oder durchgescheuert sind.
- b Wenn Flüssigkeit in das Innere des Produkts gelangt ist.
- c Wenn das Produkt Regen oder Wasser ausgesetzt war.
- d Wenn das Produkt nicht ordnungsgemäß funktioniert, obwohl die Betriebsanleitungen eingehalten wurden. Nehmen Sie nur die Einstellungen vor, die in der Betriebsanleitung beschrieben sind, da andere Einstellungen Beschädigungen zur Folge haben können und oft umfangreiche Arbeiten zur Wiederinstandsetzung des Gerätes durch einen qualifizierten Techniker erfordern.
- e Wenn das Produkt heruntergefallen ist oder das Gehäuse beschädigt wurde.
- f Wenn das Gerät durch einen deutlichen Leistungsabfall auf notwendige Wartungsmaßnahmen hinweist.
- 12 Ersetzen Sie den Akku durch einen gleichen, von uns für das Produkt empfohlenen Typ. Bei Verwendung eines anderen Akkutyps besteht Brandund Explosionsgefahr. Beauftragen Sie den qualifizierten Kundendienst mit dem Austausch des Akkus.
- 13 **Vorsicht!** Akkus können explodieren, wenn Sie nicht ordnungsgemäß verwendet werden. Demontieren Sie sie nicht und werfen Sie sie auch nicht ins Feuer. Halten Sie Akkus von Kindern fern, und entsorgen Sie gebrauchte Akkus umgehend.
- 14 Für den Anschluss des Gerätes darf nur ein geeignetes Netzkabel (befindet sich im Zubehörkarton Ihres Gerätes) verwendet werden. Es sollte den folgenden Kriterien entsprechen:
  - Mit einem IEC 320 C13-Stecker für den Anschluss an die Stromversorgung des Servers ausgestattet sein.
  - Für Nordamerika oder ähnliche elektrische Verteilersysteme: ULgelistet/CSA-zertifiziert, 16/3-Typ SJT/SO, mit NEMA 6-15P SPT-2- oder äquivalentem Stecker.
  - Für Europa oder ähnliche elektrische Verteilersysteme: VDE-zertifiziert oder HAR-abgenommene 250V, 3 x 1,0mm2 Mindestgröße der Leitung, ohne Unterschreitung der Produkleistung.
  - Maximale Länge: 4,5 m (14,76 Fuß).

| Hinweise                                        | iii      |
|-------------------------------------------------|----------|
| FCC-HINWEIS                                     | iv       |
| Wichtige Sicherheitshinweise                    | IV<br>V  |
| Wanage Statements in Weise                      | v        |
| 1 Systemeinführung                              | 1        |
| Zusammenfassung der Funktionen                  | 3        |
| Externe und interne Struktur                    | 7        |
| Vorderer Einsatz                                | 7        |
| Vorderseite                                     | 8<br>12  |
| Interne Komponenten                             | 16       |
| Systemplatinen                                  | 17       |
| Mainboard                                       | 17       |
| SCSI-Backplane-Platine                          | 19       |
| Hot-plug-Speicherplatine                        | 20       |
| System-Jumper                                   | 22       |
| 2 Systemeinrichtung                             | 23       |
| Einrichten des Systems                          | 25       |
| Vor der Installation zu Beachtendes             | 25       |
| Anschließen von Peripheriegeräten               | 26       |
| Einschalten des Systems                         | 27       |
| Einschaltprobleme                               | 28       |
| Konfigurieren des Betriebssystems               | 30       |
| Ausschalten des Systems                         | 31       |
| 3 Systemaufrüstung                              | 33       |
| Vorsichtsmaßnahmen beim Installieren            | 35       |
| Vorsichtsmaßnahmen zur Vermeidung von           |          |
| elektrostatischen Entladungen                   | 35       |
| Vor der Installation zu befolgende Anweisungen  | 35       |
| Nach der Installation zu befolgende Anweisungen | 36       |
| Offnen des Servers                              | 3/<br>27 |
| Einhauen des vorderen Einsatzes                 | 37<br>28 |
| Entfernen der oberen Abdeckung                  | 38       |
| Aufsetzen der oberen Abdeckung                  | 39       |
| Entfernen der CPU-Luftablenkung                 | 41       |
| Einbauen der CPU-Luftablenkung                  | 42       |
| Entfernen der mittleren Verstrebung             | 43       |

nhalt

| Einbauen der mittleren Verstrebung                 | 44  |
|----------------------------------------------------|-----|
| Entfernen einer Speicherplatinen-Luftablenkung     | 45  |
| Einbauen einer Speicherplatinen-Luftablenkung      | 46  |
| Konfigurieren von hot-plug-fähigen Komponenten     | 47  |
| Festplatten                                        | 48  |
| Einbauen einer Festplatte                          | 49  |
| Systemventilator                                   | 50  |
| Stromversorgung                                    | 52  |
| Speicherplatine                                    | 55  |
| PC-Karte                                           | 60  |
| Konfigurieren von kalt-einfügbaren Komponenten     | 63  |
| DVD-Laufwerk                                       | 64  |
| 5,25-Zoll-Laufwerk                                 | 66  |
| Prozessor                                          | 68  |
| Prozessor-Kern-VRMs                                | 72  |
| Speicherplatine                                    | 76  |
| DIMM-Module                                        | 79  |
| PC-Karte                                           | 84  |
| ARMC/3- (Option) oder BMC-Modul                    | 85  |
| Konfigurieren von integrierten SCSI-Hardware-RAID- |     |
| Komponenten                                        | 87  |
| RAID-Aktivierungstaste                             | 88  |
| RAID-Cache                                         | 90  |
| RAID BBU                                           | 92  |
| 4 BIOS-Dienstprogramm                              | 95  |
| Finführung                                         | 97  |
| Menü System Options                                | 98  |
| BIOS-Dienstprogramm                                | 104 |
| Verwenden der BIOS-Menüs                           | 106 |
| Main                                               | 106 |
| Processor                                          | 108 |
| Memory                                             | 111 |
| Devices                                            | 117 |
| Server Management                                  | 125 |
| Security                                           | 130 |
| Save, Restore & Exit                               | 132 |
| Aktualisieren des BIOS                             | 134 |
| 5 Fehlerbehebung                                   | 135 |
| Fehlerbehebung                                     | 137 |
| 7urücksetzen des Systems                           | 137 |
| Probleme nach erstmaliger Systeminstallation       | 137 |

| Checkliste mit ersten Schritten<br>Hardwarediagnosetest<br>Prüfen Sie den richtigen Patrich der                                                                                                    | 138<br>139                                                                |
|----------------------------------------------------------------------------------------------------|---------------------------------------------------------------------------|
| Hauptanzeigen des Systems<br>Spezielle Probleme und Korrekturen                                                                                                    | 139<br>140                                                                |
| Anhang A: Acer Altos R910<br>Anleitung zum Gestellaufbau<br>Einrichten des Systemgestells<br>Systemgestellaufbau<br>Vertikales Montagelochmuster<br>Einbauen des Systems im Gestell                                                                                                    | 151<br>153<br>155<br>156<br>157                                           |
| Anhang B: Speicherkonfigurationsoptionen<br>Einführung<br>Installation und Bestückungsreihenfolge<br>Speicherplatinen-Installationsreihenfolge<br>DIMM-Modul-Installationsreihenfolge<br>DIMM-Modul-Bestückungsreihenfolge<br>Speichermodi<br>Maximale Kompatibilität<br>Maximale Leistung<br>Memory Sparing<br>Memory RAID<br>Memory Mirroring | 165<br>167<br>168<br>169<br>169<br>174<br>176<br>178<br>180<br>183<br>185 |
| Anhang C: Integrierte SCSI-Hardware-RAID-<br>Konfiguration<br>Konfigurieren des integrierten SCSI-Hardware-RAID                                                                                                    | 187<br>189                                                                |
| Index                                                                                                    | 191                                                                       |

1 Systemeinführung

Der Acer Altos R910 ist ein rack-optimiertes Serversystem auf Basis eines 64-Bit Intel Xeon MP-Prozessors. Das System kennzeichnet sich durch redundanten Arbeitsspeicher, Netzwerkfunktionen, Hot-plug-PCI-Steckplätze, standard-basierte Serververwaltung und serverorientierten, eingebetteten E/A aus. Remote-Überwachungs- und -Verwaltungsfunktionen sind auch enthalten und bieten eine neue Stufe von Benutzerwerkzeugen für Server-Administration.

Dieses Kapitel bietet einen kurzen Überblick über die System-Hardware, einschließlich Abbildungen und Erkennung von Komponenten.

# Zusammenfassung der Funktionen

#### Nachstehend sind die Hauptfunktionen des Systems aufgelistet:

Prozessor

- Unterstützt einen bis vier physikalische Prozessoren
  - Dual-Kern Intel<sup>®</sup> Xeon<sup>™</sup>-Prozessoren 7000 Sequenz
  - 64-Bit Intel Xeon-Prozessoren MP mit 1 MB L2-Cache
  - 667 oder 800 MHz Front-Side-Bus
- Hyper-Threading-Technologie
- Erweitertungsspeicher-64-Bit-Technologie
- Bedarfbasiertes Schalten für Energiesparmaßnahmen
- Execute-Disable Bit für Hardware-Unterstützung von Sicherheitsfunktionen

#### Chipsatz

- Intel E8501-Chipsatz (North Bridge)
  - Unterstützt Dual-Front-Side-Bus
  - Unterstützt Hot-plug-Arbeitsspeicher
- Intel IOP332 Speichergerät-E/A-Prozessor
  - Die enthaltene Intel Xscale-Technologie funktioniert in Verbindung mit dem LSI Logic 53C1030 Ultra320 SCSI-Controller und unterstützt optional integriertes SCSI-Hardware-RAID
- Intel 81801EB E/A-Controller-Hub 5 (South Bridge)

#### Speicheruntersystem

- Unterstützt bis 64 GB DDR2-400 MHz (PC2-3200) registerierte ECC-Speichermodule
- Unterstützt eine bis vier Hot-plug-Speicherplatinen
  - Jede Speicherplatine unterstützt:
    - Vier DIMM-Steckplätze
    - DDR2-Kanäle mit zwei DIMMs pro Kanal
    - Anschluss über x16 PCI-Express-Steckplätze

- Funktionen für Speicherzuverlässigkeit, -verfügbarkeit und wartbarkeit (RAS)
  - Memory Mirroring
  - Memory RAID
  - Memory Sparing
  - Memory Hot-plug
- x8 SDDC (Einzelgerät-Datenkorrektur) für Speicherfehlererkennung und -korrektur

Medienspeichergerät

- Ein 5,25-Zoll-Geräteeinschub unterstützt:
  - AIT2-Bandlaufwerk
  - Halbhohes LTO-2-Bandlaufwerk
- Bis fünf Hot-plug Ultra320 SCSI-Festplatten

#### SCSI-Controller

- LSI Logic 53C1030 LVD SCSI-Controller
- Zwei unabhängige Ultra320 SCSI-Schnittstellen (intern)

Integriertes Hardware-RAID (Option)

- Unterstützt RAID-Stufen 0, 1, 5 und 10
- Erfordert RAID-Aktivierungstaste (iButton)
- Erfordert DDR2-400 registriertes ECC-DIMM für RAID-Cache
- Unterstützt RAID BBU (Batterie-Absicherungsgerät). Als Upgrade-Option verfügbar.

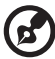

) -----

**Hinweis:** Nach Installation von iButton und RAID-Cache-DIMM ermöglicht Ihnen das System-BIOS die Aktivierung der Hardware-RAID-Lösung. Detaillierte Anweisungen sind in "Configuring integrated SCSI hardware RAID components" auf Seite 79 angegeben.

Sie können auch ein RAID BBU installieren, um die Fehlertoleranz durch Datenschutz im RAID-Cache für den Fall eines Stromausfalls verbessern. Weitere Informationen über den Einbau einer RAID BBU sind in "Installing the RAID BBU" auf Seite 85 angegeben.

#### Serieller ATA-Anschluss

• Ein SATA-Anschluss (reserviert für flaches DVD-Laufwerk)

#### Netzwerk

Broadcom BCM5704C Gigabit Ethernet-Controller mit zwei Ports

#### PCI E/A

- Ein Hot-plug x8 PCI Express-Steckplatz
- Drei Hot-plug x8 PCI Express-Steckplätze (mit x4 Durchsatz)
- Ein Hot-plug 133 MHz, 64-Bit PCI-X-Steckplatz
- Zwei Nicht-Hot-plug 100 MHz, 64-Bit PCI-X-Steckplätze

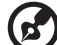

Hinweis: Die PCI-Hot-plug-Funktion ermöglicht Ihnen das Entfernen eines Standard-PCI-Adapters aus dem System, ohne dabei die Software stoppen oder das Gerät ausschalten zu müssen.

#### Grafikschnittstelle

• ATI Radeon<sup>®</sup> 7000 Video-Controller mit 16 MB SDRAM

Baseboard Management-Controller

- Integriertes Acer BMC-Modul
- IPMI (Intelligent Platform Management Interface) 2,0-konform
- Unterstützt ARMC/3 (Acer Remote-Verwaltungskarte/3) (Option)

#### E/A-Anschlüsse

- Vorderseite
  - VGA-/Monitoranschluss
  - Drei USB 2.0-Anschlüsse
- Rückseite
  - Serieller Anschluss
  - Externer SCSI-Anschluss (Option)
  - VGA-/Monitoranschluss
  - Zwei USB 2.0-Anschlüsse
  - Zwei Gigabit-LAN-Anschlüsse (RJ-45)

. . . . . . . . . . . . .

• Server-Verwaltungsanschluss (RJ-45)<sup>1</sup>

Betriebssystem und Software

- Optionen des Betriebssystems:
  - Microsoft<sup>®</sup> Windows<sup>®</sup> Server 2003, x64-Ausgabe
  - Microsoft Windows Server 2003
  - Red Hat Enterprise Linux 4,0
  - Red Hat Enterprise Linux 4.0, EM64T
  - SUSE<sup>®</sup> Linux Enterprise Server 9.0
  - SUSE Linux Enterprise Server 9.0, EM64T
- ASM (Acer Server-Manager)<sup>2</sup>
- Easy Build (enthält SCSI RAID-Konfigurationsprogramm)<sup>2</sup>

Stromversorgung

• Zwei mit 220-Volt-, 1470-Watt-Hot-swap (1+1) redundante Stromversorgungsmodule

Systemventilator

- Zwei Hot-swap redundante Systemventilatormodule
- Zwei redundante (1+1) Ventilatoren in jedem Systemventilatormodul

1 Reserviert für Remote-Verwaltung des Servers. Hierfür ist der Einbau eines ARMC/3 erforderlich.

2 Weitere Informationen über den Einbau und die Verwendung der ASM- und Easy Build-Programme finden Sie in dem Handbuch auf der EasyBUILD-DVD.

# Externe und interne Struktur

# Vorderer Einsatz

Der vordere Einsatz verfügt über eine Schnittstelle für Systemverwaltung über Status-LED-Anzeigen. Die Status-LEDs auf dem Einsatz reflektieren die LEDs auf der Vorderseite und zeigen die Aktivität der Festplatte, LAN1 und LAN2, Systemstatus/-fehler, Stromversorgungs- und ID-Status an. Der Einsatz ist entfernbar, um Zugang zu den externen Laufwerkeinschüben, den seriellen und USB-Anschlüssen, den LED-Anzeigen, dem Netzschalter und den Rücksetzund System-ID-Tasten zu ermöglichen. Im nachfolgenden Abschnitt sehen Sie eine Zusammenfassung der Anzeigen und Komponenten hinter dem Einsatz.

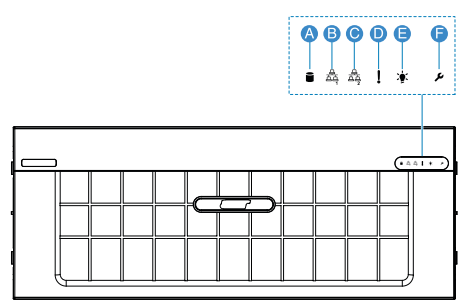

| Kenn<br>ung | Sym<br>bol   | Komponente                          | Kenn<br>ung | Sym<br>bol   | Komponente                  |
|-------------|--------------|-------------------------------------|-------------|--------------|-----------------------------|
| А           |              | Aktivitätsanzeige<br>der Festplatte | D           | !            | Status-/<br>Fehleranzeige   |
| В           | 盘<br>五百<br>1 | Statusanzeige<br>LAN 1              | E           | m<br>∼_<br>× | Stromversorgungsa<br>nzeige |
| С           | <u>کم</u>    | Statusanzeige<br>LAN 2              | F           | ىر           | System-ID-Anzeige           |

Details über die Entfernung des vordereren Einsatzes sind in "Removing the front bezel" auf Seite 35 angegeben.

# Vorderseite

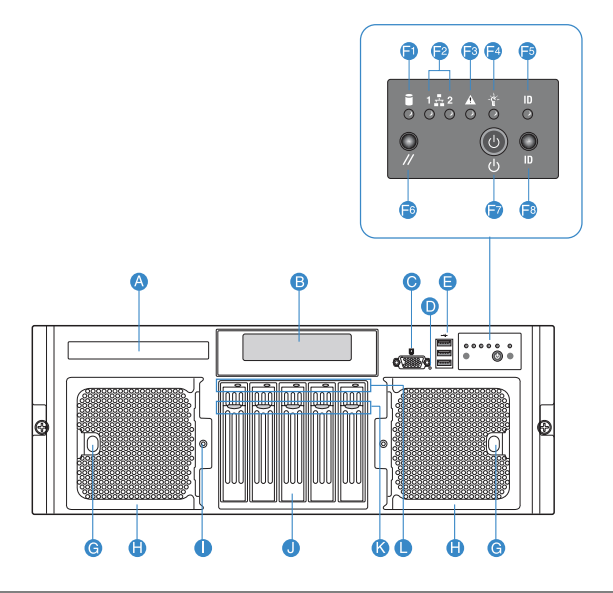

| Kenn<br>ung | Sym<br>bol | Komponente                          | Kenn<br>ung | Sym<br>bol | Komponente                                        |
|-------------|------------|-------------------------------------|-------------|------------|---------------------------------------------------|
| А           |            | DVD-<br>Laufwerkeinschub            | F6          | //         | Rücksetztaste                                     |
| В           |            | 5,25-Zoll-<br>Laufwerkeinschüb<br>e | F7          | ባ          | Netzschalter                                      |
| с           | Ð          | VGA-/<br>Monitoranschluss           | F8          | ID         | System-ID-Taste                                   |
| D           |            | NMI-Taste                           | G           |            | Auswurftaste für<br>Hot-swap-<br>Systemventilator |
| E           | •          | USB 2.0-<br>Anschlüsse              | Η           |            | Hot-swap -<br>Systemventilatorm<br>odule          |

| Kenn<br>ung | Sym<br>bol  | Komponente                          | Kenn<br>ung | Sym<br>bol | Komponente                                       |
|-------------|-------------|-------------------------------------|-------------|------------|--------------------------------------------------|
| F1          |             | Aktivitätsanzeige<br>der Festplatte | Ι           |            | Anzeige für Hot-<br>swap-<br>Systemventilator *  |
| F2          | 1 💑 2       | Statusanzeigen<br>LAN 1 und LAN 2   | J           |            | Hot-plug-<br>Festplatten                         |
| F3          |             | Status-/<br>Fehleranzeige           | К           |            | Aktivitätsanzeige<br>der Hot-plug-<br>Festplatte |
| F4          | m<br>↓<br>↓ | Stromversorgungs<br>anzeige         | L           |            | Hot-plug-<br>Festplattenrahme<br>n-Verriegelung  |
| F5          | ID          | System-ID-<br>Anzeige               |             |            |                                                  |

\* Die Anzeige für den Hot-swap-Systemventilator leuchtet gelb, wenn ein Ventilatormodul ausfällt.

#### Funktionen der Kontrolltaste auf der Voderseite

Die nachstehende Tabelle listet die Funktionen der Kontrolltasten auf der Vorderseite auf.

| Kennung                                        | Funktion                                                           |
|------------------------------------------------|--------------------------------------------------------------------|
| NMI-Taste                                      | Hält den Server an, um ihn diagnostizieren<br>zu können.           |
| Rücksetztaste                                  | Drücken, um das System zurückzusetzen.                             |
| Netzschalter                                   | Drücken, um das System ein- und<br>auszuschalten.                  |
| System-ID-Taste                                | Drücken, um die System-ID-LED ein- und<br>auszuschalten.           |
| Hot-plug-Festplattenrahmen-<br>Verriegelung    | Drücken, um den Hot-plug-<br>Festplattenrahmenhebel zu entriegeln. |
| Auswurftaste für Hot-swap-<br>Systemventilator | Drücken, um den Hot-swap-<br>Systemventilator zu entriegeln.       |

# LED-Anzeigen auf Vorderseite

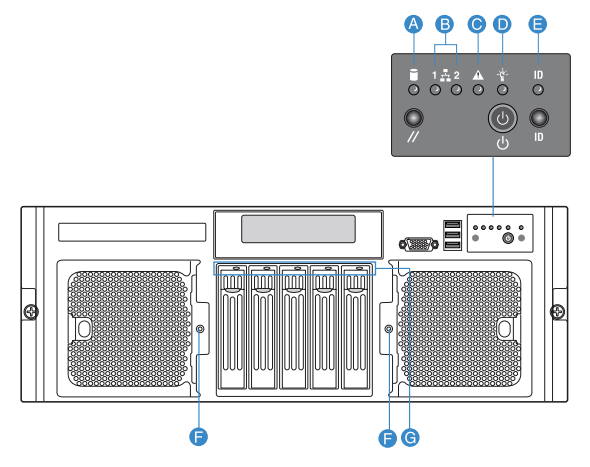

Folgende Tabelle listet den Status der LEDs auf der Vorderseite auf.

| Kenn<br>ung | LED-<br>Anzeige                         | Farbe                                   | Status | Beschreibung                                                                                           |
|-------------|-----------------------------------------|-----------------------------------------|--------|----------------------------------------------------------------------------------------------------|
| A           | Aktivitätsa<br>nzeige der<br>Festplatte | Grün,<br>leuchtet                       |        | Festplette wird initialisiert.                                                                         |
|             | restplatte                              | Grün,<br>blinkt                         |        | Festplatte ist aktiv.                                                                                  |
|             |                                         | Gelb,<br>leuchtet                       |        | Festplatten- oder<br>Festplatten-<br>Steckplatzfehler.                                                 |
|             |                                         | Gelb,<br>blinkt<br>langsam<br>(~1 Hz)   |        | Ein vorhersehbarer<br>Festplatten- oder<br>Festplatten-<br>Steckplatzfehler oder -<br>neuaufbau läuft. |
|             |                                         | Gelb,<br>blinkt<br>schnell<br>(~2,5 Hz) |        | Festplattenneuaufbau<br>wurde unterbrochen oder<br>Neuaufbau im leeren<br>Steckplatz.                  |

| Kenn<br>ung | LED-<br>Anzeige                 | Farbe             | Status                         | Beschreibung                                                                                                    |
|-------------|---------------------------------|-------------------|--------------------------------|----------------------------------------------------------------------------------------------------|
| В           | Statusanze<br>igen LAN          | Grün,<br>leuchtet | Inaktiv                        | Kein Netzwerkzugang                                                                                                    |
|             | 1, 2711 2                       | Grün, aus         | Leerlauf                       |                                                                                                    |
|             |                                 | Grün,<br>blinkt   | Aktiv                          | Netzwerkzugang                                                                                                    |
| С           | Status-/<br>Fehleranze          | Grün,<br>leuchtet | Bereit                         | System startet und ist bereit.                                                                                                    |
|             | ige                             | Grün,<br>blinkt   | Verschlec<br>htert             | CPU oder DIMM<br>deaktiviert                                                                                                    |
|             |                                 | Gelb,<br>leuchtet | Kritischer<br>Zustand          | Kritischer<br>Stromversorgungs-,<br>Gebläse-, Spannungs-<br>oder Temperaturfehler.                                                                            |
|             |                                 | Gelb,<br>blinkt   | Nicht<br>kritischer<br>Zustand | <ul> <li>Fehler bei redundanter<br/>Stromversorgung oder<br/>Gebläse.</li> <li>Nicht kritischer<br/>Gebläse-, Temperatur-<br/>und Spannungsfehler.</li> </ul> |
| D           | Stromvers<br>orgungsan<br>zeige | Grün, aus         | Ausgesch<br>altet              | System ist nicht<br>eingeschaltet.                                                                                                    |
|             | zeige                           | Grün,<br>leuchtet | Eingesch<br>altet              | System wird mit Strom versorgt.                                                                                                    |
|             |                                 | Grün, aus         | S4/S5                          | System ist im ACPI S4-<br>oder S5-Status<br>(ausgeschaltet).                                                                                                  |
|             |                                 | Grün,<br>blinkt   | S1                             | System ist im ACPI S1-<br>Status (Ruhemodus).                                                                                                    |
|             |                                 | Grün,<br>leuchtet | S0                             | System ist im ACPI S0-<br>Status (Legacy<br>eingeschaltet).                                                                                                   |

|   | Kenn<br>ung | LED-<br>Anzeige                                                     | Farbe                                         | Status                         | Beschreibung                                                                                                    |
|---|-------------|---------------------------------------------------------------------|-----------------------------------------------|--------------------------------|----------------------------------------------------------------------------------------------------|
|   | E           | System-ID-<br>Anzeige                                               | Blau,<br>leuchtet                             |                                | Systemidentifizierung ist<br>aktiv.                                                                                                    |
|   |             |                                                                     | Blau, aus                                     |                                | Systemidentifizierung ist deaktiviert.                                                                                                    |
| - | F           | Statusanze<br>ige für<br>Hot-swap-<br>Systemven<br>tilatormod<br>ul | Gelb,<br>leuchtet                             | Nicht<br>kritischer<br>Zustand | Ventilatorfehler                                                                                                    |
|   |             |                                                                     | Gelb, aus                                     |                                | Normaler<br>Ventilatorbetrieb.                                                                                                    |
|   | G           | Aktivitätsa<br>nzeige der<br>Hot-plug-                              | Gelb,<br>blinkt                               |                                | Festplatte ist aktiv.                                                                                                    |
|   | Fest        | Festplatte                                                          | Gelb +<br>Grün,<br>blinken<br>abwechse<br>Ind |                                | <ul> <li>Festplatte ist<br/>eingeschaltet und baut<br/>RAID neu auf.</li> <li>Festplatte ist<br/>eingeschaltet und es<br/>liegt ein Fehler vor.</li> </ul> |
|   |             |                                                                     | Gelb,<br>blinkt                               |                                | Festplatte ist nicht<br>eingeschaltet und es liegt<br>ein Fehler vor.                                                                                      |
|   |             |                                                                     | Leuchtet<br>nicht                             |                                | <ul> <li>Es ist keine Festplatte<br/>installiert.</li> <li>Festplatte is initialisiert<br/>aber derzeitig inaktiv.</li> </ul>                              |

# Rückseite

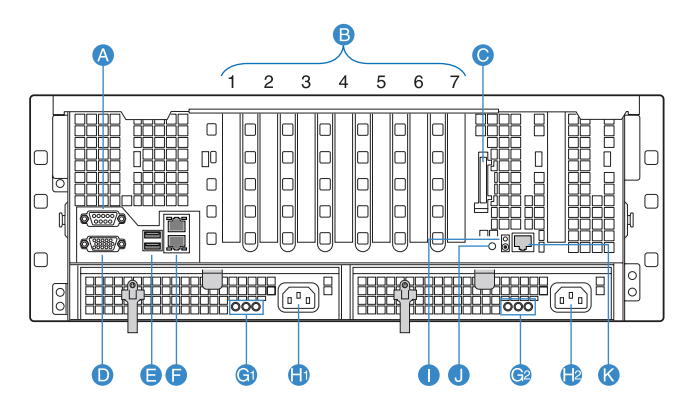

| Kenn<br>ung | Komponente                                                                                                    | Kenn<br>ung | Komponente                                                      |
|-------------|----------------------------------------------------------------------------------------------------|-------------|-----------------------------------------------------------------|
| A           | Serieller Anschluss                                                                                                    | G1,<br>G2   | Statusanzeigen des Hot-<br>swap-<br>Stromversorgungsmodul<br>s  |
| B1 -<br>B7  | B1 Hot-plug x8 PCI Express-<br>Steckplatz<br>B2 Hot-plug 133-MHz-PCI-X-<br>Steckplatz<br>B3 Hot-plug x8 PCI Express-<br>Steckplatz (mit x4 Durchsatz)<br>B4 Hot-plug x8 PCI Express-<br>Steckplatz (mit x4 Durchsatz)<br>B5 Hot-plug x8 PCI Express-<br>Steckplatz (mit x4 Durchsatz)<br>B6 100-MHz-PCI-X-Steckplatz<br>B7 100-MHz-PCI-X-Steckplatz | H1,<br>H2   | Gleichstromanschlüsse<br>für Hot-swap-<br>Stromversorgungsmodul |
| С           | Externer SCSI-Anschluss<br>(Option)                                                                                                    | I           | Sytem-ID-Taste                                                  |
| D           | VGA-/Monitoranschluss                                                                                                    | J           | System-ID-Anzeige                                               |
| E           | USB 2.0-Anschlüsse                                                                                                    | К           | Server-<br>Verwaltungsanschluss<br>(RJ-45) *                    |

| Kenn<br>ung | Komponente                                      | Kenn<br>ung | Komponente |
|-------------|-------------------------------------------------|-------------|------------|
| F           | Gigabit-LAN-Anschlüsse (10/<br>100/1000 Mbit/s) |             |            |

\* Reserviert für Remote-Verwaltung des Servers. Erfordert den Einbau eines ARMC/3 (Acer Remote-Verwaltungskarte/3).

### LED-Anzeigen auf Rückseite

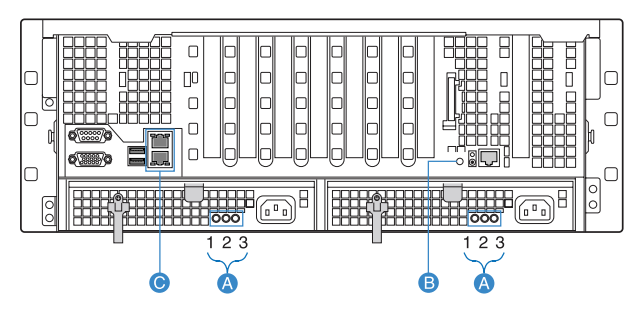

Folgende Tabelle listet den Status der LEDs auf der Vorderseite auf.

| Kenn<br>ung | LED-<br>Anzeige                                      | Funktion                         | Farbe             | Beschreibung                                                                                                    |
|-------------|------------------------------------------------------|----------------------------------|-------------------|----------------------------------------------------------------------------------------------------|
| A1          | Statusanz<br>eige des<br>Hot-swap-<br>Stromvers      | Stromvers<br>orgungsa<br>nzeige  | Grün,<br>leuchtet | System wird mit Strom<br>versorgt.                                                                                             |
| A2          | <ul> <li>Stromvers<br/>orgungsm<br/>oduls</li> </ul> | orgungsm Fehleranz<br>oduls eige | Gelb,<br>leuchtet | <ul> <li>Arbeitsschienenfehler.</li> <li>Stromversorgung ist verriegelt.</li> </ul>                                            |
| _           |                                                      |                                  | Gelb, aus         | <ul> <li>Fehler bei<br/>Stromversorgungsmod<br/>ul, +3,3 VSB verloren.</li> <li>System ist nicht<br/>eingeschaltet.</li> </ul> |
| A3          | -                                                    | Gleichstro<br>m OK-<br>Anzeige   | Grün,<br>leuchtet | Gleichstromkabel ist an<br>eine stromführende<br>Gleichstromquelle<br>angeschlossen.                                           |

| Kenn<br>ung | LED-<br>Anzeige       | Funktion            | Farbe              | Beschreibung                            |
|-------------|-----------------------|---------------------|--------------------|-----------------------------------------|
| В           | System-ID-<br>Anzeige |                     | Blau,<br>leuchtet  | Systemidentifizierung ist<br>aktiv.     |
|             |                       |                     | Blau, aus          | Systemidentifizierung ist deaktiviert.  |
| С           | LAN-<br>Anschluss     | Status              | Grün,<br>leuchtet  | Netzwerkverbindung ist<br>festgestellt. |
|             | unzeigen              |                     | Grün, aus          | Keine<br>Netzwerkverbindung.            |
|             |                       |                     | Grün,<br>blinkt    | Netzwerkverbindung ist<br>hergestellt.  |
|             |                       | Geschwin<br>digkeit | Grün/<br>Gelb, aus | 10 Mbit/s Verbindung                    |
|             |                       |                     | Grün,<br>leuchtet  | 100 Mbit/s Verbindung                   |
|             |                       |                     | Gelb,<br>leuchtet  | 1000 Mbit/s Verbindung                  |

# Interne Komponenten

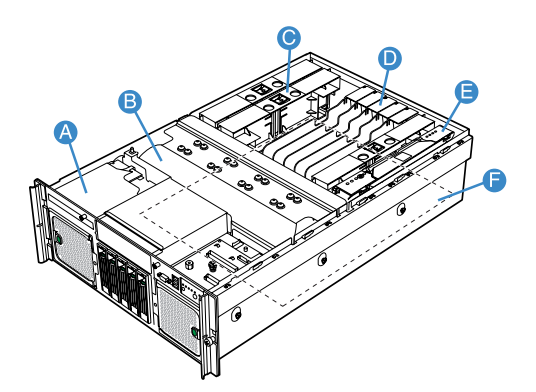

| Kenn<br>ung | Komponente                           | Kenn<br>ung | Komponente                                                    |
|-------------|--------------------------------------|-------------|---------------------------------------------------------------|
| A           | DVD-Laufwerkeinschub                 | D           | Plastik-PCI-<br>Steckplatztrenner und PCI-<br>Bus-Steckplätze |
| В           | CPU-Luftablenkung                    | E           | Speicherplatine                                               |
| С           | Luftablenkung der<br>Speicherplatine | F           | Mainboard                                                     |

# Systemplatinen

# Mainboard

Sie bekommen Zugang zum Mainboard, nachdem Sie das System geöffnet haben. Es sollte der folgenden Abbildung entsprechend aussehen.

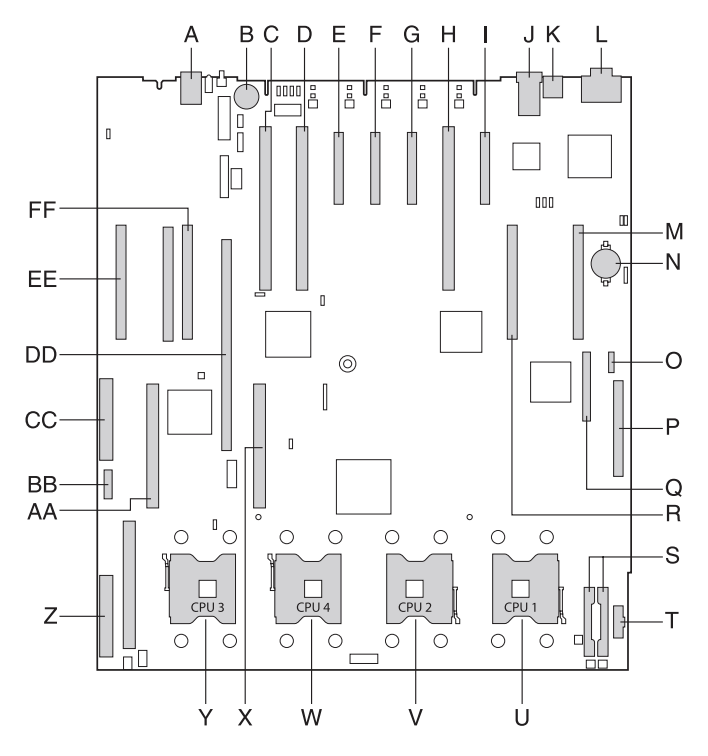

| Kenn<br>ung | Beschreibung                                 | Kenn<br>ung | Beschreibung                                 |
|-------------|----------------------------------------------|-------------|----------------------------------------------|
| A           | Server-<br>Verwaltungsanschluss<br>(RJ-45) * | Q           | BMC- oder ARMC/3-<br>Modulanschluss (Option) |

| Kenn<br>ung | Beschreibung                                                                            | Kenn<br>ung | Beschreibung                                                            |
|-------------|-----------------------------------------------------------------------------------------|-------------|-------------------------------------------------------------------------|
| В           | Anschluss für<br>Aktivierungstaste von<br>integriertem SCSI-<br>Hardware-RAID (iButton) | R           | Speicherplatinen-<br>Steckplatz B                                       |
| С           | PCI-X 100 MHz (Steckplatz<br>7)                                                         | S           | Gleichstromanschlüsse                                                   |
| D           | PCI-X 100 MHz (Steckplatz<br>6)                                                         | Т           | Signalanschluss für<br>Stromverteilungsplatine<br>(PDB)                 |
| E           | Hot-plug PCI Express x8<br>(mit x4 Durchsatz) –<br>(Steckplatz 5)                       | U           | CPU-Sockel 1                                                            |
| F           | Hot-plug PCI Express x8<br>(mit x4 Durchsatz) –<br>(Steckplatz 4)                       | V           | CPU-Sockel 2                                                            |
| G           | Hot-plug PCI Express x8<br>(mit x4 Durchsatz) –<br>(Steckplatz 3)                       | W           | CPU-Sockel 4                                                            |
| Н           | Hot-plug PCI-X 133 MHz –<br>(Steckplatz 2)                                              | х           | VRM 10.2-Anschluss (CPU 4)                                              |
| I           | Hot-plug PCI Express x8 –<br>(Steckplatz 1)                                             | Y           | CPU-Sockel 3                                                            |
| J           | Gigabit LAN 1 (oben),<br>LAN 2 (unten)                                                  | Z           | SCSI-Anschlusskanal A<br>(Anschluss für SCSI-<br>Backplane-Patine)      |
| К           | Zwei USB 2.0-Anschlüsse                                                                 | AA          | VRM 10.2-Anschluss (CPU 3)                                              |
| L           | Seriell (oben),<br>VGA-Anschluss (unten)                                                | BB          | Integrierter SCSI-Hardware-<br>RAID BBU-Anschluss                       |
| M           | Speicherplatinen-<br>Steckplatz A                                                       | сс          | SCSI-Anschlusskanal B (für<br>internen oder externen<br>SCSI-Anschluss) |

| Kenn<br>ung | Beschreibung                         | Kenn<br>ung | Beschreibung                                                                |
|-------------|--------------------------------------|-------------|-----------------------------------------------------------------------------|
| N           | Echtzeitbatterie                     | DD          | Steckplatz für integrierten<br>SCSI-Hardware-RAID-<br>Cachespeicher (DDR-2) |
| 0           | SATA-Anschluss                       | EE          | Speicherplatinen-<br>Steckplatz D                                           |
| Р           | Anschluss für<br>Vorderseitenplatine | FF          | Speicherplatinen-<br>Steckplatz C                                           |

\* Reserviert für Remote-Verwaltung des Servers. Erfordert den Einbau eines ARMC/3 (Acer Remote-Verwaltungskarte/3).

# SCSI-Backplane-Platine

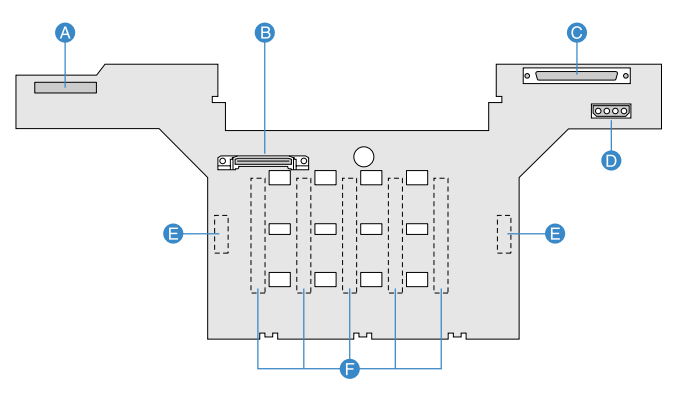

| Kenn<br>ung | Beschreibung                           | Kenn<br>ung | Beschreibung                                                         |
|-------------|----------------------------------------|-------------|----------------------------------------------------------------------|
| А           | Vorderseiten-Platinen-<br>anschluss    | D           | Netzkabelanschluss für DVD-<br>und 5,25-Zoll-Laufwerke               |
| В           | Anschluss für<br>Stromverteilerplatine | E           | Anschlüsse für Hot-swap-<br>Systemventilatormodul<br>(zwei umseitig) |
| С           | SCSI-Kabelanschluss                    | F           | Hot-plug-<br>Festplattenanschlüsse (zwei<br>umseitig)                |

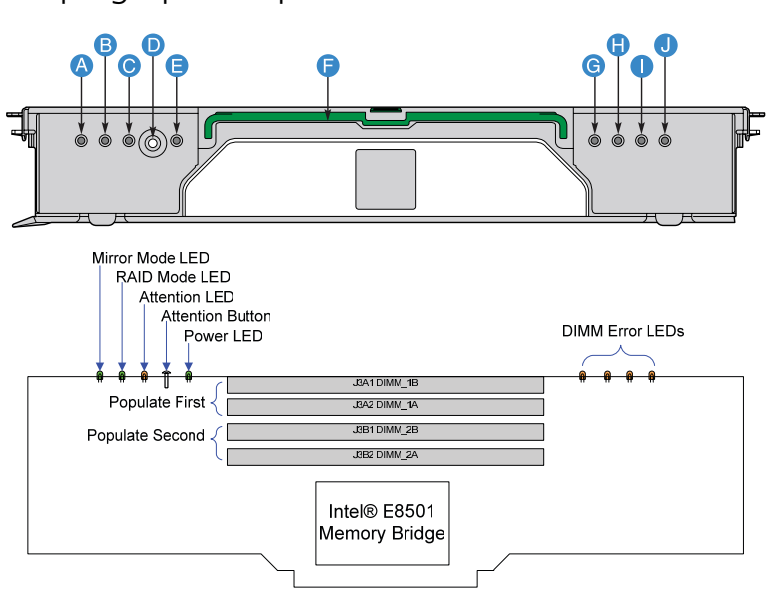

| Kenn<br>ung | Beschreibung            | Kenn<br>ung | Beschreibung          |
|-------------|-------------------------|-------------|-----------------------|
| А           | Mirror-Modus-Anzeige    | F           | Speicherplatinengriff |
| В           | RAID-Modus-Anzeige      | G           | DIMM 1B-Fehleranzeige |
| С           | Hot-plug-Warn-anzeige   | Н           | DIMM 1A-Fehleranzeige |
| D           | Warntaste *             | I           | DIMM 2B-Fehleranzeige |
| E           | Stromversorgungsanzeige | J           | DIMM 2A-Fehleranzeige |

\* Drücken Sie diese Taste, um eine Speicherplatine während des Betriebs einzufügen oder zu entfernen.

# Hot-plug-Speicherplatine

### LED-Anzeigen der Speicherplatine

Die Hot-plug-Speicherplatine besitzt LEDs, die die Konfiguration und den Status der auf ihr installierten DIMMs ausweisen.

| Funktion                                       | Farbe             | Beschreibung                                                                                                    |  |
|------------------------------------------------|-------------------|----------------------------------------------------------------------------------------------------|--|
| Mirror-Modus-<br>Anzeige                       | Grün,<br>leuchtet | System befindet sich in Memory Mirror-<br>Konfiguration. Die Speicherplatine spiegelt<br>eine andere Speicherplatine im System.            |  |
|                                                | Grün,<br>aus      | System ist nicht für Memory<br>Mirror konfiguriert.                                                                                        |  |
| RAID-Modus-<br>Anzeige                         | Grün,<br>leuchtet | System verwendet RAID-<br>Speicherkonfiguration.                                                                                           |  |
|                                                | Grün,<br>aus      | System ist nicht in einer RAID-Konfiguration.                                                                                              |  |
| Hot-plug-<br>Warn-                             | Gelb,<br>leuchtet | Hot-plug-Speicherübergang.                                                                                                    |  |
| anzeige                                        | Gelb,<br>aus      | Normalbetrieb                                                                                                    |  |
| Stromversorgu<br>ngs-                          | Grün,<br>leuchtet | Stromversorgung erkannt. Die<br>Speicherplatine ist eingeschaltet.                                                                         |  |
| anzeige                                        | Grün,<br>aus      | Stromversorgung wird nicht auf allen Platinen erkannt.                                                                                     |  |
|                                                | Grün,<br>blinkt   | Speicherplatine ist im Hot-plug-Ereignis.                                                                                                  |  |
| DIMM 1A-, 1B-,<br>2A- und 2B-<br>Fehleranzeige | Gelb,<br>leuchtet | In den DIMM-Steckplätzen 1A (J3A2), 1B<br>(J3A1), 2A (J3B2) und 2B (J3B1) installiertes<br>DIMM ist fehlerhaft und muss ersetzt<br>werden. |  |
|                                                | Gelb,<br>aus      | DIMM funktioniert richtig.                                                                                                    |  |

# System-Jumper

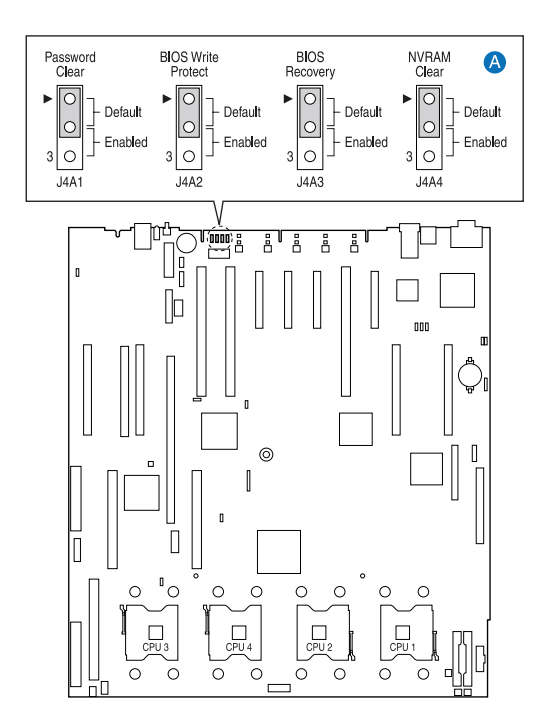

| Jumper-Name                        | Einstellungen         | Funktion                                          |
|------------------------------------|-----------------------|---------------------------------------------------|
| JA41<br>Löscht Kennwort            | 1-2 (Standard)<br>2-3 | Aktiviert Kennwort<br>Deaktiviert/löscht Kennwort |
| JA42<br>BIOS-Schreibschutz         | 1-2 (Standard)<br>2-3 | BIOS ungeschützt<br>BIOS schreibgeschützt         |
| J4A3<br>BIOS-<br>Wiederherstellung | 1-2 (Standard)<br>2-3 | Normalstart<br>BIOS-Wiederherstellung             |
| J4A4<br>BIOS löscht CMOS/<br>NVRAM | 1-2 (Standard)<br>2-3 | BIOS löscht CMOS<br>Erzwungenes Löschen des CMOS  |

# 2 Systemeinrichtung

Dieses Kapitel enthält Anweisungen über das Einrichten Ihres Systems. Schritte zum Anschließen von Peripheriegeräten sind hier auch angegeben.

# Einrichten des Systems

# Vor der Installation zu Beachtendes

#### Auswählen eines Aufstellungsortes

Bevor Sie das System auspacken und installieren, müssen Sie einen geeigneten Aufstellungsort auswählen, an dem die Systemleistung maximal genutzt werden kann. Der Aufstellungsort für das System sollte den folgenden Kriterien entsprechen:

- Neben einer geerdeten Steckdose
- Sauber und staubfrei
- Stabile, erschütterungsfreie Aufstellfläche
- Gut belüftet und weit von Hitzequellen entfernt
- Abgeschirmt von elektromagnetischen Feldern, die von Elektrogeräten, z.B. Klimaanlagen, Radios und TV-Übertragungsgeräten, etc., erzeugt werden

#### Überprüfen des Kartoninhalts

Prüfen Sie, ob folgende Gegenstände im Lieferkarton enthalten sind:

- Acer Altos R910-System
- Acer EasyBUILD<sup>™</sup>
- Acer Altos R910-Zubehörkarton

Wenn eines der obigen Gegenstände beschädigt sein oder fehlen sollte, kontaktieren Sie sofort Ihren Händler.

Bewahren Sie Kartons und Verpackungsmaterialien für eine spätere Verwendung auf.

# Anschließen von Peripheriegeräten

Achtung! Der Server funktioniert nur bei 220 V DC. Schließen Sie das System nicht an eine falsche Spannungsquelle an.

Anweisungen für den Anschluss bestimmter Peripheriegeräte an Ihr System entnehmen Sie bitte der nachstehenden Abbildung.

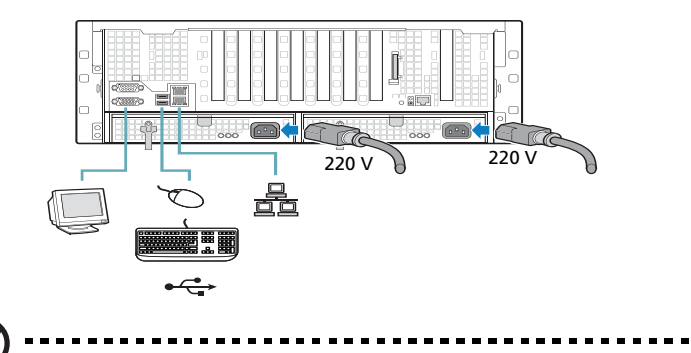

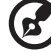

**Hinweis:** Informieren Sie sich im Handbuch des Betriebssystems darüber, wie das Netzwerk konfiguriert werden muss.
# Einschalten des Systems

Nachdem sichergestellt ist, dass das System richtig eingerichtet ist und alle erforderlichen Kabel angeschlossen sind, können Sie das System jetzt mit Strom versorgen.

Zum Einschalten des Systems drücken Sie den Netzschalter auf der Vorderseite.

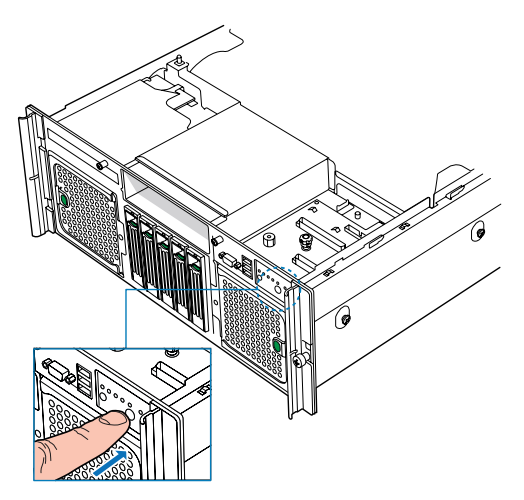

Das System fährt hoch und zeigt eine Begrüßungsmeldung auf dem Bildschirm. Hiernach sehen Sie eine Abfolge von Einschaltgigentertmeldungen (POST). Im PIOS Starthildschirm kann de

Einschalteigentestmeldungen (POST). Im BIOS-Startbildschirm kann das Menü System Options durch Drücken einer Taste auf der Tastatur aufgerufen werden. Weitere Informationen über die Verwendung des Menüs System Options sind in "System options menu" auf Seite 90 angegeben.

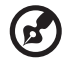

Hinweis: Wenn das System nach dem Drücken des Netzschalters sich nicht einschaltet oder hochfährt, schlagen Sie im nächsten Abschnitt die möglichen Ursachen eines Systemstartfehlers nach. Anhand dieser POST-Meldungen erkennen Sie, ob das System richtig funktioniert. Werden beim POST-Vorgang Probleme festgestellt, erzeugt das System einen Piepscode und es wird eine Fehlermeldung auf dem Monitor angezeigt. Neben den POST-Meldungen können Sie durch Überprüfung folgender Ereignisse feststellen, ob sich das System in einem guten Zustand befindet:

- Stromversorgungsanzeige an der Vorderseite leuchtet (grün)
- Anzeigen f
  ür die Num-, Caps Lock- und Rollen-Taste auf der Tastatur leuchten

### Einschaltprobleme

Wenn das System nach dem Einschalten nicht hochfährt, prüfen Sie die folgenden Faktoren, die den Systemstartfehler verursacht haben könnten.

• Das externe Netzkabel könnte sich gelockert haben.

Prüfen Sie die Netzkabelverbindung von der Stromquelle zum Netzkabelanschluss an der Rückseite. Vergewissern Sie sich, dass das Kabel sachgemäß mit der Steckdose und dem Netzkabelanschluss verbunden ist.

• Die geerdete Steckdose führt keinen Strom.

Lassen Sie die Steckdose von einem Elektriker überprüfen.

• Lockere oder falsch angeschlossene interne Netzkabel.

Prüfen Sie die internen Kabelverbindungen. Bitten Sie einen qualifizierten Techniker um Hilfe, wenn Sie sich diesen Schritt nicht zutrauen.

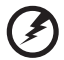

Vorsicht! Bevor Sie diese Arbeit ausführen, müssen allen Netzkabel von der Steckdose abgezogen sein. • Das ARMC/3- oder BMC-Modul ist nicht auf dem Server installiert oder nicht richtig eingefügt.

Prüfen Sie die ARMC/3- oder BMC-Modulverbindung. Vergewissern Sie sich, dass das ARMC/3- oder BMC-Modul richtig mit dem Mainboard verbunden ist. Weitere Informationen über den Einbau des ARMC/3- oder BMC-Moduls sind in "Installing the ARMC/3 or BMC module" auf Seite 77 angegeben.

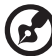

) ......

**Hinweis:** Haben Sie die vorhergehenden Handlungen durchlaufen und das System startet weiterhin nicht, bitten Sie Ihren Händler oder einen qualifizierten Techniker um Unterstützung.

# Konfigurieren des Betriebssystems

Dem Altos R910 ist Acer EasyBUILD<sup>™</sup> beigelegt, womit Sie das Betriebssystem Ihrer Wahl bequem installieren können. Zum Start von EasyBUILD müssen Sie folgende Schritte beachten.

- 1 Finden Sie die EasyBUILD-DVD, die zusammen mit dem System angeliefert wurde.
- 2 Drücken Sie bei eingeschaltetem System vorsichtig die Stopp-/ Auswurftaste des CD-ROM-Laufwerks.
- 3 Wenn der Laufwerkträger herausfährt, legen Sie die EasyBUILD-DVD mit dem Etikett oder dem Titel nach oben weisend ein.

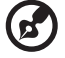

) ..........

**Hinweis:** Halten Sie die CD an ihrem Rand fest, um keine Schmutzflecken oder Fingerabdrücke auf ihr zu hinterlassen.

4 Drücken Sie die CD vorsichtig auf den Träger, damit sie richtig einrastet.

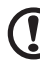

Achtung! Beim Herunterdrücken der CD dürfen Sie den Laufwerkträger nicht verbiegen. Prüfen Sie, ob die CD richtig eingelegt ist, bevor Sie den Träger wieder einfahren. Ist die CD falsch eingelegt, können die CD und auch das CD-ROM-Laufwerk beschädigt werden.

- 5 Drücken Sie vorsichtig die Stopp-/Auswurftaste, um den Laufwerkträger wieder zu schließen.
- 6 Die Acer EasyBUILD-Installation beginnt. Beachten Sie alle Anweisungen auf dem Bildschirm.

Weitere Informationen sind in der EasyBUILD-Installationsanleitung angegeben.

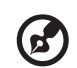

**Hinweis:** Die EasyBUILD-DVD unterstützt nur die Betriebssysteme Windows Server 2003 und Red Hat Linux.

Die Betriebssystem-CD von Windows oder Linux wird benötigt, wenn Sie das Betriebssystem mit der EasyBUILD-DVD installieren.

# Ausschalten des Systems

Es gibt zwei Möglichkeiten, den Server auszuschalten. Diese sind:

 Arbeiten Sie mit einem Windows-Betriebssystem auf Ihrem Server, können Sie den Server ausschalten, indem Sie auf **Start** in der Windows-Taskleiste klicken, den Zeiger auf **Ausschalten...** setzen, **Ausschalten** im eingeblendeten Fenster wählen und dann auf **OK** klicken. Schalten Sie jetzt alle Peripheriegeräte aus, die an den Server angeschlossen sind.

Arbeiten Sie mit einem anderen Betriebssystem, befolgen Sie die Anweisungen zum Ausschalten des Betriebssystems in seiner entsprechenden Dokumentation.

• Wenn sich der Server auf diese Weise nicht ausschalten lässt, halten Sie den Netzschalter mindestens vier Sekunden lang gedrückt. Schnelles Drücken des Netzschalters aktiviert auf dem Server u.U. nur einen Suspend-Modus. 3 Systemaufrüstung

Dieses Kapitel beschreibt die Vorsichtsmaßnahmen und Einbauschritte, die Sie beim Aufrüsten des Systems kennen müssen.

# Vorsichtsmaßnahmen beim Installieren

Vor dem Einbau von Serverkomponenten sollten Sie die folgenden Abschnitte gelesen haben. Diese Abschnitte enthalten wichtige Vorsichtsmaßnahmen zur Vermeidung von elektrostatischen Entladungen sowie vor und nach der Installation zu befolgende Anweisungen.

# Vorsichtsmaßnahmen zur Vermeidung von elektrostatischen Entladungen

Elektrostatische Entladungen können den Prozessor, die Laufwerke, die Erweiterungskarten, das Motherboard, Speichermodule und andere Server-Komponenten beschädigen. Beachten Sie immer folgende Vorsichtsmaßnahmen, bevor Sie eine Serverkomponente installieren:

- 1 Nehmen Sie eine Komponente erst dann aus ihrer Schutzverpackung heraus, wenn Sie bereit sind, sie zu installieren.
- 2 Tragen Sie ein Masseband um Ihr Handgelenk und befestigen Sie es an einem Metallteil des Servers, bevor Sie Komponenten in die Hand nehmen. Wenn kein Masseband vorhanden ist, bleiben Sie mit dem Server während Handlungen, die einen Schutz gegen elektrostatischen Entladungen benötigen, in Kontakt.

### Vor der Installation zu befolgende Anweisungen

Durchlaufen Sie die nachfolgenden Schritte, bevor Sie den Server öffnen oder eine Komponente ausbauen bzw. austauschen:

- 1 Schalten Sie das System und alle daran angeschlossenen Peripheriegeräte aus.
- 2 Ziehen Sie alle Netzkabel von den Steckdosen ab.
- 3 Stellen Sie das System auf eine flache, stabile Unterlage.
- 4 Öffnen Sie das System gemäß den Anweisungen auf Seite 37.

- 5 Halten Sie sich an die in diesem Abschnitt beschriebenen Vorsichtsmaßnahmen zur Vermeidung von elektrostatischen Entladungen, wenn Sie eine Serverkomponente in die Hand nehmen.
- 6 Entfernen Sie alle Hardwarestrukturen oder Kabel, die den Zugang zu der Komponente blockieren, die Sie ersetzen oder aufrüsten möchten.

Die folgenden Abschnitte enthalten genaue Anweisungen zum Einbau der Komponente, die Sie installieren möchten.

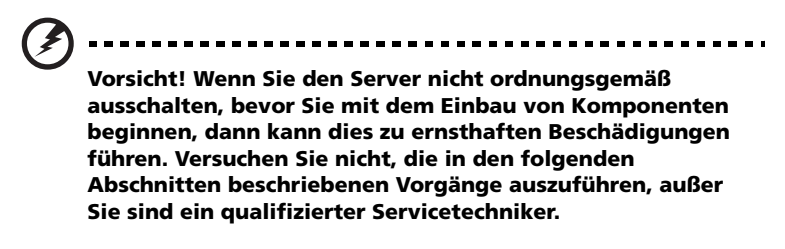

### Nach der Installation zu befolgende Anweisungen

Nach Installation einer Serverkomponente müssen Sie folgende Schritte durchlaufen:

- 1 Achten Sie darauf, dass alle Komponenten gemäß den schrittweisen Anweisungen installiert werden.
- 2 Bringen Sie alle zuvor entfernten Hardwarestrukturen oder Kabel an.
- 3 Setzen Sie die obere Abdeckung wieder auf.
- 4 Bauen Sie den vorderen Einsatz wieder ein.
- 5 Schließen Sie die erforderlichen Kabel an.
- 6 Schalten Sie das System ein.

# Öffnen des Servers

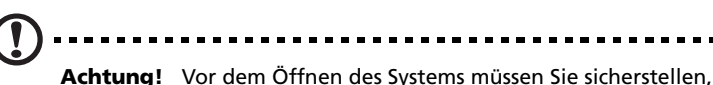

**Achtung!** Vor dem Offnen des Systems müssen Sie sicherstellen, dass Sie es und alle daran angeschlossenen Peripheriegeräte ausgeschaltet haben. Lesen Sie die "Vor der Installation zu befolgende Anweisungen" auf Seite 35.

Sie müssen den Server öffnen, bevor Sie zusätzliche Komponenten installieren können. Der vordere Einsatz und die obere Abdeckung sind abnehmbar, um ein Zugriff auf die internen Komponenten des Systems zu ermöglichen. Beachten Sie die Anweisungen in den folgenden Abschnitten.

### Entfernen des vorderen Einsatzes

Halten Sie den vorderen Einsatz am äusseren Rand fest und ziehen Sie ihn gerade heraus.

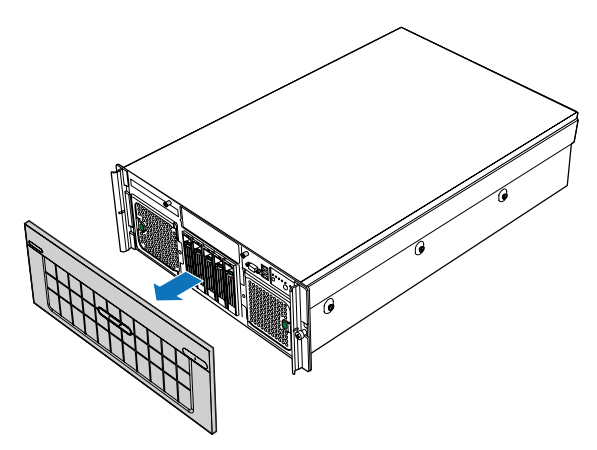

### Einbauen des vorderen Einsatzes

Schieben Sie den vorderen Einsatz auf das Gehäuse auf.

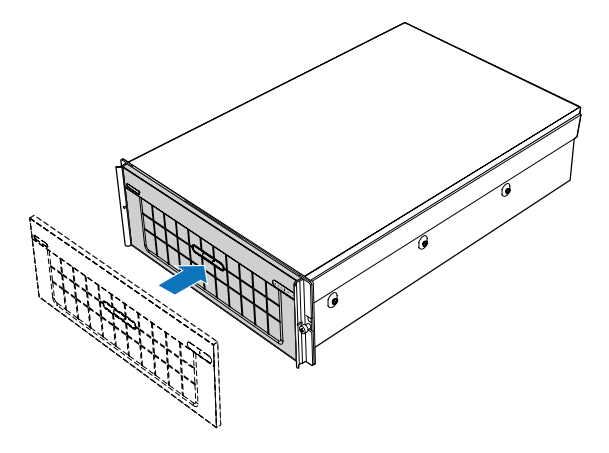

# Entfernen der oberen Abdeckung

- 1 Beachten Sie die Vorsichtsmaßnahmen zur Vermeidung von elektrostatischen Entladungen und die vor der Installation zu befolgenden Anweisungen auf Seite 35.
- 2 Lösen Sie die zwei unverlierbaren Schrauben auf der Schirmplatte des Gehäuses **(A)**. Siehe die Abbildung auf Seite 39.
- 3 Schieben Sie die obere Abdeckung nach hinten zum Gehäuse, bis die Zungen auf der Abdeckung sich aus den Schlitzen im Gehäuse lösen.

4 Heben Sie die obere Abdeckung vom Server ab und legen Sie sie beiseite, um sie später wieder aufzusetzen **(B)**.

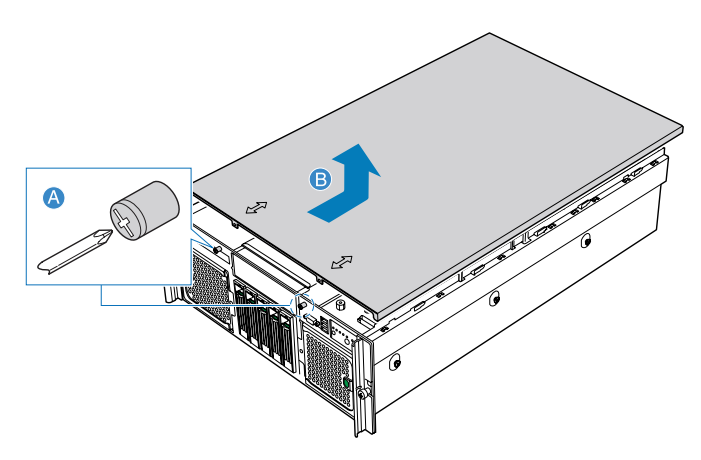

### Aufsetzen der oberen Abdeckung

- 1 Beachten Sie die Vorsichtsmaßnahmen zur Vermeidung von elektrostatischen Entladungen und die vor der Installation zu befolgenden Anweisungen auf Seite 35.
- 2 Legen Sie die obere Abdeckung auf das Gehäuse, so dass die Zungen auf der Abdeckung mit den Schlitzen im Gehäuse ausgerichtet sind **(A)**.
- 3 Schieben Sie die obere Abdeckung zur Vorderseite des Gehäuse, bis sie bündig abschließt.

4 Ziehen Sie die unverlierbaren Schrauben auf der Schirmplatte des Gehäuses fest an **(B)**.

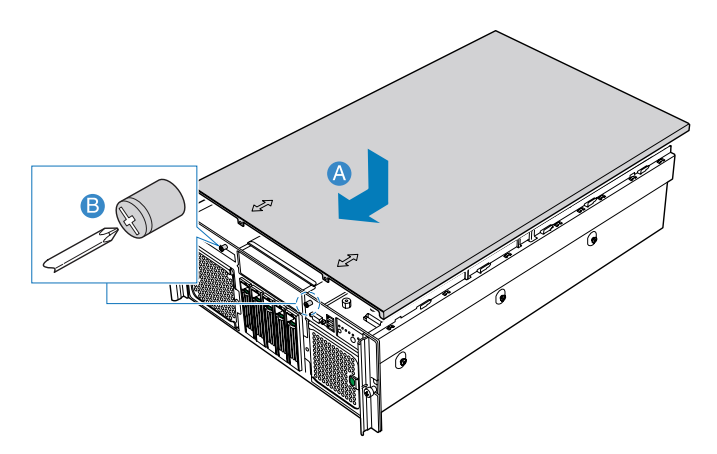

### Entfernen der CPU-Luftablenkung

Sie müssen die CPU-Luftablenkung entfernen, um folgende Schritte zu durchlaufen:

- Entfernen und Einbauen eines Kühlkörpers
- Entfernen und Einbauen einer CPU
- Entfernen und Einbauen eines DVD-Laufwerks

So wird die CPU-Luftablenkung entfernt

- 1 Beachten Sie die Vorsichtsmaßnahmen zur Vermeidung von elektrostatischen Entladungen und die vor der Installation zu befolgenden Anweisungen auf Seite 35.
- 2 Stecken Sie Ihre Finger in die Löcher oben in der Ablenkung (A).
- 3 Ziehen Sie die Ablenkung hoch und zurück, um sie von den zwei Blechzungen vorne an der Ablenkung zu lösen.
- 4 Heben Sie die Ablenkung aus dem Gehäuse heraus (B).

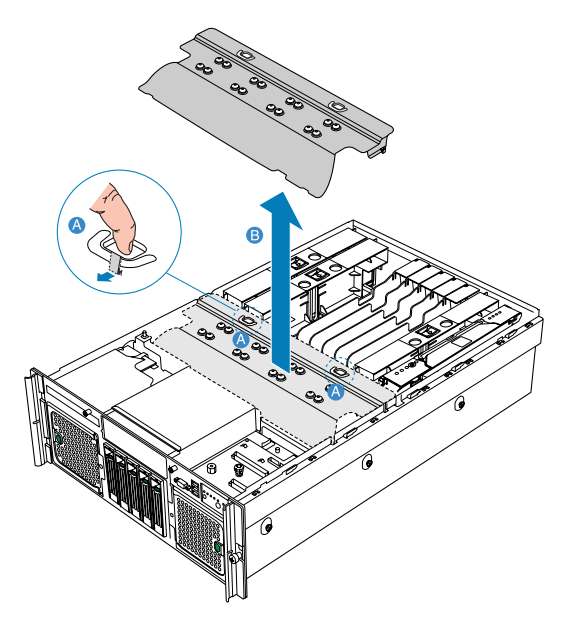

# Einbauen der CPU-Luftablenkung

- 1 Beachten Sie die Vorsichtsmaßnahmen zur Vermeidung von elektrostatischen Entladungen und die vor der Installation zu befolgenden Anweisungen auf Seite 35.
- 2 Stecken Sie die Vorderseite der CPU-Luftablenkung unter die zwei Metallzungen auf der Vorderseite der Luftablenkung, direkt unter der SCSI-Backplane-Platine. Auf jeder Seite des Gehäuses befindet sich eine Zunge.
- 3 Stecken Sie die Rückseite der Ablenkung in die Einbaustelle, wobei Sie darauf achten müssen, dass die Führungen auf jeder Seite der Luftablenkung richtig in die linken und rechten Gehäuseschlitze einrasten.

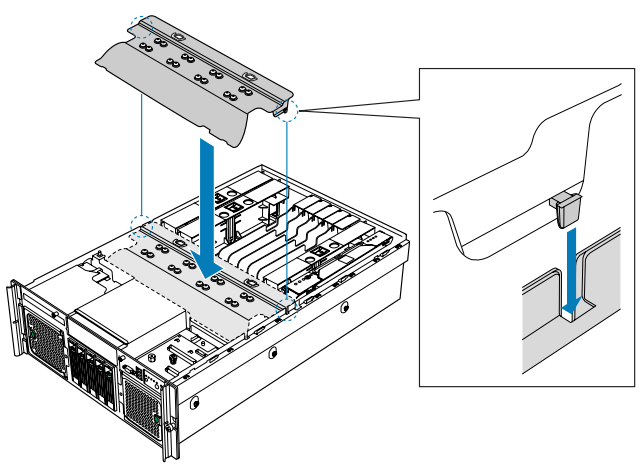

- 4 Drücken Sie die Luftablenkung an den zwei Stellen nach unten, wo das Wort **Memory** auf der Ablenkung aufgedruckt ist.
- 5 Beachten Sie die nach der Installation zu befolgenden Anweisungen auf Seite 36.

### Entfernen der mittleren Verstrebung

Sie müssen die mittlere Verstrebung entfernen, um ein optionales Prozessor-Kern-VRM aus- und einzubauen.

So entfernen Sie die mittlere Verstrebung

- 1 Beachten Sie die Vorsichtsmaßnahmen zur Vermeidung von elektrostatischen Entladungen und die vor der Installation zu befolgenden Anweisungen auf Seite 35.
- 2 Schieben Sie das Gehäuse auf jeder Gehäuseseite auf die entriegelte Position **(A)**.
- 3 Heben Sie die mittlere Verstrebung aus dem Gehäuse heraus (B).

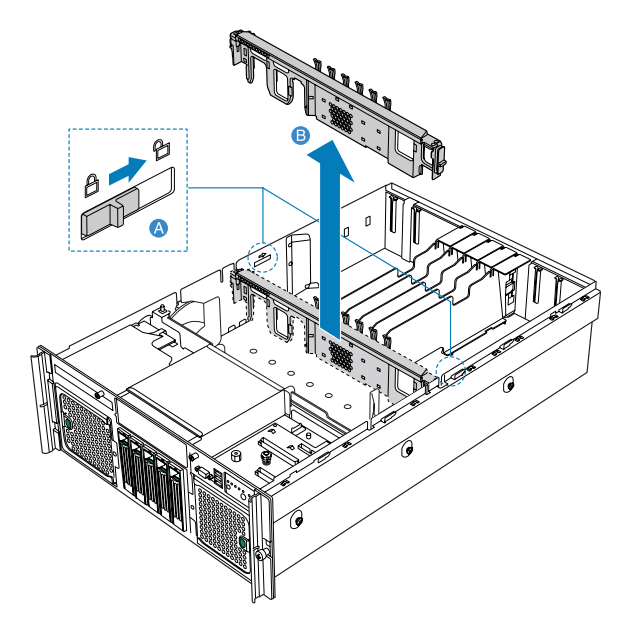

### Einbauen der mittleren Verstrebung

- 1 Beachten Sie die Vorsichtsmaßnahmen zur Vermeidung von elektrostatischen Entladungen und die vor der Installation zu befolgenden Anweisungen auf Seite 35.
- 2 Schieben Sie die mittlere Verstrebung im Gehäuse in ihre Position **(A)**.
- 3 Schieben Sie die Riegel auf jeder Gehäuseseite auf die verriegelte Position **(B)**.

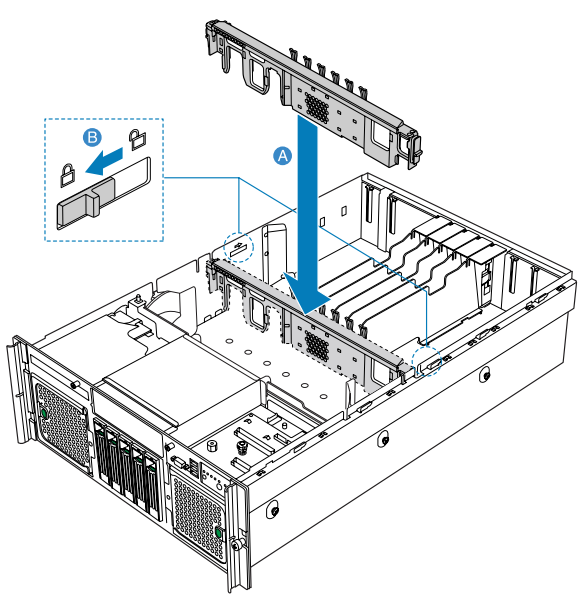

4 Beachten Sie die nach der Installation zu befolgenden Anweisungen auf Seite 36.

### Entfernen einer Speicherplatinen-Luftablenkung

Sie müssen die Speicherplatinen-Luftablenkung entfernen, um folgende Schritte zu durchlaufen:

- Entfernen und Einbauen einer Speicherplatine
- Entfernen und Einbauen einer PCI-Karte

So entfernen Sie die Luftablenkung der Speicherplatine

- 1 Beachten Sie die Vorsichtsmaßnahmen zur Vermeidung von elektrostatischen Entladungen und die vor der Installation zu befolgenden Anweisungen auf Seite 35.
- Stecken Sie Ihre Finger in die zwei Löcher oben in der Luftablenkung der Speicherplatine und drücken Sie auf die Zunge (A).
- 3 Heben Sie die Ablenkung der Speicherplatine aus dem Server heraus (B).

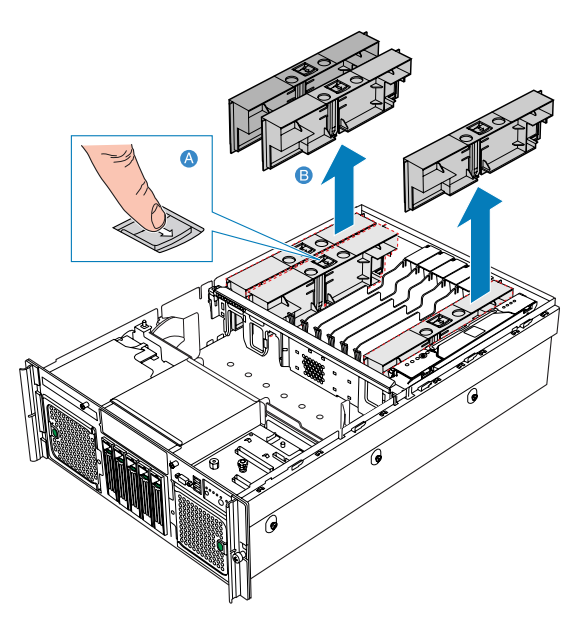

### Einbauen einer Speicherplatinen-Luftablenkung

- 1 Beachten Sie die Vorsichtsmaßnahmen zur Vermeidung von elektrostatischen Entladungen und die vor der Installation zu befolgenden Anweisungen auf Seite 35.
- 2 Stecken Sie die Luftablenkung der Speicherplatine in den Speicherplatinen-Steckplatz, wobei der Pfeil auf der Zunge nach rechts weist. Die Speicherplatinen-Luftablenkung rastet im Speicherplatinen-Steckplatz ein.

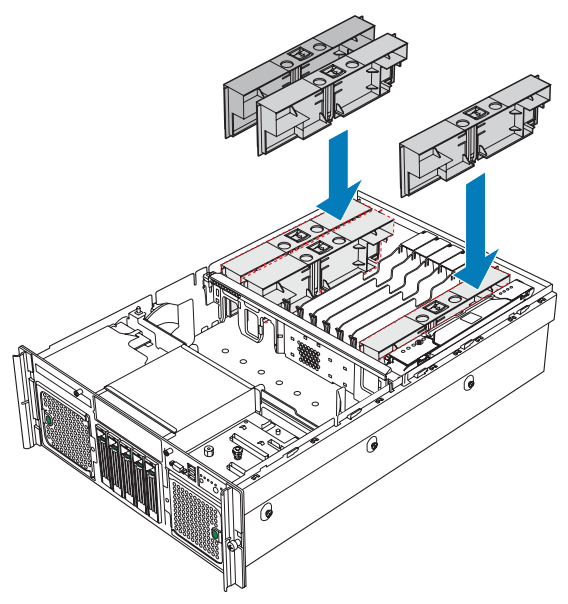

3 Beachten Sie die nach der Installation zu befolgenden Anweisungen auf Seite 36.

# Konfigurieren von hot-plug-fähigen Komponenten

Hot-plug-fähige Komponenten sind Komponenten, die bei laufendem System entfernt und ersetzt werden können. Auf diesem Servermodell bezieht es sich auf folgende Komponenten:

- Festplatten
- Systemventilator
- Stromversorgung
- Speicherplatine
- PCI-Karten mit OS-Hot-plug-Schnittstelle

# Festplatten

Der Festplatteneinschub des Servers unterstützt fünf Hot-plug-SCSI-Laufwerke. Verwenden Sie nur Acer-qualifizierte Festplatten. Um eine derartige Festplatte zu kaufen, wenden Sie sich an Ihre Acer-Verkaufsstelle vor Ort.

**Achtung!** Um eine richtige Belüftung und Serverkühlung zu gewährleisten, müssen alle Laufwerkeinschübe entweder einen Rahmen mit einer darin installierten Festplatte oder eine Festplattenrahmen-Abdeckung enthalten.

### Ermitteln des Laufwerkstatus

Jeder Festplattenrahmen besitzt eine zweifarbige LED-Anzeige, um den Festplattenstatus anzuzeigen. Wenn Sie eine fehlerhafte Festplatte ersetzen, müssen Sie durch Prüfen der Laufwerkstatus-LED ermitteln, welches Laufwerk ausgefallen ist. Weitere Informationen über das Ermitteln des Laufwerkstatus sind in "Front panel LED indicators" auf Seite 10 angegeben.

#### Entfernen einer Festplatte

- 1 Beachten Sie die Vorsichtsmaßnahmen zur Vermeidung von elektrostatischen Entladungen auf Seite 35.
- 2 Wenn Sie eine fehlerhafte Festplatte entfernen, müssen Sie durch Prüfen der Laufwerkstatus-LED ermitteln, welches Laufwerk ausgefallen ist.
- 3 Drücken Sie die grüne Festplattenrahmen-Verriegelung (A).
- 4 Ziehen Sie den Hebel, um den Festplattenrahmen aus dem Gehäuse zu entfernen **(B)**.

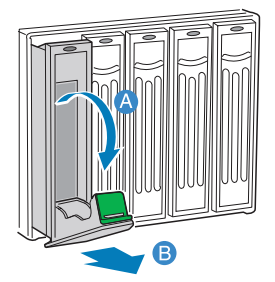

- 5 Legen Sie den Festplattenrahmen auf eine saubere, statikfreie Arbeitsfläche.
- 6 Wenn Sie eine Festplatte ersetzen, entfernen Sie die vier Schrauben, mit denen die Festplatte am Festplattenrahmen befestigt ist, und nehmen Sie die Festplatte aus dem Festplattenrahmen heraus.

Bewahren Sie die Schrauben für einen späteren Festplatteneinbau auf.

### Einbauen einer Festplatte

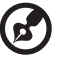

Hinweis: Wenn Sie ein Festplattenrahmen erwerben möchten, kontaktieren Sie Ihre Acer-Verkaufsstelle vor Ort.

- 1 Durchlaufen Sie die Schritte 1 bis 4 in "Entfernen einer Festplatte" auf Seite 48.
- 2 Entfernen Sie die vier Schrauben, mit denen die Luftablenkung am Festplattenrahmen befestigt ist **(A)**.
- 3 Nehmen Sie die Luftablenkung aus dem Festplattenrahmen heraus **(B)**.

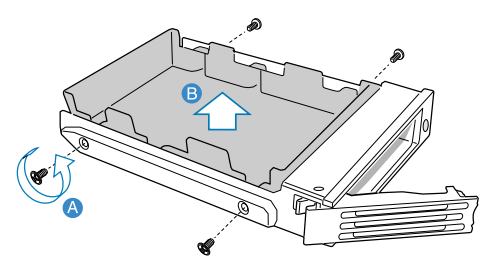

4 Bewahren Sie die Luftablenkung und die Schrauben für einen späteren Gebrauch auf.

5 Bauen Sie eine Festplatte im Festplattenrahmen ein und befestigen Sie sie dann mit den vier Schrauben (A), die Sie mit dem Festplattenrahmen erhielten (B).

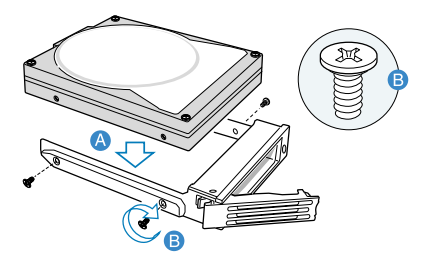

- 6 Schieben Sie den Festplattenrahmen bei herausgezogenem Hebel ganz in den Laufwerkeinschub hinein.
- 7 Drücken Sie den Festplattenrahmen mit dem Hebel hinein, bis er andockt (A), schließen Sie dann den Festplattenrahmenhebel (B).

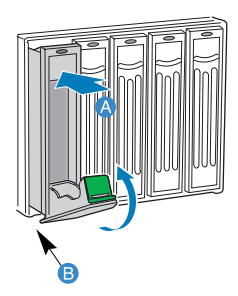

### Systemventilator

Das System besitzt zwei Kühlventilatoren — je zwei Ventilatormodule — auf der Vorderseite. Jeder Ventilator ist mit einer gelben LED ausgestattet, die einen fehlerhaften Ventilator anzeigt. Wenn die gelbe LED leuchtet, muss der Ventilator ersetzt werden. Die LED ist während eines normalen Betriebs ausgeschaltet.

### Entfernen des Systemventilators

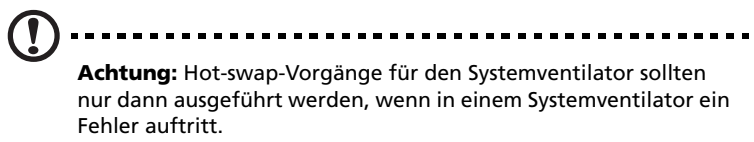

- 1 Beachten Sie die Vorsichtsmaßnahmen zur Vermeidung von elektrostatischen Entladungen auf Seite 35.
- 2 Finden Sie den Ventilator, den Sie ersetzen möchten. Ist ein Ventilator ausgefallen, leuchtet die gelbe LED **(A)**.
- 3 Drücken Sie die grüne Taste vorne am Ventilator, um den Griff zu entriegeln **(B)**.
- 4 Ziehen Sie den Ventilator am Griff aus dem System heraus (C).

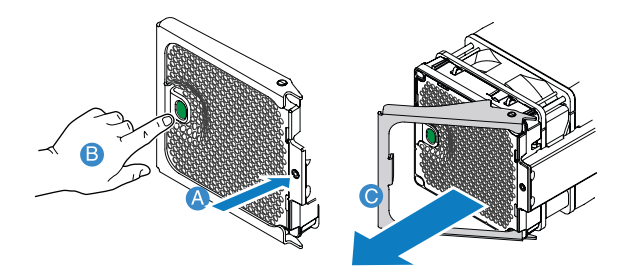

Einbauen des Systemventilators

Vorsicht! Um eine richtige Kühlung des Systems zu gewährleisten, sollte ein ausgefallenes Systemventilatormodul innerhalb einer Minute komplett ausgetauscht worden sein.

- 1 Ist ein Systemventilator im Ventilatoreinschub installiert, durchlaufen Sie die Schritte 1 bis 3 vom Abschnitt "Entfernen des Systemventilators".
- 2 Schieben Sie den neuen Ventilator in den Ventilatoreinschub (A).
- 3 Schließen Sie den Hebel, bis er mit einem Klicken einrastet (B).

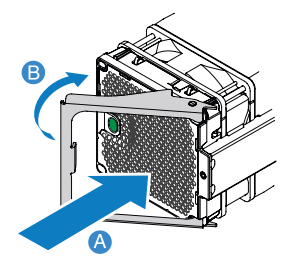

### Stromversorgung

Der Server besitzt zwei Hot-swap-Stromversorgungs-Moduleinschübe auf der Rückseite, die redundante Hot-swap-Stromversorgungsmodule aufnehmen. Das System wird mit zwei installierten Stromversorgungsmodulen ausgeliefert. Bei einer redundanten Stromkonfiguration läuft ein voll konfiguriertes System auch, wenn ein Stromversorgungsmodul ausfallen sollte.

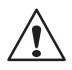

**VORSICHT!** Um das Risiko von Verletzungen oder eine Beschädigung der Ausrüstung zu vermeiden, sollte der Einbau von Stromversorgungsmodulen Personen überlassen werden, die zur Wartung von Serversystemen qualifiziert sind, und die für den Umgang mit Geräten ausgebildet sind, die gefährliche Energien freisetzen können.

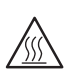

**VORSICHT!** Um das Risiko von Verletzungen auf Grund heißer Oberflächen zu vermeiden, beachten Sie die Hitzeaufkleber auf jedem Stromversorgungsmodul. Auch das Tragen von Schutzhandschuhen wird empfohlen.

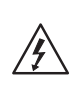

**VORSICHT!** Um das Risiko von Verletzungen auf Grund von Stromschlägen zu vermeiden, sollten Sie die Stromversorgungsmodule nicht öffnen. Es gibt keine wartbaren Komponenten im Modul.

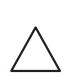

Achtung! Elektrostatische Entladungen können elektronische Komponenten beschädigen. Stellen Sie sicher, dass Sie ordnungsgemäß geerdet sind, bevor Sie ein Stromversorgungsmodul anfassen.

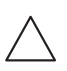

Achtung! Aufgrund eines unterbrochenen Belüftungsstroms im Gehäuse darf ein Stromversorgungseinschub nie länger als zwei Minuten unbestückt gelassen werden, wenn der Server eingeschaltet ist. Werden fünf Minuten überschritten, könnte das System die maximal zulässige Temperatur überschreiten und möglicherweise Systemkomponenten beschädigen.

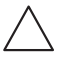

Achtung! Das System darf nicht nur mit einer Stromversorgung in Betrieb genommen werden. Um den Belüftungsstrom im Gehäuse nicht zu unterbrechen, darf ein Stromversorgungseinschub nie länger als zwei Minuten unbestückt gelassen werden. Wird diese Zeit überschritten, könnte das System die maximal zulässige Temperatur überschreiten und möglicherweise Systemkomponenten beschädigen. **Achtung!** Die Betriebsspannung des Systems liegt zwischen 200 und 240 Volt DC. Verbinden Sie das Netzkabel nicht mit einer falschen Spannungsquelle.

#### Entfernen einer Stromversorgung

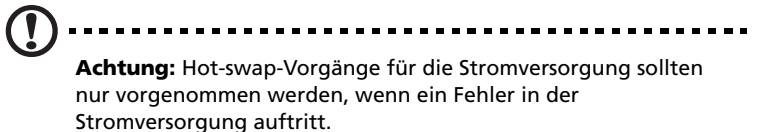

- 1 Beachten Sie die Vorsichtsmaßnahmen zur Vermeidung von elektrostatischen Entladungen auf Seite 35.
- 2 Stecken Sie das Gleichstromkabel von der Stromversorgung ab.
- 3 Lösen Sie die Flügelschraube am Riegel, um den Griff der Stromversorgung auszurasten **(A)**.
- 4 Öffnen Sie den Griff der Stromversorgung (B).
- 5 Ziehen Sie die Stromversorgung aus dem Gehäuse heraus und legen Sie sie auf eine saubere, statikfreie Oberfläche **(C)**.

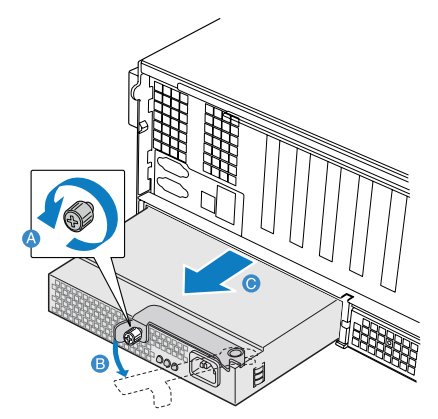

6 Bauen Sie ein Blindvorrichtung ein.

### Einbauen einer Stromversorgung

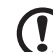

**Achtung!** Um eine angemessene Kühlung des Systems zu gewährleisten, muss die ausgefallene Stromversorgung innerhalb von zwei Minuten ersetzt werden.

- 1 Beachten Sie die Vorsichtsmaßnahmen zur Vermeidung von elektrostatischen Entladungen auf Seite 35.
- 2 Entfernen Sie die Füllvorrichtung aus dem leeren Stromversorgungseinschub, falls eine eingebaut ist.
- 3 Drücken Sie die Stromversorgung ganz in den Einschub hinein, wobei der Griff in geöffneter Position ist **(A)**.
- 4 Drehen Sie den Griff in die geschlossene Position (B).
- 5 Ziehen Sie die Flügelschraube an, um die Stromversorgung zu befestigen **(C)**.

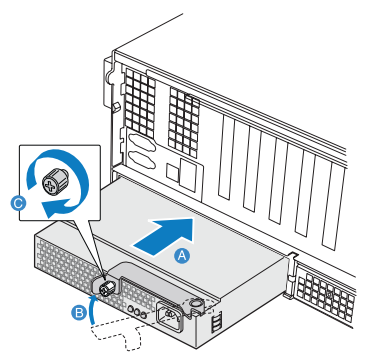

- 6 Verbinden Sie das Netzkabel mit dem Gleichstromanschluss an der Stromversorgung.
- 7 Vergewissern Sie sich, dass die LEDs der Stromversorgung funktionieren. Details hierzu siehe "Rear panel LED indicators" auf Seite 14.

### Speicherplatine

Speicherplatinen werden über x16 PCI Express-Steckplätze oder die Speicherplatinen-Steckplätze A, B, C und D mit dem Mainboard im Server verbunden. In "Mainboard" auf Seite 17 ist angegeben, wo sich die Speicherplatinen-Steckplätze befinden. Bis zu vier Speicherplatine können im Server installiert werden. Jede Speicherplatine besitzt vier DIMM-Steckplätze, die zwei DDR2-Kanäle unterstützen, mit zwei DIMMs pro Kanal. Die Speicherplatinen unterstützen einstufige und doppelstufige, registrierte ECC-DIMMs.

Die Speicherplatinen können redundant oder nicht-redundant konfiguriert werden. Speicherplatinen, die RAID oder Mirror verwenden, sind redundant konfiguriert. Tritt auf einer redundant konfigurierten Speicherplatine ein DIMM- oder ein Speicherplatinenfehler auf, können die fehlerhafte Speicherplatine und/oder das DIMM bei laufendem System entfernt und ersetzt werden. Nicht-redundant konfigurierte Speicherplatinen (einschließlich Speicherplatinen, die mit Ersatzspeicher konfiguriert wurden) dürfen bei laufendem System nicht entfernt werden.

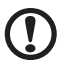

Achtung! Versuchen Sie nicht, eine nicht-redundant konfigurierte Speicherplatine zu hot-entfernen oder hothinzuzufügen. Ist Ihr Server im BIOS-Dienstprogramm nicht für maximale Kompatibilität, Memory RAID oder Memory Mirror konfiguriert, müssen Sie den Server ausschalten, bevor Sie Speicherplatinen oder DIMMs aus- oder einbauen. Anweisungen hierzu finden Sie in "Anweisungen für Kaltentfernung von Speicherplatinen" auf Seite 76 und "Anweisungen für Kalteinfügen von Speicherplatinen" auf Seite 78.

#### Optionen für den Ersatz von Speicherplatinen

Der Server verfügt über folgende Optionen für den Ersatz von Speicherplatinen:

- Hot-Ersatz von Arbeitsspeicher Ist das System in Betrieb und für RAID oder Mirror konfiguriert, können Sie eine fehlerhafte Speicherplatine ersetzen. Die Ersatzplatine muss eine identische Speicherkapazität besitzen. Das System prüft, initialisiert die Daten auf der Speicherplatine, und baut die Daten neu auf, und integriert diese Platine dann in den konfigurierten Systemspeicher. Diese Aktivität ist für das Betriebssystem durchschaubar. Anweisungen für den Hot-Ersatz der Speicherplatine sind in "Entfernen einer Hot-plug-Speicherplatine" auf Seite 57 angegeben.
- Hot-Hinzufügen von Arbeitsspeicher Sie können die Speicherkapazität des Systems bei aktiviertem Betriebssystem erhöhen, und wenn das System für RAID oder Mirror konfiguriert ist. Ist Ihr Server in einer RAID-Konfiguration können Sie nur jeweils eine Speicherplatine entfernen, um den Arbeitsspeicher zu erweitern oder die Speicherplatine zu ersetzen. In einer Mirror-Konfiguration können Sie zwei gespiegelte Speicherbänke hinzufügen. In einer maximalen Kompatibilitätskonfiguration kann eine neue Speicherplatine einem leeren Steckplatz hinzugefügt werden. Nach der Initialisierung wird das Betriebssystem von dem neuen Arbeitsspeicher informiert. Anweisungen für das Hot-Hinzufügen der Speicherplatine sind in "Einbauen einer Hot-plug-Speicherplatine" auf Seite 58 angegeben.
- Kaltes Einfügen von Arbeitsspeicher Ist Ihr Server nicht für RAID oder Mirror konfiguriert, müssen Sie den Server ausschalten, um die Speicherplatine hinzuzufügen oder zu ersetzen. Hinweise für ein kaltes Ersetzen oder Entfernen einer Speicherplatine sind in "Einbauen einer Speicherplatine" auf Seite 78 und "Entfernen einer Speicherplatine" auf Seite 76 angegeben.

#### Entfernen einer Hot-plug-Speicherplatine

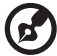

**Hinweis:** Entfernen Sie eine Speicherplatine aus dem Server, müssen Sie sie durch eine neue Speicherplatine ersetzen oder eine Speicherplatinen-Luftablenkung einbauen.

- 1 Beachten Sie die Vorsichtsmaßnahmen zur Vermeidung von elektrostatischen Entladungen auf Seite 35.
- 2 Drücken Sie die Warntaste auf der Speicherplatine. Die Betriebsanzeige blinkt jetzt. In "Memory board LED indicators" auf Seite 21 ist angegeben, wo sich die Betriebsanzeige befindet.
- 3 Hat die Hot-plug-Warn-LED aufgehört zu blinken, vergewissern Sie sich, dass die Betriebsanzeige für die Speicherplatine auch ausgeschaltet ist.

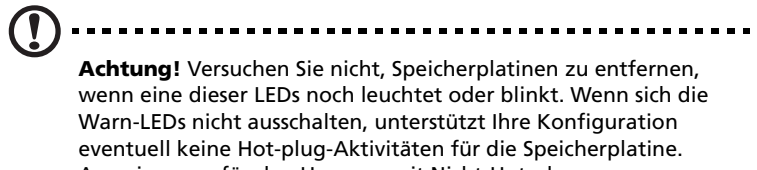

Anweisungen für den Umgang mit Nicht-Hot-plug-Speicherplatinen sind in "Kaltentfernung von Speicherplatinen" und "Kalteinfügen von Speicherplatinen" angegeben.

4 Sobald alle Platinen-LEDs ausgeschaltet sind, drücken Sie den Riegel des Speicherplatinengriffs, um den Griff zu lösen (A), und heben Sie den Griff hoch (B).

5 Heben Sie die Speicherplatine aus dem Server heraus (C).

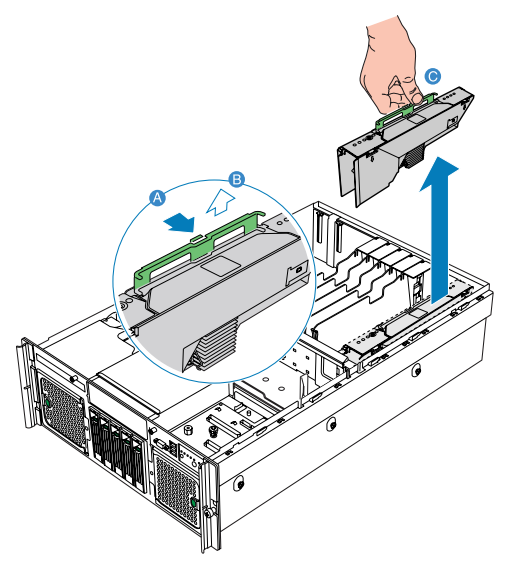

- 6 Bauen Sie eine Speicherplatine oder einen Speicherplatinen-Luftablenkung ein. Anweisungen für den Einbau einer Speicherplatine finden Sie im folgenden Abschnitt. Anweisungen für den Einbau einer Speicherplatinen-Luftablenkung sind in "Einbauen einer Speicherplatinen-Luftablenkung" auf Seite 46 angegeben.
- 7 Beachten Sie die nach der Installation zu befolgenden Anweisungen auf Seite 36.

Einbauen einer Hot-plug-Speicherplatine

- 1 Beachten Sie die Vorsichtsmaßnahmen zur Vermeidung von elektrostatischen Entladungen auf Seite 35.
- 2 Finden Sie einen leeren Speicherplatinen-Steckplatz.
- 3 Entfernen Sie die Luftablenkung der Speicherplatine, falls erforderlich. Beachten Sie die Anweisungen in "Entfernen einer Speicherplatinen-Luftablenkung" auf Seite 45.
- 4 Fügen Sie Speicher-DIMMs nach Bedarf hinzu oder ersetzen Sie ihn. Anweisungen finden Sie in "Einbauen von DIMMs" auf Seite 80 und "Entfernen von DIMMs" auf Seite 83.

- 5 Vergewissern Sie sich, dass der Griff der Speicherplatine in geöffneter Position ist.
- 6 Richten Sie die Platinenränder mit den Kartenführungen aus und schieben Sie die Speicherplatine in den Speicherplatinen-Steckplatz (A).
- 7 Drücken Sie den Griff nach unten, bis er sich in verriegelter Position befindet **(B)**.

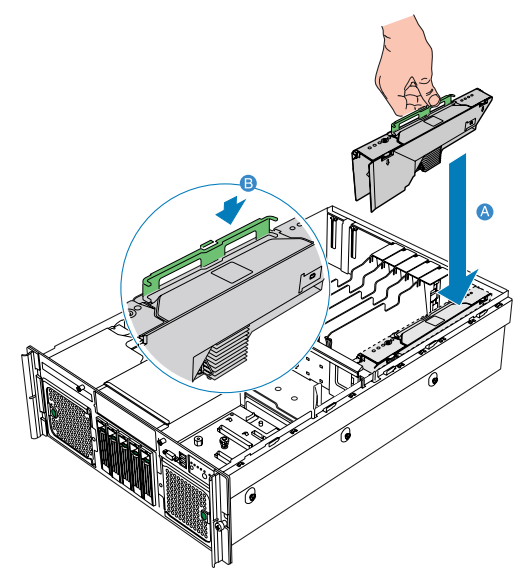

8 Beachten Sie die nach der Installation zu befolgenden Anweisungen auf Seite 36.

Das BIOS-Setup führt während des POST-Vorgangs einen Speichertest vor dem Konfigurieren des Arbeitsspeichers aus und auch, wenn eine Speicherplatine während Hot-Entfernen oder Hot-Hinzufügen von Speicher im System eingefügt wird.

Besteht ein DIMM den Speichertest nicht, leuchtet eine LED auf der Speicherplatine, um den Standort des fehlerhaften DIMM zu kennzeichnen, und die DIMM-Bank wird deaktiviert. Das fehlerhafte DIMM erhält einen Eintrag im Systemereignislog (SEL). Das BIOS-Dienstprogramm deaktiviert das DIMM und/oder die Speicherplatine. Bei nachfolgenden Neustarts wird dieser Arbeitsspeicher nicht initialisiert, außer die BIOS-Setup-Option "Reset all system memory" oder "Retest board memory" wurde gewählt. Details hierzu siehe "4 BIOS setup" auf Seite 87.

### PC-Karte

# Achtung Nur DCI Zusatzkartan in dan DCI Stackplätzan 1 his 5

**Achtung!** Nur PCI-Zusatzkarten in den PCI-Steckplätzen 1 bis 5 sind hot-plug-fähig. Für den Einbau oder Ausbau einer PCI-Karte im bzw. aus dem PCI-Steckplatz 6 oder 7 sind auf Seite 84 weitere Informationen angegeben.

Karten können in den PCI-Steckplätzen 1 bis 5 hot-eingefügt werden. Sie können eine PCI-Karte mit Betriebssystem-Hot-plug-Oberfläche entfernen und ersetzen.

#### Entfernen einer Hot-plug-PCI-Karte

So entfernen Sie eine Hot-plug-PCI-Karte mit Betriebssystem-Hotplug-Oberfläche:

- 1 Beachten Sie die Vorsichtsmaßnahmen zur Vermeidung von elektrostatischen Entladungen auf Seite 35.
- 2 Arbeiten Sie in einem Microsoft Windows-Betriebssystem, doppelklicken Sie auf das Symbol **Unplug/Eject** in der Taskleiste, um das Menü Unplug or Eject Hardware zu öffnen.
- 3 Wählen Sie das zu entfernende Gerät und klicken Sie auf **Stop**.
- 4 Vergewissern Sie sich, dass die Betriebsanzeige auf der Rückseite des PCI-Steckplatzes ausgeschaltet ist, bevor Sie mit der Karte verbundene Kabel abziehen.
- 5 Drehen Sie den Steckplatz-Festhalteriegel auf der Rückseite des Kartensteckplatzes nach oben **(A)**.
- 6 Ziehen Sie die Karte hoch, um sie zu entfernen (B).
- 7 Bewahren Sie die Karte in einer antistatischen Schutzhülle auf.

8 Bauen Sie die Steckplatz-Abdeckung am leeren Steckplatz ein und drehen Sie den Festhalteriegel nach unten **(C)**.

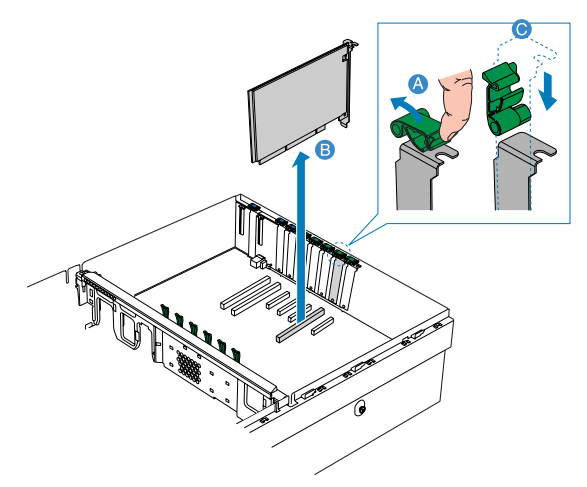

9 Beachten Sie die nach der Installation zu befolgenden Anweisungen auf Seite 36.

#### Einbauen einer Hot-plug-PCI-Karte

- 1 Ist Ihr Server in Betrieb, schalten Sie den PCI-Steckplatz mit Ihrem Betriebssystem aus.
- 2 Beachten Sie die Vorsichtsmaßnahmen zur Vermeidung von elektrostatischen Entladungen auf Seite 35.
- 3 Finden Sie einen leeren Erweiterungssteckplatz auf dem Mainboard.
- 4 Drehen Sie den Steckplatz-Festhalteriegel auf der Rückseite des Kartensteckplatzes nach oben.
- 5 Ziehen Sie die Steckplatz-Abdeckung hoch.
- 6 Nehmen Sie die PCI-Zusatzkarte aus ihrer Schutzhülle heraus.
- 7 Richten Sie die Karte mit dem leeren Steckplatz aus.
- 8 Stecken Sie die Karte in den ausgewählten Steckplatz. Prüfen Sie, ob die Karte fest eingesteckt ist.
- 9 Drehen Sie den Festhalteriegel nach unten.
- 10 Schließen Sie alle erforderlichen Kabel an die Karte an.

- 11 Bei Verwendung der Hot-plug-PCI-Karte mit Betriebssystem-Hotplug-Oberfläche:
  - Warten Sie, bis die Benutzeroberfläche der Software auf Ihrem Monitor erscheint, und bestätigen Sie dann das zu aktivierende Gerät.
  - Warten Sie, bis sich die Betriebsanzeige einschaltet.
## Konfigurieren von kalt-einfügbaren Komponenten

Kalt-einfügbare Komponenten sind Komponenten, bei denen das System ausgeschaltet sein muss, bevor man Sie entfernen oder ersetzen kann. Die kalt-einfügbaren Komponenten im Server sind:

- DVD-Laufwerk
- 5,25-Zoll-Laufwerk
- Prozessor
- Prozessor-Kern-VRMs
- Speicherplatine
- DIMM-Module
- PC-Karte
- ARMC/3- oder BMC-Modul

## DVD-Laufwerk

#### Entfernen des DVD-Laufwerks

- 1 Beachten Sie die Vorsichtsmaßnahmen zur Vermeidung von elektrostatischen Entladungen und die vor der Installation zu befolgenden Anweisungen auf Seite 35.
- 2 Ziehen Sie die Netz- und SATA-Kabel von der SATA-zu-IDE-Konverter-Platine auf der Rückseite des Mediengeräts ab **(A)**.
- 3 Drücken Sie die blaue Entriegelung des Mediengerätrahmens (B).
- 4 Schieben Sie das Mediengerät von der vorderen Öffnung in die Schirmplatte des Systems **(C)**.

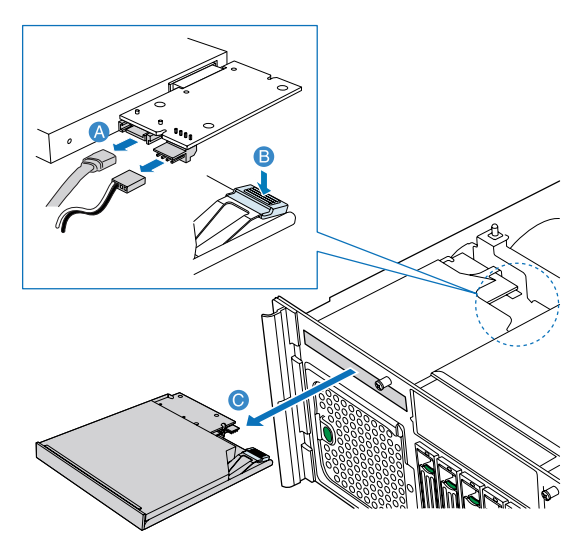

Einbauen des DVD-Laufwerks

- 1 Beachten Sie die Vorsichtsmaßnahmen zur Vermeidung von elektrostatischen Entladungen und die vor der Installation zu befolgenden Anweisungen auf Seite 35.
- 2 Entfernen Sie das alte DVD-Laufwerk, falls erforderlich. Siehe vorherigen Abschnitt.

- 3 Heben Sie die hintere, rechte Ecke des Mediengeräts hoch, um es vom Rahmen zu entfernen **(A)** und **(B)**.
- 4 Entfernen Sie die SATA-zu-IDE-Konverter-Platine (C).

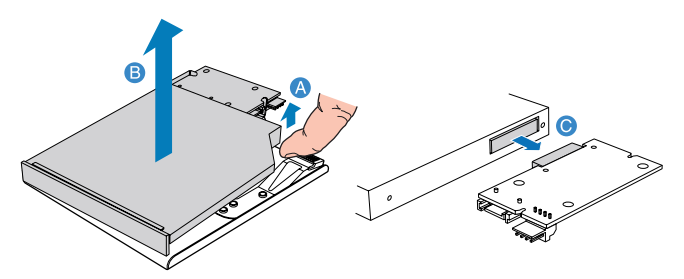

- 5 Nehmen Sie das neue Laufwerk aus seiner Schutzhülle heraus.
- 6 Installieren Sie die SATA-zu-IDE-Konverter-Platine am Mediengerät.
- 7 Bauen Sie ein neues Mediengerät im Rahmen ein.

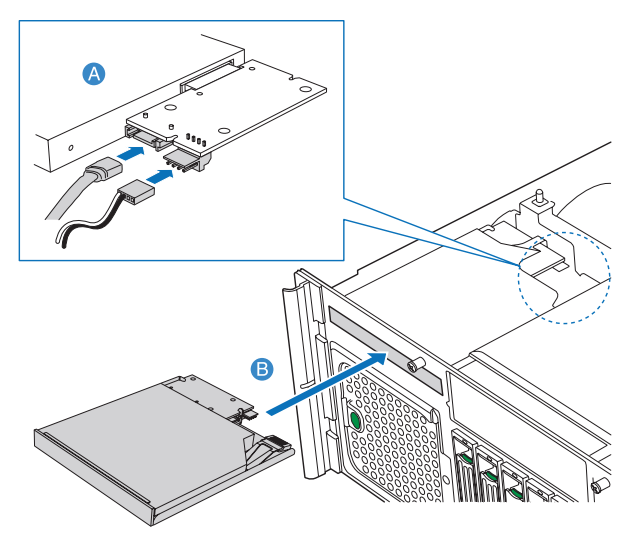

- 8 Schieben Sie den Rahmen in die vordere Öffnung des Gehäuses.
- 9 Schließen Sie die SATA- und Netzkabel an die Konverter-Platine an.
- 10 Beachten Sie die nach der Installation zu befolgenden Anweisungen auf Seite 36.

## 5,25-Zoll-Laufwerk

Der 5,25-Zoll-Laufwerkeinschub ermöglicht Ihnen den Einbau zusätzlicher Laufwerke einbauen, z.B. eine weitere Festplatte für die Datensicherung, ein CD-ROM-Laufwerk oder ein Bandlaufwerk. Diese Optionen bieten dem System zusätzliche Speicherkapazität.

Einbauen eines 5,25-Zoll-Laufwerks

- 1 Beachten Sie die Vorsichtsmaßnahmen zur Vermeidung von elektrostatischen Entladungen und die vor der Installation zu befolgenden Anweisungen auf Seite 35.
- 2 Drücken Sie auf die Zungen auf beiden Seiten der Rahmenfüllvorrichtung **(A)**.
- 3 Halten Sie die Zungen hineingedrückt, während Sie die Rahmenfüllvorrichtung aus dem Einschub herausziehen **(B)**.

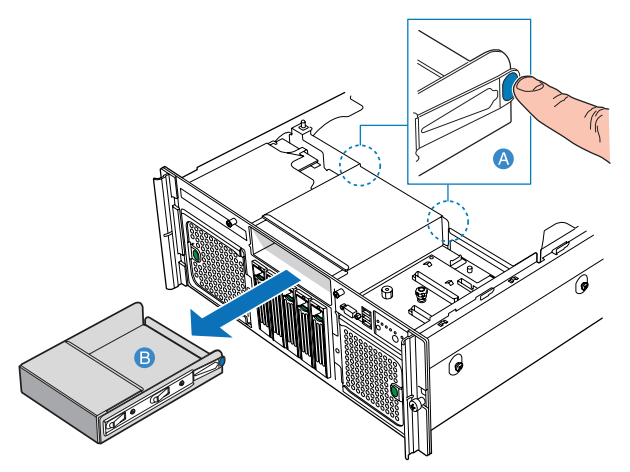

- 4 Entfernen Sie die Schrauben, mit denen die Schiebeschienen an der Füllvorrichtung befestigt ist.
- 5 Befestigen Sie die Schiebeschienen am Gerät.
- 6 Schließen Sie das Y-Netzkabel an die Rückseite des Geräts an.

7 Schieben Sie das 5,25-Zoll-Peripheriegerät in den Server, bis er einrastet.

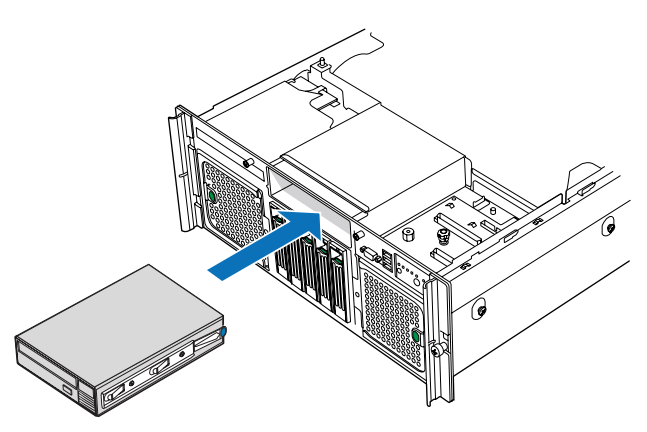

8 Beachten Sie die nach der Installation zu befolgenden Anweisungen auf Seite 36.

## Prozessor

Der Server unterstützt bis zu vier Prozessoren der folgenden Modelle:

- Dual-Kern Intel Xeon-Prozessor 7000 Sequenz
- 64-Bit Intel Xeon-Prozessor MP mit 1 MB L2-Cache

#### Richtlinien für die CPU-Aufrüstung

Beim Einbau von CPUs muss folgendes beachtet werden:

- Verwenden Sie nur Acer-qualifizierte CPUs.
- Jeder CPU-Sockel enthält eine Kombination aus CPU und Kühlkörper.
- FSB, Cache und Geschwindigkeit der CPUs sollten identisch sein.
- CPUs müssen in sequentieller Reihenfolge, beginnend mit CPU\_1-Sockel, eingebaut werden.
- Wenn Sie zusätzlich eine CPU einbauen, lesen Sie die Informationen in "Anforderungen für Prozessor-Kern-VRM" auf Seite 72, um festzustellen, ob Sie VRMs benötigen, und folgen Sie den in den Anforderungen aufgelisteten Anweisungen.
- Wenn Sie eine CPU entfernen, lesen Sie die Informationen in "Anforderungen für Prozessor-Kern-VRM" auf Seite 72, um festzustellen, ob Sie VRMs entfernen müssen, und folgen Sie den in den Anforderungen aufgelisteten Anweisungen.

## Entfernen einer CPU

Es können bis zu vier CPUs auf dem Mainboard des Systems installiert sein. Wenn Sie eine CPU im System ersetzen, muss der Kühlkörper entfernt werden.

# Wichtig! Bevor Sie eine CPU vom Mainboard entfernen, müssen

Sie eine Sicherungskopie von allen wichtigen Dateien erstellt haben.

1 Beachten Sie die Vorsichtsmaßnahmen zur Vermeidung von elektrostatischen Entladungen und die vor der Installation zu befolgenden Anweisungen auf Seite 35.

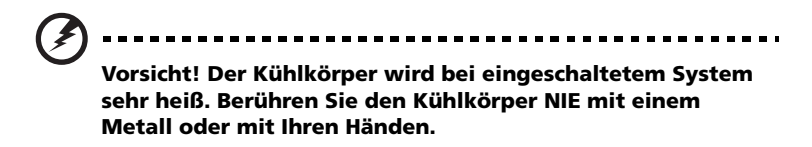

- 2 Entfernen Sie die CPU-Luftablenkung, falls erforderlich. Beachten Sie die Anweisungen in "Entfernen der CPU-Luftablenkung" auf Seite 41.
- 3 Finden Sie die zu entfernende CPU.
- 4 Lösen Sie die vier Schrauben am Kühlkörper.

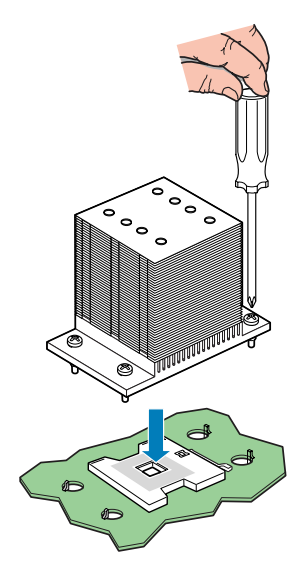

- 5 Heben Sie den Kühlkörper hoch, um ihn zu entfernen.
- 6 Legen Sie den Kühlkörper auf den Kopf gedreht auf eine flache Unterlage.

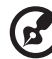

**Hinweis:** Wischen Sie das Wärmefett mit einem Alkoholbausch vom Kühlkörper und Prozessor ab.

7 Ziehen Sie den Sicherungshebel des CPU-Sockels in eine ganz geöffnete, senkrechte Position.

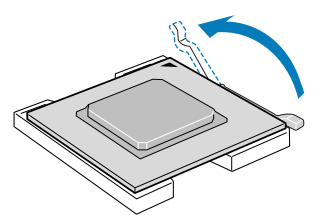

8 Ziehen Sie die CPU aus dem Sockel heraus.

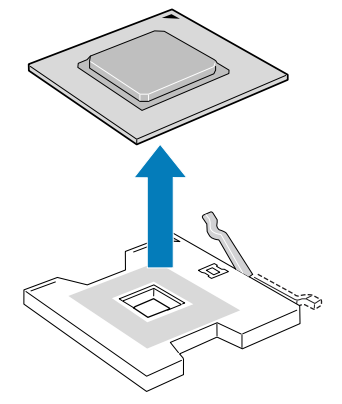

Bewahren Sie sie in einem Antistatikbeutel auf.

Einbauen einer CPU

- 1 Durchlaufen Sie die Schritte 1 bis 3 im Abschnitt "Entfernen einer CPU" .
- 2 Ist ein Kühlkörper eingebaut, entfernen Sie ihn.
- 3 Ziehen Sie den CPU-Sicherungshebel in ganz geöffnete Position.

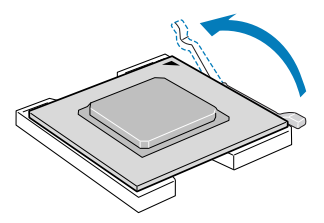

4 Nehmen Sie die CPU aus ihrer Schutzhülle heraus.

5 Positionieren Sie die CPU über den Sockel, wobei Sie die zwei Dreiecksmarkierungen miteinander (A) und die CPU-Stifte mit dem Sockel ausrichten (B).

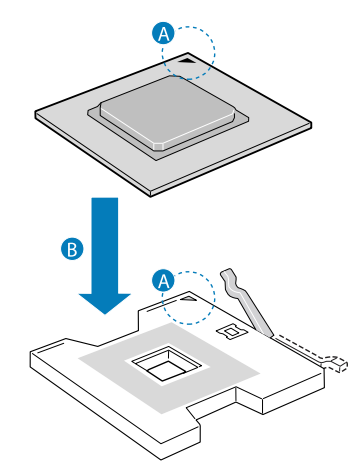

6 Drücken Sie den Sicherungshebel herunter, um die CPU zu verriegeln.

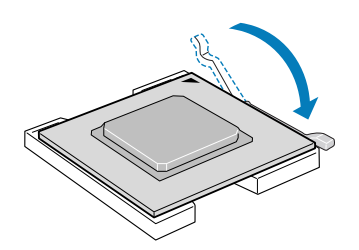

- 7 Ist auf der Unterseite des Kühlkörpers keine Wärmefett aufgetragen, dann holen Sie dies bitte nach.
- 8 Setzen Sie den Kühlkörper auf den Prozessor und richten Sie die vier Schrauben im Kühlkörper mit den Schraubanschlüssen im Gehäuse aus.
- 9 Ziehen Sie die Schrauben jeweils eine Drehung fest, bis sie gleichmäßig angezogen sind. Ziehen Sie eine Schraube nicht mit einem Mal ganz fest an.
- 10 Bauen Sie die Prozessor-VRMs und Prozessor-Kern-VRMs ein, falls erforderlich. Die entsprechenden Anforderungen sind in "Anforderungen für Prozessor-Kern-VRM" auf Seite 72 angegeben.

- 11 Bauen Sie die CPU-Luftablenkung wieder ein. Siehe "Einbauen der CPU-Luftablenkung" auf Seite 42.
- 12 Beachten Sie die nach der Installation zu befolgenden Anweisungen auf Seite 36.

## Prozessor-Kern-VRMs

Verwenden Sie Prozessor-Kern 10.2 VRMs mit in den CPU-Sockeln 3 und 4 installierten Prozessoren.

Anforderungen für Prozessor-Kern-VRM

Auf diesem Server ist der Einbau von VRMs erforderlich, wenn Sie die CPU in den CPU-Sockeln 3 und 4 aufrüsten.

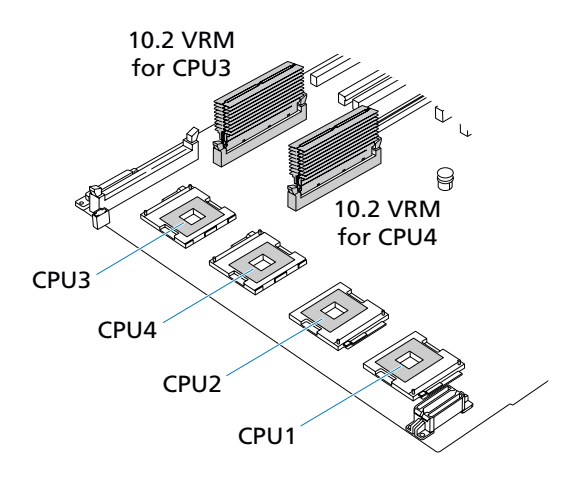

Auf dem Konfigurationsetikett auf der Innenseite der oberen Gehäuseabdeckung ist angegeben, wo sich diese VRMs befinden. Erkundigen Sie sich bei Ihrer Acer-Verkaufsstelle vor Ort nach bestimmten VRM-Anforderungen. Es folgen allgemeine VRM-Regeln im Überblick:

| Anzahl der<br>Prozessoren | Anforderung für Prozessor-Kern 10.2 VRM |
|---------------------------|-----------------------------------------|
| Einer                     | Keiner                                  |
| Zwei                      | Keiner                                  |
| Drei                      | Ein Kern 10.2 VRM                       |
| Vier                      | Zwei Kern 10.2 VRMs                     |

Entfernen vom Prozessor-Kern-VRM

Hinweis: Die zwei Prozessor-Kern-VRMs befinden sich unterhalb der mittleren Verstrebung.

- 1 Beachten Sie die Vorsichtsmaßnahmen zur Vermeidung von elektrostatischen Entladungen und die vor der Installation zu befolgenden Anweisungen auf Seite 35.
- 2 Entfernen Sie die Speicherplatinen oder Speicherplatinen-Luftablenkungen von den DIMM-Steckplätzen C und D. Siehe "Kaltentfernung von Speicherplatinen" auf Seite 76 und "Entfernen einer Speicherplatinen-Luftablenkung" auf Seite 45.
- 3 Entfernen Sie das vierte Prozessor-Kern-VRM.

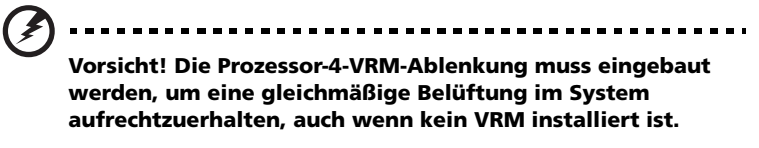

(1) Drücken Sie die Ablekung von oben herunter, um sie zu entriegeln **(A)**.

(2) Ziehen Sie die Abdeckung in einem Winkel heraus (B).

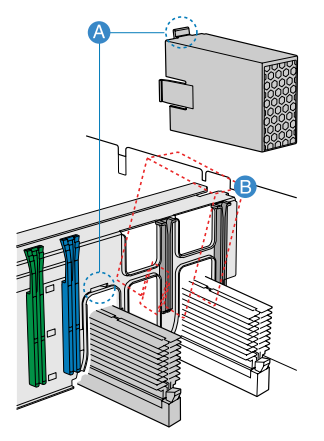

- 4 Drücken Sie die Halteklemmen auf beiden Seiten des VRM-Anschlusses (A).
- 5 Ziehen Sie das VRM vorsichtig hoch, um es aus dem Sockel zu entfernen **(B)**.

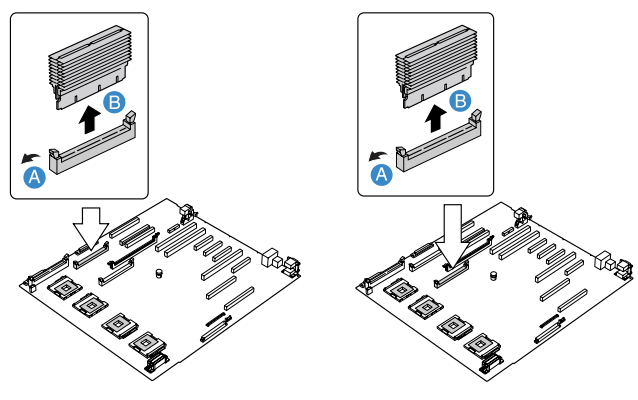

Prozessor-3-VRM

Prozessor-4-VRM

6 Beachten Sie die nach der Installation zu befolgenden Anweisungen auf Seite 36.

#### Einbauen eines Prozessor-Kern-VRM

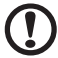

Achtung! Der Prozessor-Kern-VRM-Anschluss ist gekerbt, um einen ordnungsgemäßen Einbau sicherzustellen. Vergewissern Sie sich, dass Sie das richtige VRM im Anschluss einfügen. Stecken Sie das falsche VRM gewaltsam in einen Anschluss, kann das VRM und/oder der Anschluss beschädigt werden.

- 1 Beachten Sie die Vorsichtsmaßnahmen zur Vermeidung von elektrostatischen Entladungen und die vor der Installation zu befolgenden Anweisungen auf Seite 35.
- 2 Entfernen Sie die Speicherplatinen oder Speicherplatinen-Luftablenkungen von den DIMM-Steckplätzen C und D. Siehe "Kaltentfernung von Speicherplatinen" auf Seite 76 und "Entfernen einer Speicherplatinen-Luftablenkung" auf Seite 45.
- 3 Vergewissern Sie sich, dass der VRM-Anschluss mit dem Typ übereinstimmt, der auf dem Mainboard installiert ist.
- 4 Drücken Sie die Halteklemmen auf beiden Seiten des VRM-Anschlusses (A).
- 5 Schieben Sie das VRM unter die mittlere Verstrebung und positionieren Sie es auf seinem Sockel.
- 6 Stecken Sie das VRM in den richtigen VRM-Anschluss und drücken Sie fest nach unten **(B)**.

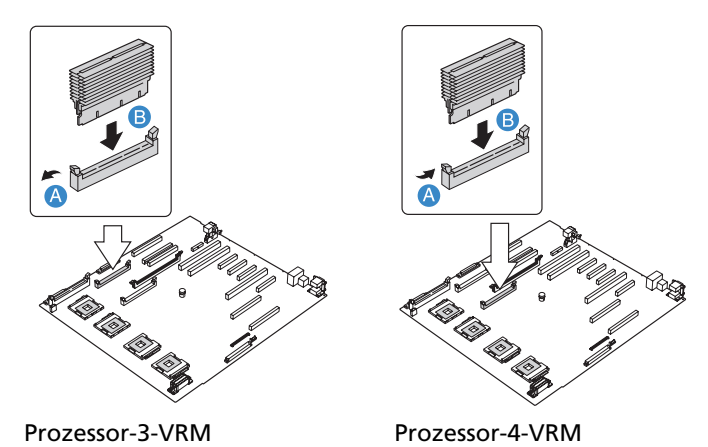

7 Drücken Sie die Halteklemmen nach innen, um das VRM zu verriegeln.

- 8 Installieren Sie die VRM-Ablenkung über das Prozessor-4-Kern-VRM, falls erforderlich.
- 9 Beachten Sie die nach der Installation zu befolgenden Anweisungen auf Seite 36.

## Speicherplatine

Nicht-redundant konfigurierte Speicherplatinen (einschließlich Speicherplatinen, die mit Ersatzspeicher konfiguriert wurden) dürfen bei laufendem System nicht entfernt werden.

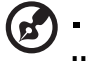

**Hinweis:** Entfernen Sie eine Speicherplatine aus dem Server, müssen Sie sie durch eine Ersatz-Speicherplatine oder eine Speicherplatinen-Luftablenkung ersetzen.

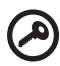

Wichtig: Beachten Sie beim Ein- und Ausbau von

Wichtig: Beachten Sie beim Ein- und Ausbau von Speicherplatinen die Tabelle mit der Speicherplatinen-Einbaureihenfolge auf Seite 158.

Entfernen einer Speicherplatine

**Achtung!** Das System kann beschädigt werden, wenn die Stromversorgung zum System nicht vor dem Aus- oder Einbau von Speicherplatinen unterbrochen wird.

- 1 Beachten Sie die Vorsichtsmaßnahmen zur Vermeidung von elektrostatischen Entladungen und die vor der Installation zu befolgenden Anweisungen auf Seite 35.
- 2 Drücken Sie den Riegel des Speicherplatinengriffs, um den Griff zu lösen **(A)**, und heben Sie den Griff hoch **(B)**.

3 Heben Sie die Speicherplatine aus dem Server heraus (C).

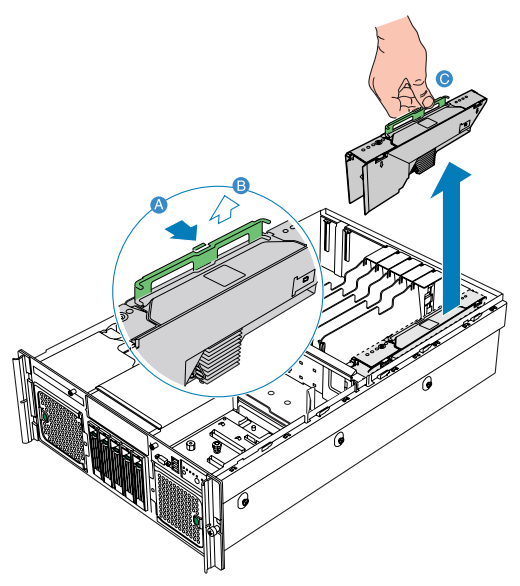

- 4 Bauen Sie eine Speicherplatine oder einen Speicherplatinen-Luftablenkung ein. Anweisungen für den Einbau einer Speicherplatine finden Sie im folgenden Abschnitt. Anweisungen für den Einbau einer Speicherplatinen-Luftablenkung sind in "Einbauen einer Speicherplatinen-Luftablenkung" auf Seite 46 angegeben.
- 5 Beachten Sie die nach der Installation zu befolgenden Anweisungen auf Seite 36.

#### Einbauen einer Speicherplatine

- 1 Beachten Sie die Vorsichtsmaßnahmen zur Vermeidung von elektrostatischen Entladungen und die vor der Installation zu befolgenden Anweisungen auf Seite 35.
- 2 Finden Sie einen leeren Speicherplatinen-Steckplatz.
- 3 Entfernen Sie die Luftablenkung der Speicherplatine, falls erforderlich. Beachten Sie die Anweisungen in "Entfernen einer Speicherplatinen-Luftablenkung" auf Seite 45.
- 4 Fügen Sie Speicher-DIMMs nach Bedarf hinzu oder ersetzen Sie ihn. Anweisungen finden Sie in "Einbauen und Entfernen von DIMMs".
- 5 Vergewissern Sie sich, dass der Griff der Speicherplatine in geöffneter Position ist.
- 6 Richten Sie die Platinenränder mit den Kartenführungen aus und schieben Sie die Speicherplatine in den Speicherplatinen-Steckplatz (A).
- 7 Drücken Sie den Griff nach unten, bis er sich in verriegelter Position befindet **(B)**.

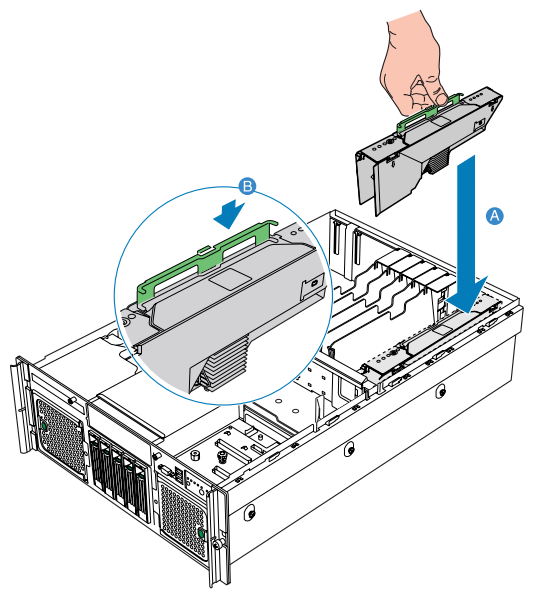

8 Beachten Sie die nach der Installation zu befolgenden Anweisungen auf Seite 36.

## DIMM-Module

Jede Speicherplatine auf dem Server besitzt vier DIMM-Steckplätze. Innerhalb der Speicherplatine sind die vier DIMM-Steckplätze in zwei Gruppen unterteilt. Jede Gruppe wird als eine Bank bezeichnet. In jeder Bank müssen Sie den richtigen Speichertyp einbauen. Jeder Steckplatz unterstützt 512 MB, 1 GB, 2 GB und 4 GB DDR2-400 MHz (PC2-3200), ECC-registrierte, 240-pol. Speichermodule. Die Speicherkapazität beträgt maximal 64 GB.

Richtlinien für den Einbau von DIMM-Modulen

Die folgenden Regeln müssen angewendet werden, wenn DIMMs den Speicherplatinen hinzugefügt werden:

- DIMMs müssen paarweise bestückt werden, was als Bank bezeichnet wird. Zwei Bänke mit DIMMs werden auf jeder Speicherplatine wie folgt definiert:
  - Bank 1: DIMM-Steckplätze 1A und 1B
  - Bank 2: DIMM-Steckplätze 2A und 2B

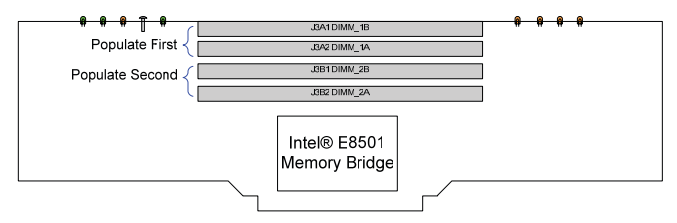

Werden nur zwei DIMMs verwendet, bestücken Sie zuerst die DIMM-Steckplätze 1A und 1B, um einen Dual-Kanal-Betriebsmodus zu gewährleisten.

Beachten Sie die nachstehende Tabelle mit der empfohlenen DIMM-Bestückung.

| DIMM-Etikett | Bank | Bestückungsreihen<br>folge |
|--------------|------|----------------------------|
| DIMM 1A      | 1    | 1                          |
| DIMM 1B      | ·    |                            |
| DIMM 2A      | 2    | 2                          |
| DIMM 2B      |      |                            |

- Beide DIMMs müssen innerhalb einer Bank identisch sein. Identische DIMM-Größe und identische Anzahl von Geräten auf dem DIMM.
- Das System unterstützt keine DIMMs unterschiedlicher Größe oder DIMMs von unterschiedlichen Hersteller in derselben Bank.

Vorsicht! Es könnten Funktionalitätsprobleme auftreten, wenn unterschiedliche Speichertypen auf der Speicherplatine installiert sind.

- Das System unterstützt keine Kombination aus Einzelkanal- mit Dual-Kanal-Speicher.
- Verwenden Sie nur DDR2 DIMMs. Andere DIMMs passen nicht in den Sockel. Beim Versuch ein Nicht-DDR2 DIMM in einen Sockel zu zwingen, wird der Sockel und/oder das DIMM beschädigt.
- Fassen Sie DIMMs nur an ihren Rändern an. Kommen Sie nicht mit den Komponenten oder den goldenen Kantenanschlüssen in Kontakt.
- Installieren Sie nur DIMMs mit goldplattierten Kantenanschlüssen.

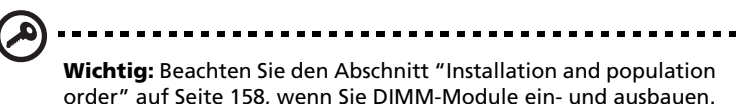

#### Einbauen von DIMMs

**Achtung!** Seien Sie beim Einbau eines DIMM besonders vorsichtig. Bei zu viel Druck kann der Anschluss beschädigt werden. DIMMs sind gekerbt und können nur in einer Richtung eingefügt werden.

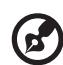

**Hinweis:** DIMM-Steckplätze auf der Speicherplatine müssen nur in bestimmten Konfigurationen installiert werden. Zahlen neben den DIMM-Steckplätzen entsprechen der Installationssequenz. DIMMs müssen paarweise eingebaut werden.

1 Beachten Sie die Vorsichtsmaßnahmen zur Vermeidung von elektrostatischen Entladungen und die vor der Installation zu befolgenden Anweisungen auf Seite 35.

- 2 Entfernen Sie die Speicherplatine. Anweisungen hierzu finden Sie, je nach Serverkonfiguration, in "Hot-Entfernen von Speicherplatinen" auf Seite 57 oder in "Kaltentfernen von Speicherplatinen" auf Seite 76.
- 3 Entfernen Sie die Speicherplatinen-DIMM-Abdeckung von der Speicherplatine:
  - (1) Ziehen Sie den Riegel auf der Speicherplatinen-DIMM-Abdeckung heraus **(A)**.
  - (2) Drücken Sie die linken und rechten DIMM-Abdeckungszungen **(B)**.
  - (3) Drücken Sie die Festhaltezunge unten rechts auf der Abdeckung **(C)**.
  - (4) Heben Sie die Abdeckung von der Speicherplatine ab (D).

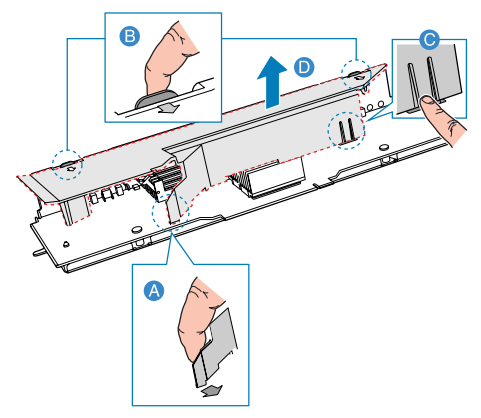

- 4 Finden Sie die DIMM-Steckplätze auf der Speicherplatine.
- 5 Öffnen Sie die Klemmen an den DIMM-Steckplätzen (A).
- 6 Richten Sie aus **(B)** und stecken Sie das DIMM dann in den Sockel hinein **(C)**.
- 7 Drücken Sie die Halteklemmen nach innen, um das DIMM zu verriegeln **(D)**.

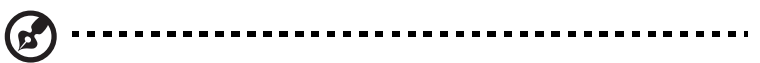

**Hinweis:** Der DIMM-Steckplatz ist gekerbt, um eine ordnungsgemäße Installation sicherzustellen. Wenn ein DIMM nicht problemlos in den Sockel hineinpasst, haben Sie es eventuell falsch eingesteckt. Drehen Sie die Einsteckrichtung des DIMM um und stecken Sie es erneut hinein.

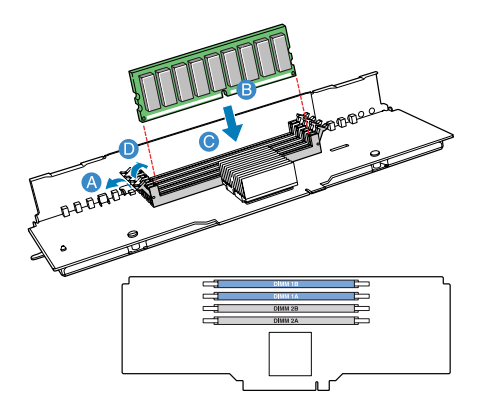

- 8 Installieren Sie die Speicherplatinen-DIMM-Abdeckung auf der Speicherplatine:
  - (1) Richten Sie die DIMM-Abdeckungszungen mit der Oberseite der Speicherplatine aus **(A)**.
  - (2) Drücken Sie die Festhaltezunge nach innen (B).
  - (3) Drücken Sie die DIMM-Abdeckung herunter, bis sie einrastet.

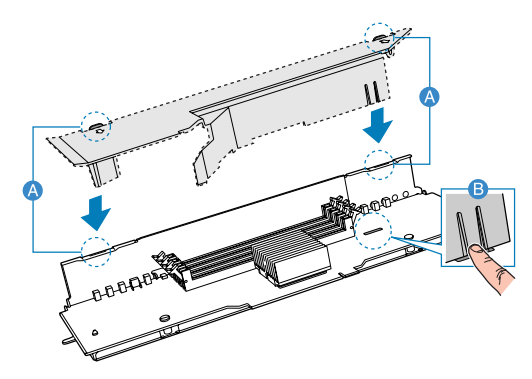

- 9 Bauen Sie die Speicherplatine ein. Anweisungen hierzu finden Sie, je nach Serverkonfiguration, in "Hot-Einfügen von Speicherplatinen" auf Seite 58 oder in "Kalteinfügen von Speicherplatinen" auf Seite 78.
- 10 Beachten Sie die nach der Installation zu befolgenden Anweisungen auf Seite 36.

#### Entfernen von DIMMs

Bevor Sie ein neues DIMM in einem Sockel einbauen können, müssen Sie erst ein zuvor im betreffenden Sockel vorhandenes DIMM entfernen.

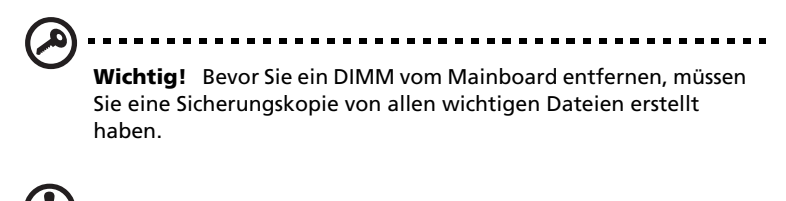

Achtung! Seien Sie äußerst vorsichtig, wenn Sie DIMMs entfernen. Bei zu viel Druck kann der Anschluss beschädigt werden. Drücken Sie nur so fest auf die Plastikhebel, bis das DIMM ausrastet.

- 1 Durchlaufen Sie die Schritte 1 bis 5 im Abschnitt "Einbauen von DIMMs" .
- 2 Ziehen Sie das DIMM vorsichtig hoch, um es aus dem Sockel zu entfernen.
- 3 Bauen Sie die Speicherplatine ein. Anweisungen hierzu finden Sie, je nach Serverkonfiguration, in "Hot-Einfügen von Speicherplatinen" auf Seite 58 oder in "Kalteinfügen von Speicherplatinen" auf Seite 78.
- 4 Beachten Sie die nach der Installation zu befolgenden Anweisungen auf Seite 36.

Neukonfigurieren des Arbeitsspeichers:

Das System stellt die Größe des installierten Arbeitsspeichers automatisch fest. Führen Sie das BIOS-Dienstprogramm aus, um den neuen Wert des gesamten Arbeitsspeichers anzuzeigen, und notieren Sie sich den Wert.

## PC-Karte

In den Steckplätzen 1 bis 5 installierte PCI-Karten sind hot-plug-fähig. Wenn Sie eine Karte in einem dieser Steckplätze hinzufügen oder daraus entfernen, können Sie dies ohne Ausschalten des Servers tun.

## Entfernen einer Nicht-Hot-plug-PCI-Karte

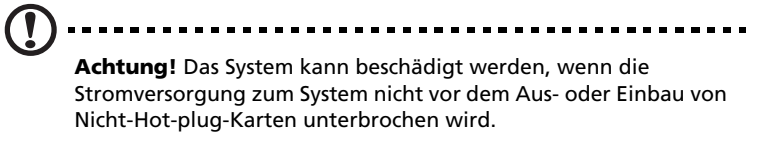

- 1 Beachten Sie die Vorsichtsmaßnahmen zur Vermeidung von elektrostatischen Entladungen und die vor der Installation zu befolgenden Anweisungen auf Seite 35.
- 2 Ziehen Sie alle Kabel an, die an die PCI-Karte angeschlossen sind.
- 3 Durchlaufen Sie die Schritte 5 bis 9 in "So entfernen Sie eine Hotplug-PCI-Karte mit Betriebssystem-Hot-plug-Oberfläche:" auf Seite 60.

Einbauen einer Nicht-Hot-plug-PCI-Karte

- 1 Beachten Sie die Vorsichtsmaßnahmen zur Vermeidung von elektrostatischen Entladungen und die vor der Installation zu befolgenden Anweisungen auf Seite 35.
- 2 Durchlaufen Sie die Schritte 3 bis 10 in "Einbauen einer Hot-plug-PCI-Karte" auf Seite 61.
- 3 Beachten Sie die nach der Installation zu befolgenden Anweisungen auf Seite 36.
- 4 Beachten Sie die nach der Installation zu befolgenden Anweisungen auf Seite 36.

## ARMC/3- (Option) oder BMC-Modul

Das ARMC/3- oder BMC-Modul verfügt über Serververwaltungs-Firmware und –funktionen für das System.

#### Entfernen des ARMC/3- oder BMC-Moduls

- 1 Beachten Sie die Vorsichtsmaßnahmen zur Vermeidung von elektrostatischen Entladungen und die vor der Installation zu befolgenden Anweisungen auf Seite 35.
- 2 Entfernen Sie die Speicherplatinen oder Speicherplatinen-Luftablenkungen von den DIMM-Steckplätzen C und D. Siehe "Kaltentfernung von Speicherplatinen" auf Seite 76 und "Entfernen einer Speicherplatinen-Luftablenkung" auf Seite 45.
- 3 Halten Sie das Modul am Schleifenfingergriff und an der gegenüberliegenden Ecke fest **(A)**.

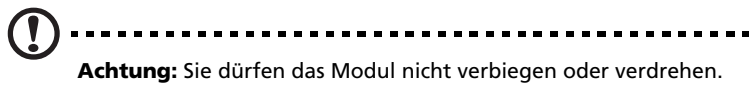

4 Ziehen Sie das Modul hoch, um es aus seinem Anschluss zu entfernen **(B)**.

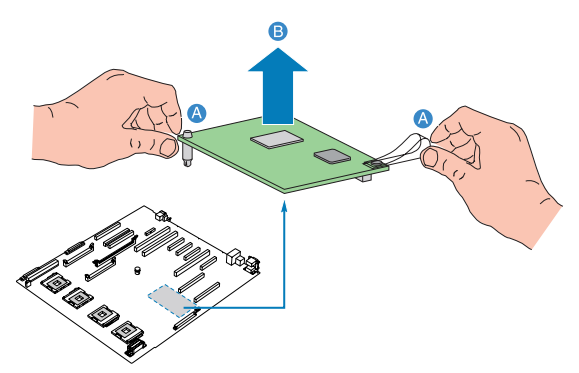

5 Beachten Sie die nach der Installation zu befolgenden Anweisungen auf Seite 36.

#### Einbauen des ARMC/3- oder BMC-Moduls

- 1 Beachten Sie die Vorsichtsmaßnahmen zur Vermeidung von elektrostatischen Entladungen und die vor der Installation zu befolgenden Anweisungen auf Seite 35.
- 2 Entfernen Sie die Speicherplatinen oder Speicherplatinen-Luftablenkungen von den DIMM-Steckplätzen C und D. Siehe "Kaltentfernung von Speicherplatinen" auf Seite 76 und "Entfernen einer Speicherplatinen-Luftablenkung" auf Seite 45.
- 3 Stecken Sie das Distanzteil in das Loch im ARMC/3- oder BMC-Modulanschluss (A). Das Distanzteil kommt in die Unterseite des Moduls.
- 4 Stecken Sie das Modul in den Anschluss und schnappen Sie das Distanzteil in das passende Loch auf dem Mainboard **(B)**.

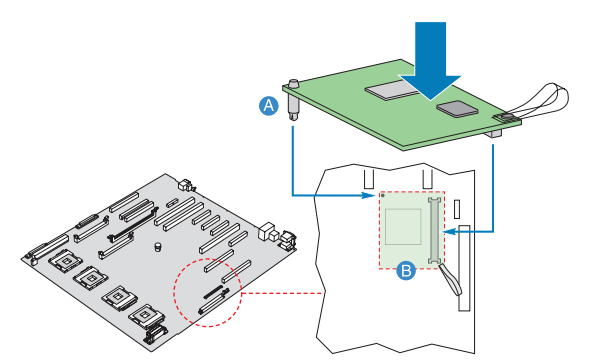

5 Beachten Sie die nach der Installation zu befolgenden Anweisungen auf Seite 36.

## Konfigurieren von integrierten SCSI-Hardware-RAID-Komponenten

Das System unterstützt Hardware-RAID über den Speichergerät-E/A-Prozessor in Verbindung mit dem LSI-SCSI-Controller. Die Server-Plattform unterstützt RAID 0-, 1-, 5- und 10-Konfigurationen. Funktionalität für Hardware-RAID wird mit den folgenden Komponenten aktiviert:

- RAID-Aktivierungstaste (iButton)
- RAID-Cache

Es gibt auch eine Option zur Installation der RAID BBU (Akkuabsicherung). Fällt die Stromversorgung zum Speichergerät-E/A-Prozessor unter die Spezifikationen, hält die RAID-Akkuabsicherung den Inhalt des DIMM aufrecht, indem sie das DIMM im Selbstaktualisierungsmodus hält, bis die Stromversorgung wiederhergestellt ist. Wenn wieder Strom fließt, können die Daten sicher auf die Laufwerke geschrieben werden, wobei die Integrität des Disk-Arrays bewahrt bleibt.

## RAID-Aktivierungstaste

#### Entfernen der RAID-Aktivierungstaste

- 1 Beachten Sie die Vorsichtsmaßnahmen zur Vermeidung von elektrostatischen Entladungen und die vor der Installation zu befolgenden Anweisungen auf Seite 35.
- 2 Entfernen Sie die Speicherplatinen oder Speicherplatinen-Luftablenkungen von den DIMM-Steckplätzen C und D. Siehe "Kaltentfernung von Speicherplatinen" auf Seite 76 und "Entfernen einer Speicherplatinen-Luftablenkung" auf Seite 45.
- 3 Ist eine PCI-Karte im PCI-X-Steckplatz 7 installiert, entfernen Sie die Karte. Anweisungen zum Entfernen von PCI-Karten finden Sie in Seite 84.
- 4 Stecken Sie die Spitze eines Schraubendrehers mit flacher Klinge unter die Plastikzunge an der Sicherungsvorrichtung, mit der die Aktivierungstaste am Mainboard festgehalten wird.
- 5 Üben Sie einen sanften Druck nach unten aus, um die Aktivierungstaste abzuhebeln.

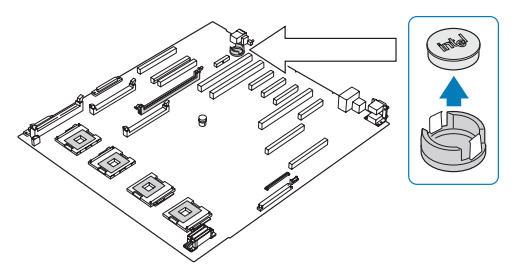

- 6 Bewahren Sie die Aktivierungstaste in einem Antistatikbeutel auf.
- 7 Bringen Sie die Speicherplatinen-Luftablenkung wieder an.
- 8 Bauen Sie die PCI-Karte wieder ein.
- 9 Beachten Sie die nach der Installation zu befolgenden Anweisungen auf Seite 36.

Einbauen der RAID-Aktivierungstaste

- 1 Beachten Sie die Vorsichtsmaßnahmen zur Vermeidung von elektrostatischen Entladungen und die vor der Installation zu befolgenden Anweisungen auf Seite 35.
- 2 Entfernen Sie die Speicherplatinen oder Speicherplatinen-Luftablenkungen von den DIMM-Steckplätzen C und D. Siehe "Kaltentfernung von Speicherplatinen" auf Seite 76 und "Entfernen einer Speicherplatinen-Luftablenkung" auf Seite 45.
- 3 Ist eine PCI-Karte im PCI-X-Steckplatz 7 installiert, entfernen Sie die Karte. Anweisungen zum Entfernen von PCI-Karten finden Sie in Seite 84.
- 4 Nehmen Sie die RAID-Aktivierungstaste aus ihrer Schutzhülle heraus.
- 5 Richten Sie die Aktivierungstaste aus und stecken Sie sie dann in den Anschluss für die RAID-Aktivierungstaste auf dem Mainboard.

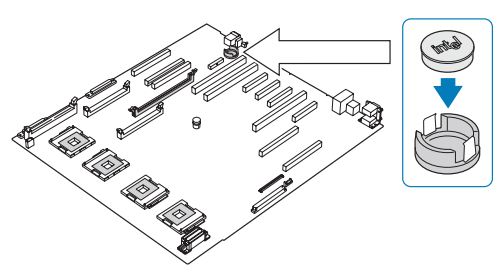

- 6 Bringen Sie die Speicherplatinen-Luftablenkung wieder an.
- 7 Bauen Sie die PCI-Karte wieder ein.
- 8 Beachten Sie die nach der Installation zu befolgenden Anweisungen auf Seite 36.

## RAID-Cache

RAID-Cache dient als Arbeitsspeicher für den Speichergerät-E/A-Prozessor und als Laufwerk-Cache, um Daten auf Laufwerke zu schreiben.

#### Entfernen des RAID-Cache

- 1 Beachten Sie die Vorsichtsmaßnahmen zur Vermeidung von elektrostatischen Entladungen und die vor der Installation zu befolgenden Anweisungen auf Seite 35.
- 2 Entfernen Sie die Speicherplatinen oder Speicherplatinen-Luftablenkungen von den DIMM-Steckplätzen C und D. Siehe "Kaltentfernung von Speicherplatinen" auf Seite 76 und "Entfernen einer Speicherplatinen-Luftablenkung" auf Seite 45.
- 3 Drücken Sie die Halteklemmen an beiden Seiten des Steckplatzes nach außen, um das RAID-Cache auszurasten **(A)**.
- 4 Ziehen Sie das RAID-Cache vorsichtig hoch, um es aus dem Steckplatz zu entfernen **(B)**.
- 5 Schließen Sie die Klemmen.

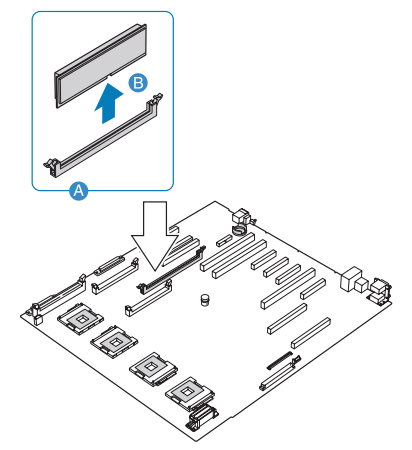

- 6 Bauen Sie die Speicherplatinen und die Speicherplatine-Luftablenkungen wieder ein.
- 7 Beachten Sie die nach der Installation zu befolgenden Anweisungen auf Seite 36.

Einbauen des RAID-Cache

- 1 Beachten Sie die Vorsichtsmaßnahmen zur Vermeidung von elektrostatischen Entladungen und die vor der Installation zu befolgenden Anweisungen auf Seite 35.
- 2 Entfernen Sie die Speicherplatinen oder Speicherplatinen-Luftablenkungen von den DIMM-Steckplätzen C und D. Siehe "Kaltentfernung von Speicherplatinen" auf Seite 76 und "Entfernen einer Speicherplatinen-Luftablenkung" auf Seite 45.
- 3 Finden Sie den Steckplatz vom RAID-Cachespeicher (DDR-2) auf dem Mainboard.
- 4 Öffnen Sie die Klemmen am Steckplatz.
- 5 Richten Sie das RAID-Cache aus und stecken Sie es in den Steckplatz **(A)**.
- 6 Drücken Sie die Halteklemmen nach innen, um das RAID-Cache zu verriegeln **(B)**.

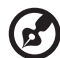

**Hinweis:** Die RAID-Aktivierungstaste und das RAID-Cache sind erforderlich, um das integrierte Hardware-RAID zu aktivieren. Anweisungen für den Einbau der RAID-Aktivierungstaste finden Sie auf Seite 89.

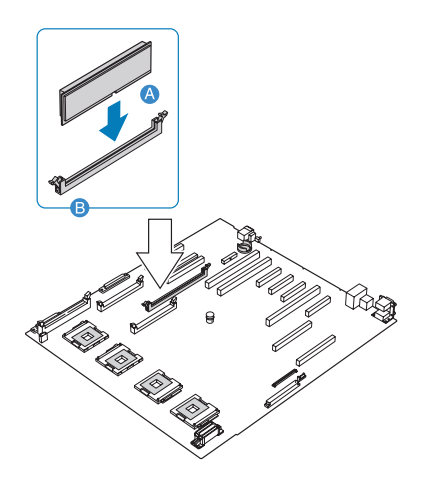

7 Beachten Sie die nach der Installation zu befolgenden Anweisungen auf Seite 36.

## RAID BBU

### Entfernen der RAID BBU

- 1 Beachten Sie die Vorsichtsmaßnahmen zur Vermeidung von elektrostatischen Entladungen und die vor der Installation zu befolgenden Anweisungen auf Seite 35.
- 2 Entfernen Sie die Speicherplatinen oder Speicherplatinen-Luftablenkungen von den DIMM-Steckplätzen C und D. Siehe "Kaltentfernung von Speicherplatinen" auf Seite 76 und "Entfernen einer Speicherplatinen-Luftablenkung" auf Seite 45.
- 3 Ist eine Speicherplatine im Speicherplatinen-Steckplatz D installiert, dann entfernen Sie die Platine. Anweisungen für die Entfernung einer Speicherplatine finden Sie auf Seite 76.
- 4 Ziehen Sie das Akkukabel vom Mainboard ab (A) und trennen Sie es vom Gehäusehalter (B).

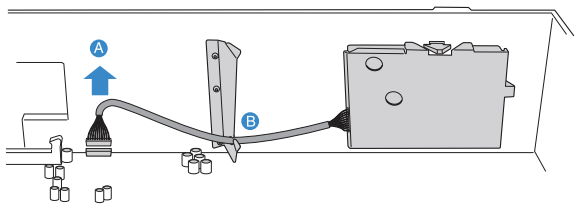

5 Entfernen Sie den Akkuhalter aus dem Gehäuse.

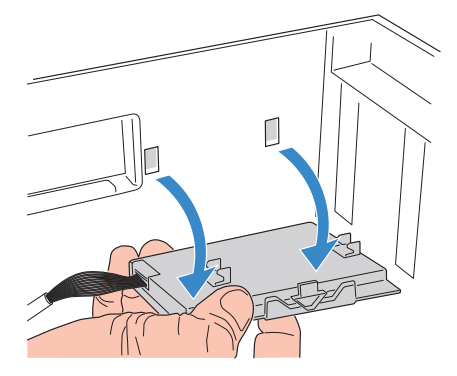

6 Öffnen Sie den Akkuhalter, indem Sie die Halterabdeckungen oben und unten zusammendrücken (A), und ziehen Sie dann das Kabel im Akku ab (B).

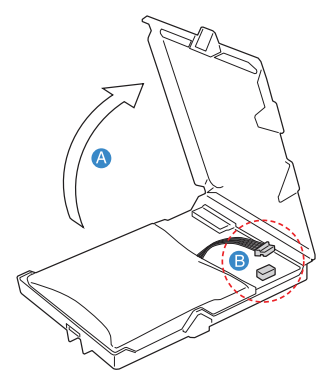

- 7 Entfernen Sie das RAID BBU aus dem Gehäuse.
- 8 Bauen Sie die Speicherplatinen und die Speicherplatine-Luftablenkungen wieder ein.
- 9 Beachten Sie die nach der Installation zu befolgenden Anweisungen auf Seite 36.

#### Einbauen des RAID BBU

- 1 Beachten Sie die Vorsichtsmaßnahmen zur Vermeidung von elektrostatischen Entladungen und die vor der Installation zu befolgenden Anweisungen auf Seite 35.
- 2 Entfernen Sie die Speicherplatinen oder Speicherplatinen-Luftablenkungen von den DIMM-Steckplätzen C und D. Siehe "Kaltentfernung von Speicherplatinen" auf Seite 76 und "Entfernen einer Speicherplatinen-Luftablenkung" auf Seite 45.
- 3 Ist eine Speicherplatine im Speicherplatinen-Steckplatz D installiert, dann entfernen Sie die Platine. Anweisungen für die Entfernung einer Speicherplatine finden Sie auf Seite 76.
- 4 Öffnen Sie den Akkuhalter, indem Sie die Halterabdeckungen oben und unten zusammendrücken **(A)**.

5 Schließen Sie das Kabel im Akku an **(B)**.

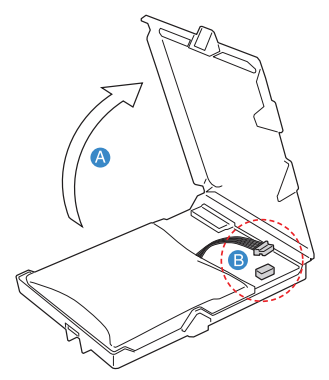

- 6 Befestigen Sie das Akkukabel am Gehäusehalter (A).
- 7 Verbinden Sie das Kabel mit dem RAID BBU-Anschluss auf dem Mainboard **(B)**.

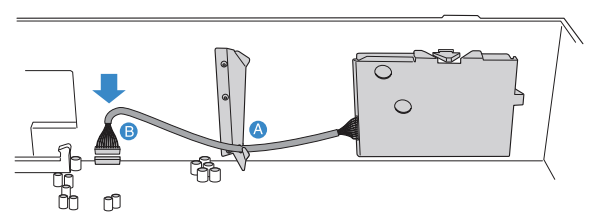

8 Stecken Sie die Haken auf der Rückseite des Akkus in die passenden Schlitze am Gehäuse.

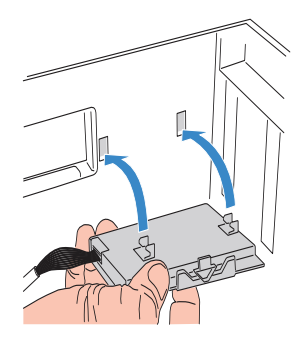

- 9 Bauen Sie die Speicherplatinen und die Speicherplatine-Luftablenkungen wieder ein.
- 10 Beachten Sie die nach der Installation zu befolgenden Anweisungen auf Seite 36.

# 4 BIOS-Dienstprogramm

Dieses Kapitel informiert Sie über das BIOS-Dienstprogramm und erklärt Ihnen, wie das System durch Ändern der Einstellungen von BIOS-Parametern konfiguriert wird.

# Einführung

Das BIOS-Dienstprogramm ist ein in das BIOS (Basic Input/Output System) des Computers integrierte Hardware-

Konfigurationsprogramm. Da die meisten Systeme bereits korrekt konfiguriert und optimiert ist, müssen Sie dieses Dienstprogramm in der Regel nicht aufrufen.

Das BIOS-Dienstprogramm lädt die Konfigurationswerte in einen batteriegepufferten, nichtflüchtigen Speicher, der als CMOS RAM bezeichnet wird. Dieser Speicherbereich, in dem die Konfigurationsdaten auch bei ausgeschaltetem Computer erhalten bleiben, gehört nicht zum Arbeitsspeicher des Systems.

Vor dem Aufruf des BIOS-Dienstprogramms müssen alle geöffneten Dateien abgespeichert werden. Das System fährt sich nach Beenden des BIOS-Dienstprogramms sofort erneut hoch.

# Menü System Options

Während des Systemstarts zeigt das System den Startverlauf auf dem Monitor an. Nach dem BIOS-Begrüßungsbildschirm wird der SCSI BIOS-Scan angezeigt. Drücken Sie eine Taste auf der Tastatur, um das Menü System Options aufzurufen.

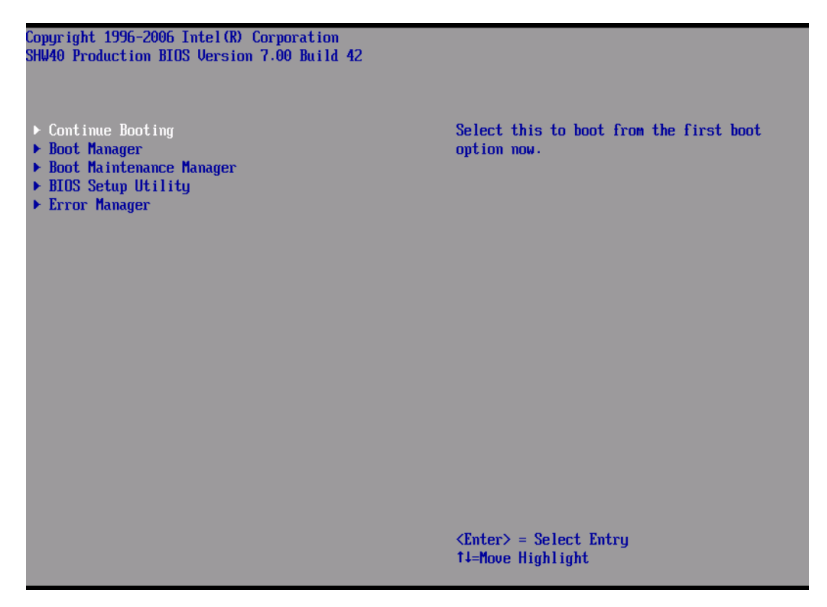

Es werden das Menü System Options, die BIOS-Version, die Copyright-Informationen und die folgenden Optionen angezeigt:

- Continue Booting
- Boot Manager
- Boot Maintenance Manager
- BIOS Setup Utility
- Error Manager

Beachten Sie die folgenden Hinweise, wenn Sie im Bildschirm System Options navigieren:

- Mit den Nach-Oben- und Nach-Unten-Pfeiltasten markieren Sie eine Option.
- Mit der Eingabetaste wählen Sie eine Option aus.
- Drücken Sie **F9**, um die Standardkonfiguration zu laden.
• Drücken Sie **Esc**, um das Menü System Options zu schließen.

Verwenden des Menüs System Options

#### **Continue Booting**

Wählen Sie die Option Continue Booting, um von dem Gerät zu starten, das vom Boot Manager als erste Startoption angegeben ist. Die Option Continue Booting ist per Standard gewählt und wird nach Ablauf einer voreingestellten Zeit automatisch wirksam.

| Boot Manag                                                                                                  | jer. |
|----------------------------------------------------------------------------------------------------|------|
|                                                                                                    |      |
| Boot Options                                                                                                |      |
| > Prinary Master CD-ROM<br>> MBA 07.7.5 Slot 1210<br>> USB FlashDisk 1.11<br>> CEFI Shelll                  |      |
| † and 4 to highlight option, ENTER to select an<br>option, ESC to exit, F9 to restore default boot<br>order |      |
|                                                                                                    |      |
|                                                                                                    |      |
|                                                                                                    |      |
|                                                                                                    |      |

#### Boot Manager

Mit der Option Boot Manager können Sie die Gerätepriorität während des Systemstarts einstellen. Der Server versucht, vom ersten Gerät in der Liste zu starten. Ist das erste Gerät nicht verfügbar, geht er Punkt für Punkt durch die Liste, bis er auf ein verfügbares Gerät trifft.

| Boot Manager                                                                                                    |  |   |
|----------------------------------------------------------------------------------------------------|--|---|
|                                                                                                    |  |   |
|                                                                                                    |  | - |
| Boot Options                                                                                                    |  |   |
| <ul> <li>Primary Haster CD-ROM</li> <li>MBA 07.7.5 Slot 1210</li> <li>USB FlashDisk 1.11</li> <li>LEFI Shell1</li> </ul> |  |   |
| T and ↓ to highlight option, ENTER to select an<br>option, ESC to exit, F9 to restore default boot<br>order              |  |   |
|                                                                                                    |  |   |
|                                                                                                    |  |   |
|                                                                                                    |  |   |
|                                                                                                    |  |   |

#### Boot Maintenance Manager

Die Option Boot Maintenance Manager enthält ein Auswahlmenü, mit dem Sie Startoptionen und Start-Umgebungsvariable konfigurieren können.

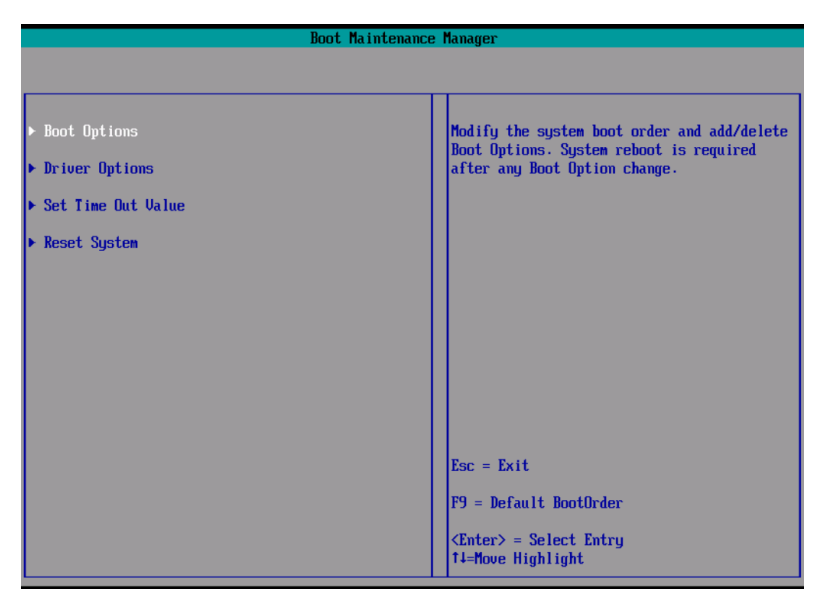

Der Boot Maintenance Manager besitzt folgende Optionen:

- Boot Options Wählen Sie diese Option, um die Systemstartreihenfolge zu ändern sowie Startoptionen hinzuzufügen oder zu löschen.
- Driver Options Wählen Sie diese Option, um die Starttreiberoptionen zu ändern.
- Set Time Out Value Wählen Sie diese Option, um den automatischen Startauszeitwert zu ändern.
- Reset System Wählen Sie diese Option, um den Server neu zu starten.

## **BIOS Setup Utility**

Wählen Sie die Option BIOS Setup Utility, um die Server-BIOS-Einstellungen zu konfigurieren.

| BIOS SETUP UTILITY                                                     |                                                                     |                                 |
|------------------------------------------------------------------------|---------------------------------------------------------------------|---------------------------------|
| Main Processor Memory                                                  | Devices Server Management<br>Main                                   | Security Save, Restore & Exit   |
| Set General System Parame                                              | ters                                                                | Current BIOS Version            |
| BIOS Version<br>System Date<br>System Time<br>Hide Diagnostic Messages | SHW40.86B.P.06.00.0031<br>[02/09/2006]<br>[14:21:23]<br>During Boot |                                 |
| POST Error Pause                                                       | <enabled></enabled>                                                 |                                 |
|                                                                        |                                                                     |                                 |
|                                                                        |                                                                     | Esc = Exit<br>14=Move Highlight |

Details hierzu siehe "Verwenden der BIOS-Menüs" auf Seite 106.

#### Error Manager

Error Manager ermöglicht die Anzeige von POST-Fehlern, die vom System festgestellt wurden.

|                                                      |                                                          | Error                      | Manager Utility                                                                                                    |
|------------------------------------------------------|----------------------------------------------------------|----------------------------|----------------------------------------------------------------------------------------------------|
|                                                      |                                                          |                            |                                                                                                    |
|                                                      |                                                          |                            |                                                                                                    |
| ERROR CODE                                           | SEVERITY                                                 | INSTANCE                   | DESCRIPTION                                                                                                    |
| 8110<br>8130<br>8112<br>8132<br>8113<br>8113<br>8133 | na jor<br>ni hor<br>na jor<br>ni hor<br>na jor<br>ni hor | 1<br>1<br>3<br>4<br>4<br>4 | Processor 01 Internal error (IERR).<br>The error code value identifies the error.<br>Major severity requires user intervention<br>but does not stop system boot. The<br>instance value identifies the component in<br>error. |
|                                                      |                                                          |                            | Esc = Exit<br>11=Move Highlight                                                                                                    |

# BIOS-Dienstprogramm

Im BIOS-Dienstprogramm sind die Grundeinstellungen für Ihren Server gespeichert. Sie müssen dieses Dienstprogramm in folgenden Fällen ausführen:

- Wenn Sie die Systemkonfiguration ändern
- Wenn das System einen Konfigurationsfehler feststellt und Sie aufgefordert werden (Meldung "Run Setup"), Änderungen im BIOS-Dienstprogramm vorzunehmen

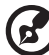

) .........

**Hinweis:** Wenn Sie wiederholt "Run Setup"-Meldungen erhalten, könnte die Batterie leer sein. In diesem Fall kann das System die Konfigurationswerte nicht im CMOS speichern. Bitten Sie einen qualifizierten Techniker um Unterstützung.

- Wenn Sie die Kommunikationsanschlüsse neu festlegen, um Konflikte zu vermeiden
- Wenn Sie das Kennwort oder andere Sicherheitseinstellungen ändern

## Aufruf des BIOS-Dienstprogramms

Schalten Sie den Server ein, um die POST-Routinen für einen Systemeigentest zu durchlaufen. Drücken Sie während des Systemstarts F2, um den Bildschirm des BIOS-Dienstprogramms aufzurufen.

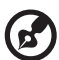

) -----

**Hinweis:** Sie müssen **F2** während des Systemstarts drücken. Zu einem anderen Zeitpunkt funktioniert diese Taste nicht.

Es gibt mehrere Registerkarten im BIOS-Bildschirm, die den sechs BIOS-Hauptmenüs entsprechen:

- Main
- Processor
- Memory
- Devices
- Server Management
- Security

• Save, Restore & Exit

Die Parameter in den in diesem Benutzerhandbuch abgebildeten Bildschirmen zeigen die standardmäßigen Systemwerte. Diese Werte entsprechen u.U. nicht denen des Systems.

Beachten Sie die folgenden Hinweise, wenn Sie im BIOS-Bildschirm navigieren:

- Durch Drücken der Tasten **Nach-Links** und **Nach-Rechts** blättern Sie zur nächsten Seite oder kehren zur vorherigen Seite zurück.
- Durch Drücken der Tasten **Nach-Oben** und **Nach-Unten** wählen Sie einen Menüpunkt aus.
- Durch Drücken der Tasten + und wählen Sie eine Option aus.

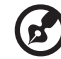

Sie können den Wert eines Parameters ändern, wenn dieser in eckigen Klammern steht. Die grau abgeblendeten Punkte haben feste Einstellungen und sind nicht konfigurierbar.

-----

 Drücken Sie die Eingabetaste, um den Bildschirm eines Untermenüs anzuzeigen.

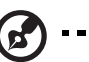

Hinweis: Wenn einem Parameter ein [>] voransteht, bedeutet dies, dass ein Untermenü verfügbar ist.

- Drücken Sie **F1**, wenn Sie Hilfehinweise zur Benutzung des BIOS-Dienstprogramms benötigen.
- Drücken Sie **F9**, um die Standardkonfiguration zu laden.
- Drücken Sie **F10**, um Änderungen zu speichern und das BIOS-Dienstprogramm zu schließen.
- Drücken Sie **Esc**, um das BIOS-Dienstprogramm zu schließen.

Die Einstellungen in **Fettschrift**, die in der Tabelle nach jedem Bildschirm aufgeführt sind, sind die standardmäßigen und empfohlenen Parametereinstellungen.

# Verwenden der BIOS-Menüs

# Main

Das Menü Main zeigt die wichtigen Grundinformationen über das System. Diese Informationen sind für die Fehlerbehebung erforderlich, und werden u.U. vom technischen Support benötigt. Diese Einträge dienen Ihnen nur als Bezugsquelle und sind nicht konfigurierbar.

Mit den Parametern System Date und System Time können Sie die Uhrzeit und das Datum des Sytems einstellen. Die Echtzeituhr führt das Datum und die Uhrzeit des Systems weiter. Nach Einstellung des Datums und der Uhrzeit brauchen Sie diese Werte beim Einschalten des Systems nicht mehr einzugeben. Solange die interne Batterie Strom führt und angeschlossen ist, werden das Datum und die Uhrzeit auch bei ausgeschaltetem Computer genau beibehalten..

| BIOS SETUP UTILITY                         |                                                      |                                 |
|--------------------------------------------|------------------------------------------------------|---------------------------------|
| Main Processor Memory                      | Devices Server Management<br>Main                    | Security Save, Restore & Exit   |
| Set General System Parame                  | ters                                                 | Current BIOS Version            |
| BIOS Version<br>System Date<br>System Time | SHW40.868.P.06.00.0031<br>[02/09/2006]<br>[14:21:23] |                                 |
| Hide Diagnostic Messages                   | During Boot<br><enabled></enabled>                   |                                 |
| POST Error Pause                           | <enabled></enabled>                                  | Fac = Exif                      |
|                                            |                                                      | Esc = Exit<br>14=Move Highlight |

| Parameter           | Beschreibung                      | Option |
|---------------------|-----------------------------------|--------|
| <b>BIOS Version</b> | Version des BIOS-Dienstprogramms. |        |
|                     |                                   |        |

| Parameter                                     | Beschreibung                                                                                                    | Option                     |
|-----------------------------------------------|----------------------------------------------------------------------------------------------------|----------------------------|
| System Date                                   | Stellt das Datum im Format Monat-Tag-Jahr<br>ein. Gültige Werte für Wochentag, Monat,<br>Tag und Jahr sind:<br>Monat: Jan, Feb, Mar, Apr, May, Jun, Jul,<br>Aug, Sep, Oct, Nov, Dec<br>Tag: 1 bis 31<br>Jahr: 1998 bis 2099 |                            |
| System Time                                   | Stellt die Uhrzeit im Format Stunde-Minute-<br>Sekunde ein. Gültige Werte für Stunde,<br>Minute und Sekunde sind:<br>Stunde: 00 bis 23<br>Minute: 00 bis 59<br>Sekunde: 00 bis 59                                           |                            |
| Hide<br>Diagnostic<br>Messages<br>During Boot | Wenn dieser Parameter auf Enabled gesetzt<br>ist, werden während des Startvorgangs<br>keine Diagnosemeldungen angezeigt.                                                                                                    | <b>Enabled</b><br>Disabled |
| POST Error<br>Pause                           | Auf Enabled gesetzt legt das System<br>während des POST-Vorgangs eine Pause<br>ein, wenn ein Fehler festgestellt wurde.                                                                                                    | <b>Enabled</b><br>Disabled |

# Processor

Das Menü Processor zeigt CPU-Einstellungen an, z.B. Typ, tatsächliche Taktfrequenz, Cachegröße und andere CPU-bezogene Einstellungen..

| BIOS SETUP UTILITY         |                           |                                         |
|----------------------------|---------------------------|-----------------------------------------|
| Main Processor Memory      | Devices Server Management | Security Save, Restore & Exit           |
|                            | Process                   | or                                      |
|                            |                           |                                         |
| Examine and set system Pr  | ocessor parameters.       | Frequency at which processors currently |
| Core Frequencu             | 3.0 GHz                   | run.                                    |
| Bus Frequency              | BOO MHZ                   |                                         |
| Processor Retest           | <disabled></disabled>     |                                         |
|                            |                           |                                         |
| Boot Processor Number      | Processor #3              |                                         |
| Processor #1 Informatio    | n                         |                                         |
| Processor #2 Informatio    | n                         |                                         |
| Processor #3 Informatio    | n                         |                                         |
| Processor #4 Informatio    | n                         |                                         |
| Humer-Threading Technolog  |                           |                                         |
| higher threading recimorog | <pre> {Enabled&gt; </pre> |                                         |
| Enhanced Intel SpeedSten(  | R) Technologu             |                                         |
|                            | <auto></auto>             |                                         |
| Execute Disable Bit        | <enabled></enabled>       |                                         |
| Hardware Prefetcher        | <disabled></disabled>     |                                         |
| Adj. Cache Line Prefetch   | <disabled></disabled>     |                                         |
| Enhanced Halt State        | <enabled></enabled>       |                                         |
| Intel(R) Virtualization T  | echnology                 |                                         |
|                            | <disabled></disabled>     |                                         |
|                            |                           | Esc = Exit                              |
|                            |                           | T↓=Nove Highlight                       |

| Parameter                  | Beschreibung                                                                                                    | Option                     |
|----------------------------|----------------------------------------------------------------------------------------------------|----------------------------|
| Core Frequency             | Zeigt die Taktfrequenz des Prozessors<br>an.                                                                                                    |                            |
| Bus Frequency              | Zeigt die Front-Side-Bus-Taktfrequenz<br>des Prozessors.                                                                                                    |                            |
| Processor<br>Retest        | Wird während des POST-Vorgangs eine<br>mit dem Prozessor verknüpfte<br>Fehlermeldung angezeigt, können Sie<br>diesen Parameter aktivieren, um die<br>Fehlermeldung zu unterdrücken. | <b>Disabled</b><br>Enabled |
| Boot Processor<br>Number   | Zeigt de Prozessor an, von dem das<br>System zuerst versucht, hochzufahren.                                                                                                    |                            |
| Processor #<br>Information | Drücken Sie die <b>Eingabetaste</b> , um das<br>Untermenü Processor # Information<br>aufzurufen.                                                                                    |                            |

| Parameter                                 | Beschreibung                                                                                                    | Option                     |
|-------------------------------------------|----------------------------------------------------------------------------------------------------|----------------------------|
| Hyper<br>Threading<br>Technology          | Aktiviert oder deaktiviert die Funktion<br>Hyper-Threading-Technologie des<br>Prozessors.                                                                                                    | <b>Enabled</b><br>Disabled |
| Enhanced Intel<br>SpeedStep<br>Technology | Bei Einstellung auf Auto kann das<br>Betriebssystem den Energieverbrauch<br>verringern.<br>Bei Einstellung auf Disabled läuft das<br>System mit maximaler CPU-<br>Taktfrequenz.                                                               | <b>Auto</b><br>Disabled    |
| Execute Disable<br>Bit                    | Bei Einstellung auf Enabled deaktiviert<br>der Prozessor Code-Ausführung, wenn<br>ein Wurm versucht, einen Code im<br>Puffer einzufügen, wodurch<br>Beschädigungen und Wurmverbreitung<br>verhindert werden.                                  | <b>Enabled</b><br>Disabled |
|                                           | Bei Einstellung auf Disablederzwingt der<br>Prozessor, das Funktions-Flag Execute<br>Disable Bit immer auf 0 zurückzusetzen.<br><b>Hinweis:</b> Dieser Parameter ist<br>ausgeblendet, wenn der Prozessor diese<br>Funktion nicht unterstützt. |                            |
| Hardware<br>Prefetcher                    | Aktiviert oder deaktiviert die Hardware<br>Prefetch-Funktion des Prozessors.                                                                                                    | <b>Disabled</b><br>Enabled |
| Adj. Cache Line<br>Prefetch               | Aktiviert oder deaktiviert die Adjacent<br>Cache Line Prefetch-Funktion des<br>Prozessors.                                                                                                    | <b>Disabled</b><br>Enabled |
| Enhanced Halt<br>State                    | Bei Einstellung auf Enabled verringert<br>sich der Energieverbrauch des<br>Prozessors, wenn das System inaktiv ist.                                                                                                    | <b>Enabled</b><br>Disabled |
| Intel<br>Virtualization<br>Technology     | Aktiviert oder deaktiviert das System für<br>die Ausführung mehrerer<br>Betriebssysteme und Anwendungen in<br>unterschiedlichen Partitionen.                                                                                                  | Disabled<br>Enabled        |

## Processor Information

Der nachfolgende Bildschirm erscheint, wenn Sie das Menü Processor #1, 2, 3, oder 4 Information wählen. Das Untermenü Processor # Information zeigt CPU-Einstellungen an, z.B. Typ, Cachegröße und andere CPU-bezogene Einstellungen.

| BIOS SETUP UTILITY                                                                                          |                                                                      |                                                   |
|----------------------------------------------------------------------------------------------------|----------------------------------------------------------------------|---------------------------------------------------|
| Main Processor Memory                                                                                       | Devices Server Management                                            | Security Save, Restore & Exit                     |
|                                                                                                    | Processor #1 Inf                                                     | ormation                                          |
| Detailed information for<br>Processor Family<br>Maximum Frequency<br>Cache Size<br>CPUID Register<br>Core 1 | processor W1.<br>Genuine Intel(R) CPU<br>3.0 GHz<br>4 HB<br>00000F48 | Identifies family or generation of the processor. |
| Thread 1 Status<br>Thread 1 Health                                                                          | Application Thread<br>Healthy                                        |                                                   |
| Thread 2 Status<br>Thread 2 Health                                                                          | Application Thread<br>Healthy                                        |                                                   |
| Core 2<br>Thread 1 Status<br>Thread 1 Health                                                                | Application Thread<br>Healthy                                        |                                                   |
| Thread 2 Status<br>Thread 2 Health                                                                          | Application Thread<br>Healthy                                        |                                                   |
|                                                                                                    |                                                                      | Esc = Exit<br>14=Move Highlight                   |

# Memory

Das Menü Memory zeigt die Gesamtgröße des installierten Arbeitsspeichers und die aktuelle Speicherkonfiguration an.

| BIOS SETUP UTILITY                                                                                                    |                                                                      |  |
|----------------------------------------------------------------------------------------------------|----------------------------------------------------------------------|--|
| Main Processor Memory Devices Server Management<br>Memory                                                                                                    | Security Save, Restore & Exit                                        |  |
| Examine and set system Memory parameters.<br>Total Memory 8 6B<br>Effective Memory 8 6B<br>Memory Boards Installed A B C D<br>Current Configuration Max Performance<br>> Configure Memory RAS and Performance<br>> Uiew and Configure Memory Board A<br>> Uiew and Configure Memory Board B<br>> Uiew and Configure Memory Board C<br>> Uiew and Configure Memory Board D | Total good memory from all slots available<br>for use by the system. |  |
|                                                                                                    | Esc = Exit<br>†4=Move Highlight                                      |  |

| Parameter                     | Beschreibung                                                                                                    |
|-------------------------------|----------------------------------------------------------------------------------------------------|
| Total Memory                  | Kennzeichnet die Gesamtgröße des integrierten<br>Arbeitsspeichers. Die Speichergröße wird während des<br>POST-Vorgangs automatisch vom BIOS ermittelt.<br>Installieren Sie zusätzlichen Arbeitsspeicher, stellt das<br>System diesen Parameter automatisch für die neue<br>Speichergröße ein und zeigt diese an. |
| Effective<br>Memory           | Zeigt den wirksamen Gesamtspeicher an, der auf dem<br>Server installiert ist.                                                                                                    |
| Memory<br>Boards<br>Installed | Zeigt die Gesamtanzahl der auf dem Server installierten<br>Speicherplatinen an.                                                                                                    |
| Current<br>Configuration      | Zeigt die aktuelle Speicherkonfiguration.                                                                                                    |

| Parameter                                                | Beschreibung                                                                                               |
|----------------------------------------------------------|----------------------------------------------------------------------------------------------------|
| Configure<br>Memory RAS<br>and<br>Performance            | Drücken Sie die <b>Eingabetaste</b> , um das Untermenü<br>Configure Memory RAS and Performance aufzurufen. |
| View and<br>Configure<br>Memory Board<br>(A, B, C, or D) | Drücken Sie die <b>Eingabetaste</b> , um das Untermenü View<br>and Configure Memory Board aufzurufen.      |

#### Configure Memory RAS and Performance

Der nachfolgende Bildschirm erscheint, wenn Sie das Menü Configure Memory RAS and Performance wählen. In diesem Untermenü können Sie Details der Speicherkonfiguration anzeigen und die Speicherplatinen im Server konfigurieren.

| BIOS SETUP UTILITY                                                                                        |                                                                                                    |                                                                                                    |  |  |
|----------------------------------------------------------------------------------------------------|----------------------------------------------------------------------------------------------------|----------------------------------------------------------------------------------------------------|--|--|
| Main Processor <mark>Hemory</mark> Devices Server Management Security Save, Restore & Exit                |                                                                                                    |                                                                                                    |  |  |
|                                                                                                    | Configure Memory RHS a                                                                                         | nd Performance                                                                                                    |  |  |
| Hardware Memory Test<br>Patrol Scrub<br>Retest All System Memory<br>Sparing Threshold<br>RAID Upgrade Gap | <enabled><br/><enabled><br/><disabled><br/>&lt;15&gt;<br/><disabled></disabled></disabled></enabled></enabled> | If enabled, memory will be tested using<br>hardware based engines on each board.                                                                                |  |  |
| Desired Memory Configurat<br>▶ View Configuration Deta<br>Set Memory Hotplug in SRA                       | ion<br><max performance=""><br/>ils<br/>I table<br/><yes></yes></max>                                          |                                                                                                    |  |  |
|                                                                                                    |                                                                                                    | "+" = Next Ualue<br>"-" = Previous Ualue<br>Esc = Exit<br>F9 = Reset to Defaults<br>F10 = Save and Exit<br><enter> = Select Entry<br/>Ti=Hove Highlight</enter> |  |  |

| Parameter               | Beschreibung                                                                                                    | Option                     |
|-------------------------|----------------------------------------------------------------------------------------------------|----------------------------|
| Hardware<br>Memory Test | Bei Einstellung auf Enabled wird der<br>Arbeitsspeicher mit den hardware-basierten<br>Maschinen auf jeder Speicherplatine geprüft. | <b>Enabled</b><br>Disabled |

| Parameter                          | Beschreibung                                                                                                    | Option                                                                                         |
|------------------------------------|----------------------------------------------------------------------------------------------------|------------------------------------------------------------------------------------------------|
| Patrol Scrub                       | Aktiviert oder deaktiviert Patrol Scrub für die<br>Hardware, um korrigierbare Fehler zu<br>säubern.                                                                                                    | <b>Enabled</b><br>Disabled                                                                     |
| Retest all<br>System<br>Memory     | Bei Einstellung auf Enabled wird der gesamte<br>Arbeitsspeicher auf dem System neu geprüft<br>(einschließlich Deaktivierung von DIMMs)<br>und es wird der Arbeitsspeicher aktiviert, der<br>den Test besteht.<br>Nach dem Testdurchlauf wird diese Option<br>auf Disabled zurückgesetzt. | <b>Disabled</b><br>Enabled                                                                     |
| Sparing<br>Threshold               | Legt die Anzahl korrigierbarer Fehler ein, die<br>in einem Zeitraum vor Auftreten von<br>Memory Sparing protokolliert werden<br>können. Weitere Details finden Sie in "So<br>wird Memory Sparing konfiguriert" auf Seite<br>168.                                                         | <b>15</b><br>1, 2, 3, 4,<br>5, 6, 7, 8,<br>9, 10, 11,<br>12, 13, 14                            |
| RAID Upgrade<br>Gap                | Größe von reserviertem Gap auf jeder<br>Speicherplatine für hinzugefügte RAID-<br>Speicherkapazität.                                                                                                    | <b>Disabled</b><br>512MB<br>1024MB<br>1536MB<br>2048MB<br>2560MB<br>3072MB<br>3584MB<br>4096MB |
| Desired<br>Memory<br>Configuration | Wählt eine neue Speicherkonfiguration/-<br>option.                                                                                                    | Max<br>Performa<br>nce<br>Max<br>Compatibi<br>lity<br>Mirror<br>RAID                           |
| View<br>Configuration<br>Details   | Drücken Sie die <b>Eingabetaste</b> , um das<br>Untermenü View and Configuration Details<br>aufzurufen.                                                                                                    |                                                                                                |

| Parameter                               | Beschreibung                                                                                     | Option           |
|-----------------------------------------|--------------------------------------------------------------------------------------------------|------------------|
| Set Memory<br>Hot-plug in<br>SRAT table | Ermöglicht das Hot-Ersetzen und Hot-<br>Hinzufügen von Speicherplatinen bei<br>laufendem System. | <b>Yes</b><br>No |

#### View Configuration Details

Der nachstehende Bildschirm erscheint, wenn Sie das Menü View Configuration Details wählen. In diesem Untermenü werden detaillierte Informationen über die aktuelle Speicherkonfiguration angezeigt.

| BIOS SETUP UTILITY                                                                              |                                       |                                                                                                    |  |  |
|-------------------------------------------------------------------------------------------------|---------------------------------------|----------------------------------------------------------------------------------------------------|--|--|
| Main Processor Memory Devices Server Management Security Save, Restore & Exit                   |                                       |                                                                                                    |  |  |
|                                                                                                 | View Configuration Details            |                                                                                                    |  |  |
| Configuration<br>Max Effective Size<br>Min Effective Size                                       | Max Performance<br>8 GB<br>8 GB       | This 4-way interleave configuration<br>provides the maximum performance. To get<br>maximum performance 4 boards of same size<br>should be installed. (A:B:C:D) |  |  |
| Capabilities<br>Configuration Possible<br>Sparing<br>Hot Replace<br>Hot Add<br>Board Interleave | Yes<br>Yes<br>No<br>No<br>Up to 4-Way |                                                                                                    |  |  |
|                                                                                                 |                                       | Esc = Exit<br>14=Move Highlight                                                                                                    |  |  |

| Parameter             | Beschreibung                                                                                                    |
|-----------------------|----------------------------------------------------------------------------------------------------|
| Konfiguration         | Zeigt den Typ der Speicherkonfiguration an, die im Menü<br>Configure Memory RAS and Performance eingestellt ist.                                                                                       |
| Max Effective<br>Size | Zeigt die maximal mögliche Speichergröße.<br>Maximal wirksame Speichergröße erfolgt, wenn kein<br>Ersatz konfiguriert ist. Die tatsächlich wirksame Größe<br>wird beim nächsten Systemstart berechnet. |

| Parameter                 | Beschreibung                                                                                                    |
|---------------------------|----------------------------------------------------------------------------------------------------|
| Minimum<br>Effective Size | Zeigt die mögliche Speichermindestgröße.<br>Die wirksame Speichermindestgröße erfolgt, wenn die<br>größten DIMMs als Ersatz verwendet werden. Die<br>tatsächlich wirksame Größe wird beim nächsten<br>Systemstart berechnet.                       |
| Capabilities              | Die Merkmale der gewählten Konfiguration                                                                                                    |
| Configuration<br>Possible | Zeigt an, ob die gewählte Konfiguration mit dem<br>derzeitig installierten Arbeitsspeicher möglich ist.<br>Bei Anzeige von No müssen Sie mehr Arbeitsspeicher<br>installieren, um den Anforderungen der gewählten<br>Konfiguration zu entsprechen. |
| Sparing                   | Zeigt an, ob die gewählte Konfiguration Sparing unterstützt.                                                                                                    |
| Hot Replace               | Zeigt an, ob die gewählte Konfiguration zulässt, dass<br>Arbeitsspeicher bei laufendem System ersetzt wird.                                                                                                    |
| Hot Add                   | Zeigt an, ob die gewählte Konfiguration zulässt, dass<br>Arbeitsspeicher bei laufendem System hinzugefügt wird.                                                                                                    |
| Board<br>Interleave       | Zeigt das Board Interleave für eine gewählte<br>Konfiguration.<br>Bei einem gemischten Interleave konfiguriert das BIOS<br>das bestmögliche Interleave für jeden Speicherbereich.                                                                  |

# View and Configure Memory Board #

Der nachstehende Bildschirm erscheint, wenn Sie das Menü View and Configure Memory Board # wählen. In diesem Untermenü können Sie den Speicherplatinenstatus anzeigen und die Speicherplatinen im Server konfigurieren..

| BIOS SETUP UTILITY                                                                                                    |                                 |  |  |
|----------------------------------------------------------------------------------------------------|---------------------------------|--|--|
| Main Processor Memory Devices Server Management Security Save, Restore & Exit<br>View and Configure Memory Board A                                                                                                    |                                 |  |  |
| Doard Status     Healthy       Retest Board Memory     (Disabled)       Reserve Rank for Spare     (Disabled)       LABEL     RANK       DIMM_1A     1       16B Installed       DIMM_2A     0       0     0       NML_2B     0       0     0       BIMM_2B     0       0     0       BIMM_2B     0 | Esc = Exit<br>IL=Move Hinhlight |  |  |

| Parameter              | Beschreibung                                                                                                    | Option                                                       |
|------------------------|----------------------------------------------------------------------------------------------------|--------------------------------------------------------------|
| Board Status           | Zeigt den Speicherplatinenstatus.<br>Der mögliche Status ist: Not Installed,<br>Healthy, Failed oder Disabled.                                                                                                | <b>Healthy,</b><br>Not Installed,<br>Failed oder<br>Disabled |
| Retest Board<br>Memory | Aktiviert oder deaktiviert den Neutest<br>sämtlicher DIMMs auf der aktuellen<br>Speicherplatine. Ist dieser Parameter<br>auf Enabled gesetzt, werden die<br>DIMMs nach dem Testdurchlauf wieder<br>aktiviert. | <b>Disabled</b><br>Enabled                                   |

| Parameter                                        | Beschreibung                                                                                                    | Option                                                                     |
|--------------------------------------------------|----------------------------------------------------------------------------------------------------|----------------------------------------------------------------------------|
| Reserve Rank<br>for Spare                        | Aktiviert oder deaktiviert das BIOS, die<br>größte Speicherstufe auf dem Server<br>als Ersatz abzustellen. Weitere Details<br>finden Sie in "So wird Memory Sparing<br>konfiguriert" auf Seite 168.<br>Überschreiten korrigierbare Fehler auf | <b>Disabled</b><br>Enabled                                                 |
|                                                  | einer fehlerhaften Stufe die Sparing-<br>Schwelle, wird sie durch eine<br>Ersatzstufe ersetzt.                                                                                                    |                                                                            |
| DIMM Label<br>(1A,1B, 2A, or<br>2B) status table | Zeigt den Status der DIMM-<br>Steckplätze.                                                                                                    | <b>Not Installed,</b><br>Installed,<br>Installed/Partial<br>oder<br>Failed |

# Devices

Im Menü Devices können Sie die Systemparameter für eingebaute Geräte prüfen und einstellen.

Drücken Sie die **Eingabetaste**, um das Untermenü der im folgenden Bildschirm gezeigten Parameter aufzurufen.

| BIOS SETUP UTILITY                                                                                                   |                                                                                              |  |
|----------------------------------------------------------------------------------------------------|----------------------------------------------------------------------------------------------|--|
| Main Processor Memory Devices Server Management<br>Devices                                                           | Security Save, Restore & Exit<br>s                                                           |  |
| Examine and set system parameters for built-in<br>Devices.<br>> IDE Controller<br>> Mass Storage<br>> LAN<br>> Uideo | Examine and set IDE controller parameters.                                                   |  |
| ▶ USB<br>▶ Serial Ports<br>▶ PCI                                                                                     |                                                                                              |  |
|                                                                                                    |                                                                                              |  |
|                                                                                                    | Esc = Exit                                                                                   |  |
|                                                                                                    | F9 = Reset to Defaults<br>F10 = Save and Exit<br>(Enter> = Select Entry<br>f4=Move Highlight |  |

## IDE Controller

Im Untermenü IDE Controller können Sie Parameter, die sich auf den IDE-Controller beziehen, prüfen und einstellen.

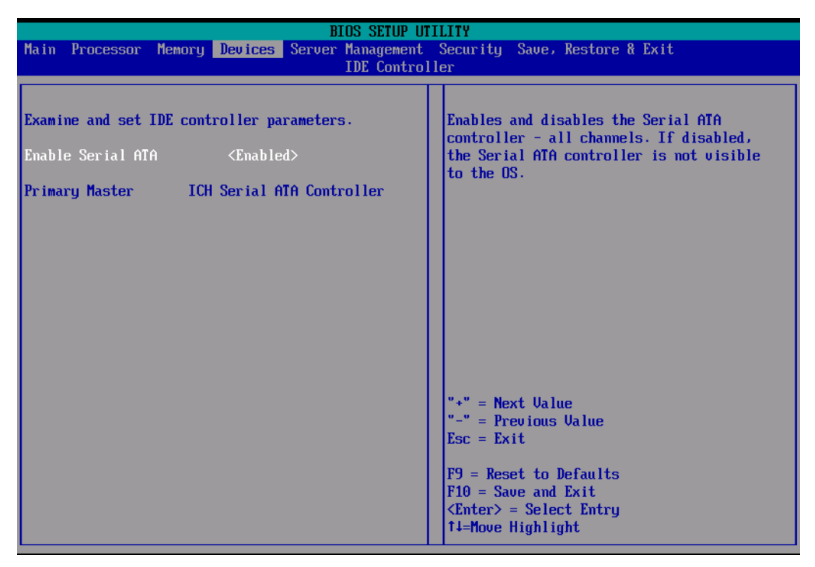

| Parameter            | Beschreibung                                                           | Option                     |
|----------------------|------------------------------------------------------------------------|----------------------------|
| Enable Serial<br>ATA | Aktiviert oder deaktiviert alle Kanäle<br>des Seriell-ATA-Controllers. | <b>Enabled</b><br>Disabled |
| Primary Master       | Zeigt den Controller, der als Primary<br>Master eingestellt ist.       |                            |

#### Mass Storage

Das Untermenü Mass Storage zeigt den Status des Massenspeicher-Controllers an.

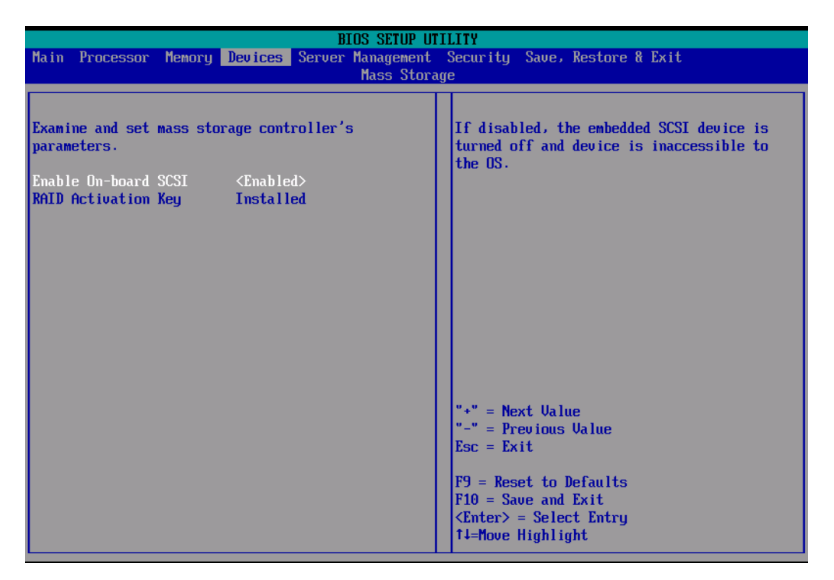

| Parameter               | Beschreibung                                                                                                    | Option                     |
|-------------------------|----------------------------------------------------------------------------------------------------|----------------------------|
| Enable<br>On-board SCSI | Aktiviert oder deaktiviert den<br>integrierten SCSI-Controller.<br><b>Hinweis:</b> Dieser Parameter ist grau<br>abgeblendet, wenn ROMB aktiviert ist. | <b>Enabled</b><br>Disabled |
| RAID<br>Activation Key  | Zeigt an, ob die RAID-Aktivierungstaste installiert ist oder nicht.                                                                                   | Installed<br>Not Installed |

#### LAN

Das Untermenü LAN zeigt den Status des lokalen Netzwerks an und ermöglicht Ihnen die Einstellung der Parameter des lokalen Netzwerks.

| BIOS SETUP UTILITY                                                                                                    |                                                                                                  |                                                                                                    |  |
|----------------------------------------------------------------------------------------------------|--------------------------------------------------------------------------------------------------|----------------------------------------------------------------------------------------------------|--|
| Main Processor Memory                                                                                                    | Devices Server Management<br>LAN                                                                 | Security Save, Restore & Exit                                                                                                    |  |
| Examine and set Local Are<br>parameters.<br>Enable On-board NIC<br>Enable On-board NIC ROM<br>NIC 1 MAC Address<br>NIC 2 MAC Address | a Network (LAN)<br><enabled><br/><enabled><br/>000E0C42C4FD<br/>000E0C42C4FE</enabled></enabled> | If disabled, both channels of the embedded<br>LAN are turned off and the device is<br>inaccessible to the OS.                                                   |  |
|                                                                                                    |                                                                                                  | "." = Next Ualue<br>"." = Previous Ualue<br>Esc = Exit<br>F9 = Reset to Defaults<br>F10 = Save and Exit<br><enter> = Select Entry<br/>T1=Move Highlight</enter> |  |

| Parameter                     | Beschreibung                                                                                                    | Option                     |
|-------------------------------|----------------------------------------------------------------------------------------------------|----------------------------|
| Enable<br>On-board NIC        | Aktiviert oder deaktiviert beide Kanäle<br>des eingebetteten LAN.<br>Bei Einstellung auf Disabled sind beide<br>Kanäle vom eingebetteten LAN<br>ausgeschaltet und das Gerät kann vom<br>Betriebssystem nicht zugegriffen<br>werden. | Enabled<br>Disabled        |
| Enable<br>On-board NIC<br>ROM | Aktiviert oder deaktiviert das ROM für<br>das integrierte LAN.                                                                                                    | <b>Enabled</b><br>Disabled |
| NIC 1 or 2 MAC<br>Address     | Zeigt die Medienzugriffkontrolle vom<br>LAN-Controller des Systems.                                                                                                    |                            |

#### Video

Im Untermenü Video können Sie den integrierten Video-Controller aktivieren oder deaktivieren.

| BIOS SETUP UTILITY                                                             |                                                                                                    |  |
|--------------------------------------------------------------------------------|----------------------------------------------------------------------------------------------------|--|
| Main Processor Memory Devices Server Management                                | Security Save, Restore & Exit                                                                         |  |
| Video                                                                          |                                                                                                    |  |
| Examine and set Video parameters.<br>Enable On-board Video <enabled></enabled> | If disabled, embedded video is turned off<br>and the device is inaccessible to the OS.                |  |
|                                                                                |                                                                                                    |  |
|                                                                                |                                                                                                    |  |
|                                                                                |                                                                                                    |  |
|                                                                                | "+" = Next Value<br>"-" = Previous Value<br>Esc = Exit                                                |  |
|                                                                                | F9 = Reset to Defaults<br>F10 = Save and Exit<br><enter> = Select Entry<br/>f4=Move Highlight</enter> |  |

#### USB

Im Untermenü USB können Sie den integrierten USB-Controller aktivieren oder deaktivieren.

| BIOS SETUP UTILITY                                                                                            |                                                                                                    |  |
|----------------------------------------------------------------------------------------------------|----------------------------------------------------------------------------------------------------|--|
| Main Processor Memory Devices Server Management<br>USB                                                        | Security Save, Restore & Exit                                                                                                    |  |
| Examine and set USB controller parameters.<br>USB Controller Enable 〈Enabled〉<br>USB 2.0 Controller 〈Enabled〉 | If disabled, the USB controller is turned<br>off and inaccessible by the US.                                                                                    |  |
|                                                                                                    | "+" = Next Value<br>"-" = Previous Value<br>Esc = Exit<br>F9 = Reset to Defaults<br>F10 = Save and Exit<br><enter> = Select Entry<br/>T4=Move Highlight</enter> |  |

Serial

Im Untermenü Serial können Sie die Parameter für die serielle Schnittstelle des Systems festlegen.

| BIOS SETUP UTILITY                                                            |                      |                                |  |
|-------------------------------------------------------------------------------|----------------------|--------------------------------|--|
| Main Processor Memory Devices Server Management Security Save, Restore & Exit |                      |                                |  |
|                                                                               | Serial Po            | rts                            |  |
|                                                                               |                      |                                |  |
| Examine and set seri                                                          | ial port parameters. | Enables or disables COM1 port. |  |
| COM1 Enable                                                                   | <enabled></enabled>  |                                |  |
| Address                                                                       | <3F8>                |                                |  |
| IRQ                                                                           | <4>                  |                                |  |
|                                                                               |                      |                                |  |
|                                                                               |                      |                                |  |
|                                                                               |                      |                                |  |
|                                                                               |                      |                                |  |
|                                                                               |                      |                                |  |
|                                                                               |                      |                                |  |
|                                                                               |                      |                                |  |
|                                                                               |                      |                                |  |
|                                                                               |                      |                                |  |
|                                                                               |                      | "+" = Next Ualue               |  |
|                                                                               |                      | "-" = Previous Value           |  |
|                                                                               |                      | Esc = Exit                     |  |
|                                                                               |                      | F9 - Reset to Defaults         |  |
|                                                                               |                      | F10 = Save and Exit            |  |
|                                                                               |                      | <enter> = Select Entry</enter> |  |
|                                                                               |                      | ↑↓=Move Highlight              |  |
|                                                                               |                      |                                |  |

| Parameter   | Beschreibung                                                                  | Option                          |
|-------------|-------------------------------------------------------------------------------|---------------------------------|
| COM1 Enable | Aktiviert oder deaktiviert die integrierte serielle Schnittstelle (COM 1).    | <b>Enabled</b><br>Disabled      |
| Address     | Legt die E/A-Grundadresse für den<br>Anschluss COM 1 fest.                    | <b>3F8</b><br>2F8<br>3E8<br>2E8 |
| IRQ         | Stellt die<br>Unterbrechungsanforderungszeile für<br>den Anschluss COM 1 ein. | <b>4</b><br>3                   |

Im Untermenü PCI können Sie den ROM-Scan eines im ausgewählten PCI-Steckplatz installierten Geräts aktivieren oder deaktivieren. Es aktiviert oder deaktiviert auch das Posting eines 16-Bit-Legacy-ROM von der Plug-in-Fiber-Kanalkarte.

| BIOS SETUP UTILITY                                                                                                    |                                                                                                    |  |
|----------------------------------------------------------------------------------------------------|----------------------------------------------------------------------------------------------------|--|
| Main Processor Memory Devices Server Management Security Save, Restore & Exit                                                                                                    |                                                                                                    |  |
| PCI                                                                                                    |                                                                                                    |  |
| Examine and set PCI system bus parameters.<br>Enable Slot 1 ROM (Enabled)<br>Enable Slot 2 ROM (Enabled)<br>Enable Slot 3 ROM (Enabled)<br>Enable Slot 4 ROM (Enabled)<br>Enable Slot 5 ROM (Enabled)<br>Enable Slot 5 ROM (Enabled)<br>Enable Slot 7 ROM (Enabled)<br>Enable FC Card ROM (Enabled) | Enables/Disables Option ROM scan of the<br>device in PCI slot 1.                                                                                                |  |
|                                                                                                    | "+" = Next Ualue<br>"-" = Previous Ualue<br>Esc = Exit<br>F9 = Reset to Defaults<br>F10 = Save and Exit<br><enter> = Select Entry<br/>T4=Move Highlight</enter> |  |

# Server Management

Im Untermenü Server Management Configuration können Sie geeignete Einstellungen für den Umgang mit Systemereignissen festlegen.

Mit dem Systemereignisprotokoll können Sie Ereignisse aufzeichnen und überwachen, die im System auftreten (z.B. Änderungen der Systemtemperatur, Ventilator stoppt, überhöhte Temperatur, Überspannung, Ventilatorfehler, etc.).

| BIOS SETUP UTILITY                                                                                                    |                                                                                                    |  |
|----------------------------------------------------------------------------------------------------|----------------------------------------------------------------------------------------------------|--|
| Main Processor Memory Devices Server Management Security Save, Restore & Exit                                                     |                                                                                                    |  |
| Server Manag                                                                                                    | jement                                                                                                    |  |
| Examine and set server management parameters.<br>• Console Redirection<br>• FRU Information<br>• SEL Logging<br>• FRB Information | Examine and set console redirection parameters.                                                                              |  |
| UOL Resume from S5 〈Enabled〉<br>Reset on Fatal Error 〈Disabled〉                                                                   | Esc = Exit<br>F9 = Reset to Defaults<br>F10 = Save and Exit<br><enter≻ =="" entry<br="" select="">T4=Move Highlight</enter≻> |  |

| Parameter              | Beschreibung                                                                                 | Option |
|------------------------|----------------------------------------------------------------------------------------------|--------|
| Console<br>Redirection | Drücken Sie die <b>Eingabetaste</b> , um das<br>Untermenü Console Redirection<br>aufzurufen. |        |
| Flow Control           | Drücken Sie die <b>Eingabetaste</b> , um das<br>Untermenü FRU Information aufzurufen.        |        |
| SEL Logging            | Drücken Sie die <b>Eingabetaste</b> , um das<br>Untermenü SEL Logging aufzurufen.            |        |

| Parameter          | Beschreibung                                                                          | Option         |
|--------------------|---------------------------------------------------------------------------------------|----------------|
| FRB<br>Information | Drücken Sie die <b>Eingabetaste</b> , um das<br>Untermenü FRB Information aufzurufen. |                |
| WOL Resume         | Ermöglicht dem System, dass es mittels                                                | <b>Enabled</b> |
| from S5            | Netzwerksignale eingeschaltet wird.                                                   | Disabled       |
| Reset on Fatal     | Ermöglicht einen Systemneustart, wenn                                                 | Disabled       |
| Error              | ein schwerwiegender Fehler auftritt.                                                  | Enabled        |

#### **Console Redirection**

Im Untermenü Console Redirection können Sie die Parameter für die Konsolenumleitung von COM1 für Serververwaltungsaufgaben über die serielle Schnittstelle prüfen und einstellen.

Drücken Sie die **Eingabetaste**, um das Untermenü Console Redirection aufzurufen.

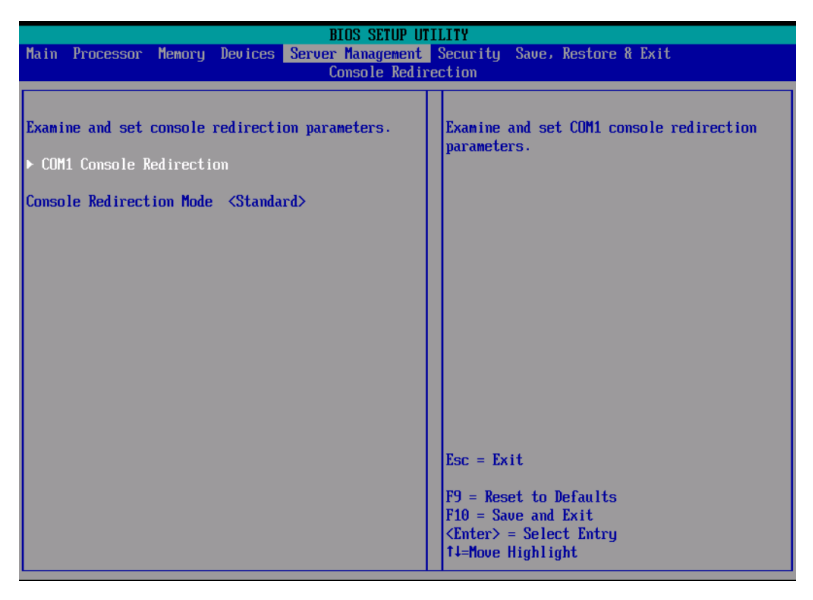

# FRU Information

Im Untermenü FRU Information können Sie FRU- (Field Replaceable Unit) Parameter anzeigen.

| BIOS SETUP UTILITY        |                           |                               |
|---------------------------|---------------------------|-------------------------------|
| Main Processor Memory     | Devices Server Management | Security Save, Restore & Exit |
|                           | FRU Informa               | tion                          |
|                           |                           |                               |
| Examine Field Replaceable | Units (FRU) parameters.   | Part number of the board.     |
|                           |                           |                               |
| Board Part Number         | c51891-603                |                               |
| Board Serial Number       | QSHW54800373              |                               |
| System Part Number        | -                         |                               |
| System Serial Number      |                           |                               |
| Chassis Serial Number     | -                         |                               |
| BMC Firmware Revision     | 0.47                      |                               |
| SDR Revision              | 33                        |                               |
| HSC Firmware Revision     | 1.06                      |                               |
|                           |                           |                               |
|                           |                           |                               |
|                           |                           |                               |
|                           |                           |                               |
|                           |                           |                               |
|                           |                           |                               |
|                           |                           |                               |
|                           |                           | Esc = Exit                    |
|                           |                           |                               |
|                           |                           | F9 = Keset to Defaults        |
|                           |                           | $f_{10} = 5ave and Exit$      |
|                           |                           | r+-nove mynright              |

# SEL Logging

Im Untermenü SEL Logging können Sie Optionen des Systemereignisprotokolls prüfen und einstellen. Um das Systemereignisprotokoll zu löschen, aktivieren Sie die Option Clear Log. Die Option führt sich gleich nach Ausführung des Befehls Save, Restore & Exit aus setzt sich dann auf Disabled zurück.

| BIOS SETUP UTILITY                                                                 |                                                                                                    |  |
|------------------------------------------------------------------------------------|----------------------------------------------------------------------------------------------------|--|
| Main Processor Memory Devices Server Management                                    | Security Save, Restore & Exit                                                                         |  |
| SEL Logg                                                                           | ing                                                                                                   |  |
| Examine and set System Event Log (SEL) options.<br>Clear Log <disabled></disabled> | Clears the System Event Log. All entries<br>are lost. Space for more log entries is<br>reclaimed.     |  |
|                                                                                    |                                                                                                    |  |
|                                                                                    |                                                                                                    |  |
|                                                                                    | "+" = Next Ualue<br>"-" = Previous Ualue<br>Esc = Exit                                                |  |
|                                                                                    | F9 = Reset to Defaults<br>F10 = Save and Exit<br><enter> = Select Entry<br/>f4=Move Highlight</enter> |  |

# FRB Information

Im Untermenü FRB Information können Sie fehlerresistente Startoptionen prüfen und einstellen.

| Security Save, Restore & Exit                                                                         |
|----------------------------------------------------------------------------------------------------|
| ion                                                                                                   |
|                                                                                                    |
| Processor Detailed Information.                                                                       |
|                                                                                                    |
|                                                                                                    |
|                                                                                                    |
|                                                                                                    |
|                                                                                                    |
|                                                                                                    |
|                                                                                                    |
|                                                                                                    |
|                                                                                                    |
|                                                                                                    |
| Esc = Exit                                                                                            |
| F9 = Reset to Defaults<br>F10 = Save and Exit<br><enter> = Select Entry<br/>14=Move Highlight</enter> |
|                                                                                                    |

# Security

Im Menü Security können Sie das System vor unbefugter Benutzung schützen, indem Sie Kennwörter für den Zugriff einrichten.

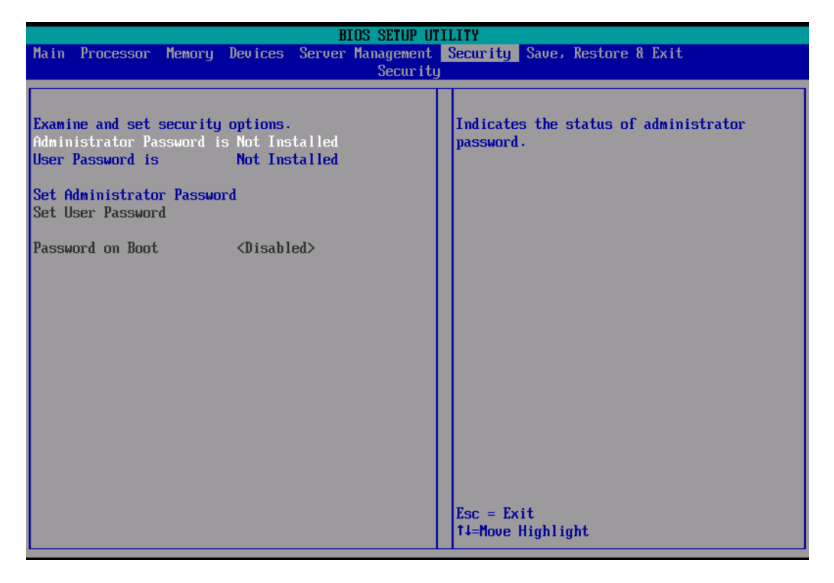

| Parameter                        | Beschreibung                                                                                                    | Option                     |
|----------------------------------|----------------------------------------------------------------------------------------------------|----------------------------|
| Administrator<br>Password        | Verhindert einen unbefugten Zugriff<br>auf das BIOS-Dienstprogramm.                                                                                                    | Not Installed<br>Installed |
| User Password                    | Sichert Ihr System gegen unbefugte<br>Benutzung. Sobald dieses Kennwort<br>eingerichtet ist, müssen Sie es bei jedem<br>Systemstart eingeben. Das User-<br>Kennwort ist nur verfügbar, wenn<br>bereits ein Administrator-Kennwort<br>eingerichtet ist. | Not Installed<br>Installed |
| Set<br>Administrator<br>Password | Drücken Sie die <b>Eingabetaste</b> , um das<br>Administrator-Kennwort zu ändern.                                                                                                    |                            |
| Set User<br>Password             | Drücken Sie die <b>Eingabetaste</b> , um das<br>User-Kennwort<br>zu ändern.                                                                                                    |                            |

| Parameter           | Beschreibung                                                                              | Option                     |
|---------------------|-------------------------------------------------------------------------------------------|----------------------------|
| Password on<br>boot | Bei Einstellung auf Enabled wird die<br>Sicherheitsprüfung während dem POST<br>aktiviert. | <b>Disabled</b><br>Enabled |

#### So wird ein Administrator-/User-Kennworts eingerichtet

1 Markieren Sie mit den Nach-oben-/Nach-unten-Tasten einen Kennwort-Parameter (Set Administrator Password oder Set User Password), und drücken Sie die **Eingabetaste**.

Das Kennwortfeld wird angezeigt:

2 Geben Sie ein Kennwort ein, und drücken Sie die Eingabetaste.

Das Kennwort kann aus maximal sieben alphanumerischen Zeichen bestehen (A-Z, a-z, 0-9).

3 Geben Sie das Kennwort zur Überprüfung der ersten Eingabe erneut ein, und drücken Sie wieder die **Eingabetaste**.

Nach Einrichtung des Kennworts setzt das System den ausgewählten Kennwort-Parameter automatisch auf **Installed**.

#### So wird das Administrator-/User-Kennwort geändert

- 1 Markieren Sie mit den Nach-oben-/Nach-unten-Tasten einen zu ändernden Kennwort-Parameter (Change Administrator Password oder Change User Password), und drücken Sie die **Eingabetaste**.
- 2 Geben Sie das Originalkennwort ein, und drücken Sie die **Eingabetaste**.
- 3 Geben Sie ein neues Kennwort ein, und drücken Sie die **Eingabetaste**.
- 4 Geben Sie das Kennwort zur Überprüfung der ersten Eingabe erneut ein, und drücken Sie wieder die **Eingabetaste**.

#### So wird das User-Kennwort gelöscht

- 1 Markieren Sie mit den Nach-oben-/Nach-unten-Tasten den Parameter Clear User Password, und drücken Sie die **Eingabetaste**.
- 2 Geben Sie das aktuelle Kennwort ein, und drücken Sie die **Eingabetaste**.

3 Drücken Sie die **Eingabetaste** zweimal, ohne etwas in den Feldern für das neue und das zu bestätigende Kennwort einzugeben.

Hiernach setzt das System den Parameter User Password automatisch auf **Not Installed**.

# Save, Restore & Exit

Das Menü Save, Restore & Exit enthält unterschiedliche Optionen zum Beenden des BIOS-Dienstprogramms. Markieren Sie eine der Optionen zum Beenden, und drücken Sie die **Eingabetaste**..

| BIOS SETUP UTILITY                                               |                                           |  |
|------------------------------------------------------------------|-------------------------------------------|--|
| Main Processor Memory Devices Server Management<br>Save, Restore | Security Save, Restore & Exit<br>& Exit   |  |
|                                                                  |                                           |  |
| Save, restore values and/or exit BIOS Setup.                     | Apply current values and exit BIOS Setup. |  |
| Save Changes and Exit<br>Discard Changes and Exit                |                                           |  |
| Save Changes Discard Changes                                     |                                           |  |
| Restore Defaults                                                 |                                           |  |
| Save as user default Values                                      |                                           |  |
| Restore User Default Values                                      |                                           |  |
|                                                                  |                                           |  |
|                                                                  |                                           |  |
|                                                                  |                                           |  |
|                                                                  |                                           |  |
|                                                                  | Esc = Exit<br>14=Move Highlight           |  |

| Parameter                | Beschreibung                                                        |
|--------------------------|---------------------------------------------------------------------|
| Save Changes and Exit    | Speichert Änderungen und beendet das BIOS-<br>Dienstprogramm.       |
| Discard Changes and Exit | Macht Änderungen rückgängig und beendet das<br>BIOS-Dienstprogramm. |
| Save Changes             | Speichert Änderungen im BIOS-Dienstprogramm.                        |
| Discard Changes          | Macht alle Änderungen im BIOS-<br>Dienstprogramm rückgängig.        |

| Parameter            | Beschreibung                                                                                                    |
|----------------------|----------------------------------------------------------------------------------------------------|
| Restore Defaults     | Lädt die Standardeinstellungen für alle Paramter<br>des BIOS-Dienstprogramms. Diese Standardwerte<br>belegen sehr viele Ressourcen. Bei diesen<br>Einstellungen funktioniert Ihr System u.U. nicht<br>richtig, wenn es mit langsamen Speicherchips<br>oder anderen leistungsschwachen Komponenten<br>bestückt ist. |
| Save as user default | Speichert die aktuellen Werte für eine spätere                                                                                                    |
| Values               | Wiederherstellung.                                                                                                    |
| Restore User Default | Stellt zuvor gespeicherte Standardwerte des                                                                                                    |
| Values               | Benutzers wieder her.                                                                                                    |

# Aktualisieren des BIOS

Mit dem Upgrade-Programm können Sie das BIOS im Flash-Speicher aktualisieren. Um das BIOS für eine Aktualisierung vorzubereiten, müssen Sie die aktuellen BIOS-Einstellungen abschreiben und die BIOS-Image-Datei in einen temporären Ordner auf der Festplatte oder auf ein USB-Flash-Speichergerät herunterladen.

Aufzeichnen der aktuellen BIOS-Einstellungen

- 1 Führen Sie das BIOS-Setup aus. Siehe "Aufruf des BIOS-Dienstprogramms" auf Seite 104.
- 2 Schreiben Sie die aktuellen Einstellungen im BIOS-Dienstprogramm ab.

#### Herunterladen der BIOS-Image-Datei

Laden Sie die Image-Datei in einen temporären Ordner auf der Festplatte oder auf ein USB-Flash-Speichergerät herunter.

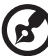

) .....

**Hinweis:** Lesen Sie die Anweisungen und die Ausgabehinweise, die Sie in der BIOS-Image-Datei beigefügten Readme-Datei finden, bevor Sie eine BIOS-Aktualisierung in Angriff nehmen. Die Ausgabehinweise enthalten wichtige Informationen über Jumper-Einstellungen, spezielle Ausbesserungen oder andere Informationen zur Ausführung der Aktualisierung.

So wird das BIOS aktualisiert:

Beachten Sie die Anweisungen in der Readme-Datei, die Sie zusammen mit der BIOS-Aktualisierung erhalten. Nach der Aktualisierung müssen Sie das startfähige Medium, von dem aus Sie die Aktualisierung ausführten, entfernen.

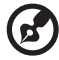

**Hinweis:** Sie dürfen das System während der BIOS-Aktualisierung nicht ausschalten. Das System setzt sich automatisch zurück, wenn die BIOS-Aktualisierung abgeschlossen ist. Nach dem Neustart könnte ein CMOS-Prüfsummenfehler oder ein anderes Problem auftreten. Schalten Sie in diesem Fall das System aus und starten Sie es neu. CMOS-Prüfsummenfehler erfordern den Aufruf des BIOS-Dienstprogramms, wo Sie Ihre Einstellungen prüfen und speichern und das Programm beenden müssen.
# 5 Fehlerbehebung

Dieses Kapitel bietet Lösungsmöglichkeiten für spezielle Probleme. Wenn Sie das Problem nicht beheben können, kontaktieren Sie die Acer-Vertretung vor Ort oder den autorisierten Händler zwecks Unterstützung.

## Fehlerbehebung

Dieses Kapitel hilft Ihnen bei der Erkennung und Behebung von Probleme, die während des Systembetriebs auftreten können.

Vergewissern Sie sich bei jedem Problem zuerst, ob Sie die neueste Firmware und die aktuellsten Dateien verwenden. Aktualisieren Sie neben der Server-Firmware und den Dateien auch alle Treiber, die für in Ihrem System installierte Komponenten verwendet werden, z.B. Grafiktreiber, Netzwerktreiber und SCSI-Treiber.

Können Sie die Serverprobleme nicht selber beheben, kontaktieren Sie zwecks Unterstützung Ihre Acer-Vertretung vor Ort.

#### Zurücksetzen des Systems

Bevor Sie bei der Fehlerbehebung in die Tiefe gehend, versuchen Sie zuerst, das System anhand einer der folgenden Methoden zurückzusetzen.

| Um Folgendes zu tun                                                                                                    | Drücken Sie             |
|----------------------------------------------------------------------------------------------------|-------------------------|
| Softstart-Reset, um den Systemspeicher zu löschen und das<br>Betriebssystem neu zu laden.                                                                                                    | Strg+Alt+Entf           |
| Kaltstart-Reset. Schalten Sie das System aus und wieder ein.<br>Dieser Vorgang löscht den Systemspeicher, startet POST<br>neu, lädt das Betriebssystem neu und unterbricht die<br>Stromversorgung zu allen Peripheriegeräten. | Netzschalter<br>ein/aus |

#### Probleme nach erstmaliger Systeminstallation

Probleme, die bei erstmaligem Systemstart auftreten, entstehen normalerweise aufgrund einer falschen Installation oder Konfiguration. Hardwarefehler sind eine weniger häufige Ursache. Wenn das Problem mit einer bestimmten Softwareanwendung auftritt, dann lesen Sie "Es gibt ein Problem mit der Softwareanwendung" auf Seite 146.

#### Checkliste mit ersten Schritten

- Die Steckdose liefert Gleichstrom?
- Sind die Stromversorgungen angeschlossen? Prüfen Sie die Gleichstromkabel auf der Rückseite des Gehäuses und an der Gleichstromquelle.
- Sind alle Kabel richtig angeschlossen und befestigt?
- Ist der Prozessor fest im Sockel auf dem Mainboard verankert?
- Sind alle Distanzteile an der richtigen Stelle und berühren Sie keine Komponenten, was zu einem Kurzschluss führen könnte?
- Sind alle Erweiterungskarten fest in ihren Steckplätzen auf dem Mainboard verankert?
- Sind alle Jumper-Einstellungen auf dem Mainboard richtig?
- Sind alle Jumper- und Switch-Einstellungen auf den Erweiterungskarten und Peripheriegeräten richtig? Achten Sie darauf, dass keine Konflikte vorliegen – zwei Erweiterungskarten teilen sich z.B. das gleiche Interrupt.
- Sind alle Peripheriegeräte richtig installiert?
- Ist die Festplatte des Systems, sofern vorhanden, richtig formatiert oder konfiguriert?
- Sind alle Gerätetreiber richtig installiert?
- Sind die Konfigurationseinstellungen im BIOS-Dienstprogramm richtig?
- Ist das Betriebssystem richtig geladen? Lesen Sie die Dokumentation des Betriebssystems.
- Drückten Sie den System-Netzschalter auf der Vorderseite, um den Server einzuschalten (die Stromversorgungsanzeige sollte leuchten)?
- Ist das System-Netzkabel sachgemäß an das System und an eine 200-240-Volt-Steckdose angeschlossen?
- Sind alle integrierten Komponenten von den getesteten Komponenten aufgelistet? Prüfen Sie den getesteten Speicher und die Gehäuselisten und auch die Liste der unterstützten Hardware und des Betriebssystems.

#### Hardwarediagnosetest

Dieser Abschnitt enthält mehr Details zur Identifizierung eines Hardwareproblems und zur Lokalisierung seiner Ursache.

Achtung! Bevor Sie Kabel von Peripheriegeräten vom System abziehen, schalten Sie das System und alle externen Peripheriegeräte aus. Andernfalls können das System und/oder die Peripheriegeräte permanent beschädigt werden.

- 1 Schalten Sie das System und alle externen Peripheriegeräte aus. Trennen Sie jedes Gerät vom System ab, außer die Tastatur und den Videomonitor.
- 2 Vergewissern Sie sich, dass das System-Netzkabel an eine ordnungsgemäß geerdete Gleichstrom-Steckdose angeschlossen ist.
- 3 Vergewissern Sie sich, dass Ihr Videomonitor und die Tastatur richtig an das System angeschlossen sind. Schalten Sie den Videomonitor ein. Setzen Sie seine Helligkeits- und Kontrastregler auf mindestens zwei Drittel seiner maximalen Bereiche (siehe die Dokumentation, die Ihrem Videomonitor mitgeliefert wurde).
- 4 Wenn sich das Betriebssystem normal von der Festplatte hochfährt, vergewissern Sie sich, dass sich keine CD im optischen Laufwerk befindet.
- 5 Wenn die Stromversorgungsanzeige leuchtet, führen Sie einen Systemstart von einer CD aus.
- 6 Schalten Sie das System ein. Wenn die Stromversorgungsanzeige nicht leuchtet, siehe "Stromversorgungsanzeige leuchtet nicht" auf Seite 140.

#### Prüfen Sie den richtigen Betrieb der Hauptanzeigen des Systems

Während der POST-Vorgang die Systemkonfiguration liest, prüft er das Vorhandensein jedes einzelnen, im System installierten Speichergeräts. Sobald ein Gerät geprüft wird, leuchtet seine Aktivitätsanzeige kurz auf. Prüfen Sie, ob die Festplatten-Aktivitätsanzeige kurz aufleuchtet? Falls nicht, lesen Sie "Die Festplatten-Aktivitätsanzeige leuchtet nicht." auf Seite 142.

#### Bestätigen, dass das Betriebssystem geladen ist

Gleich nach dem Systemstart zeigt der Bildschirm die Eingabeaufforderung des Betriebssystems. Diese Eingabeaufforderung ist je nach Betriebssystem unterschiedlich. Wird die Eingabeaufforderung des Betriebssystems nicht angezeigt, siehe "Keine Zeichen erscheinen auf dem Bildschirm" auf Seite 147.

#### Spezielle Probleme und Korrekturen

Im Folgenden werden spezielle Probleme behandelt, die während Betrieb Ihres Servers auftreten können. Für jedes Problem werden Lösungsmöglichkeiten aufgelistet.

Stromversorgungsanzeige leuchtet nicht.

- Vergewissern Sie sich, dass der Netzschalter auf der Vorderseite eingeschaltet ist.
- Prüfen Sie, ob das Netzkabel richtig angeschlossen ist.
- Vergewissern Sie sich, ob die Steckdose Strom liefert. Testen Sie dies, indem Sie ein anderes Gerät anschließen.
- Entfernen Sie alle Nicht-Hot-plug-Erweiterungskarten und prüfen Sie, ob das System startet. Ist er erfolgreich, installieren Sie jeweils eine Karte und führen Sie zwischen jeder Installation einen Neustart aus.
- Vergewissern Sie sich, dass die Speicherplatine und die Speichermodule mit den Systemanforderungen übereinstimmen.
- Vergewissern Sie sich, dass die Speichermodule den Systemanforderungen entsprechend bestückt sind.
- Entfernen Sie die Speicherplatine und bauen Sie sie an anderer Stelle wieder ein.
- Entfernen Sie die Speichermodule und bauen Sie sie an anderer Stelle wieder ein.
- Vergewissern Sie sich, dass die CPU mit den Systemanforderungen übereinstimmt.
- Vergewissern Sie sich, dass die CPU den Systemanforderungen entsprechend bestückt ist.
- Entfernen Sie die CPU und installieren Sie wieder.

- Vergewissern Sie sich, dass die Gehäuse-Distanzteile nur unterhalb der Montagelöcher eingebaut sind. Falsch gesetzte Distanzteile können mit den Pins auf der Unterseite des Mainboards in Kontakt kommen und einen Kurzschluss verursachen.
- Vergewissern Sie sich, dass die VRMs angeschlossen und die Kontaktstifte nicht verbogen sind.

Der Server schaltet sich ein, aber oft mit Fehler-LED wieder aus

Tun Sie Folgendes:

- Vergewissern Sie sich, dass die VRMs angeschlossen und die Kontaktstifte nicht verbogen sind.
- Vergewissern Sie sich, dass die Speicherplatinen fest verankert sind.
- Vergewissern Sie sich, dass die CPU fest verankert ist.

Der Server führt das POST nicht vollständig aus

Tun Sie Folgendes:

- Vergewissern Sie sich, dass die VRMs angeschlossen und die Kontaktstifte nicht verbogen sind.
- Vergewissern Sie sich, dass die CPU fest verankert ist.
- Lesen Sie in den BIOS-Ausgabenotizen, ob das auf der Plattform installierte BIOS Stepping und die derzeitig installierte Familie der Prozessoren unterstützt.
- Vergewissern Sie sich, dass die Speicherplatinen gemäß Systemanforderungen bestückt sind.

Der Server erkennt nicht alle installierten Prozessoren

- Vergewissern Sie sich, dass die VRMs angeschlossen und die Kontaktstifte nicht verbogen sind.
- Vergewissern Sie sich, dass die CPU fest verankert ist.

Die Festplatten-Aktivitätsanzeige leuchtet nicht.

Tun Sie Folgendes:

- Vergewissern Sie sich, dass das Laufwerk nicht im BIOS-Dienstprogramm deaktiviert ist.
- Vergewissern Sie sich, dass die Netz- und die Datenkabel des Laufwerks richtig angeschlossen sind.
- Prüfen Sie, ob das Laufwerk kompatibel ist.
- Prüfen Sie, ob die Nutzleistung des Servers nicht überschritten ist.
- Verifizieren Sie bei Verwendung von SCSI-Laufwerken, dass jede SCSI ID-Nummer auf dem SCSI-Bus eindeutig ist. Details zum Einstellen der SCSI ID für Ihre Laufwerke sind in der Dokumentation Ihrer Laufwerke angegeben.
- Vergewissern Sie sich bei Verwendung einer RAID-Konfiguration auf SCSI-Laufwerken, dass die RAID-Karte richtig installiert ist.

Tun Sie Folgendes, wenn eine oder mehrere Festplatten im System installiert sind:

- Vergewissern Sie sich, dass die Netz- und die Signalkabel richtig angeschlossen sind.
- Prüfen Sie bei Verwendung von SCSI-Laufwerken, ob die diesbezüglichen Switche und Jumper auf der Festplatte und der Backplane-Platine richtig gesetzt sind.

Aktivitätsanzeige des optischen Laufwerks leuchtet nicht.

- Vergewissern Sie sich, dass die Netz- und die Signalkabel richtig angeschlossen sind.
- Prüfen Sie, ob die diesbezüglichen Switche und Jumper auf dem Laufwerk richtig gesetzt sind.
- Prüfen Sie, ob das Laufwerk richtig konfiguriert ist.
- Prüfen Sie, ob der integrierte IDE-Controller im BIOS-Dienstprogramm aktiviert ist.

Träger des optischen Laufwerks kann nicht ausgeworfen werden.

 Stecken Sie die Spitze einer geradegebogenen Büroklammer in das kleine Loch des ODD-Laufwerks. Ziehen Sie den Träger vorsichtig aus dem Laufwerk heraus, bis er ganz herausgezigen ist, und nehmen Sie dann die CD heraus.

Das optische Laufwerk kann keine CD lesen.

Tun Sie Folgendes:

- Vergewissern Sie sich, dass Sie den richtigen Disktyp verwenden.
- Vergewissern Sie sich, dass die DVD/CD richtig im Laufwerk eingelegt ist.
- Prüfen Sie, ob die CD nicht verkratzt ist.
- Vergewissern Sie sich, dass alle Kabel an das ODD angeschlossen sind.

Festplatten werden nicht erkannt.

- Vergewissern Sie sich, dass das Laufwerk nicht im BIOS-Dienstprogramm deaktiviert ist.
- Vergewissern Sie sich, dass das Laufwerk richtig angeschlossen und das Netzkabel mit der Stromversorgung verbunden ist.
- Prüfen Sie, ob das Laufwerk kompatibel ist.
- Prüfen Sie, ob die Nutzleistung des Servers nicht überschritten ist.
- Verifizieren Sie bei Verwendung von SCSI-Laufwerken, dass jede SCSI ID-Nummer auf dem SCSI-Bus eindeutig ist. Details zum Einstellen der SCSI ID für Ihre Laufwerke sind in der Dokumentation Ihrer Laufwerke angegeben.
- Verifizieren Sie bei Verwendung von IDE-Laufwerken, dass die Master/Slave-Einstellungen richtig sind. Details zum Einstellen von Master/Slave sind in der Dokumentation Ihres Laufwerks angegeben.
- Vergewissern Sie sich bei Verwendung einer RAID-Konfiguration auf SCSI-Laufwerken, dass die RAID-Karte richtig installiert ist.

Kein startbares CD-Laufwerk gefunden.

Prüfen Sie, ob das BIOS-Dienstprogramm so konfiguriert ist, dass das CD-Laufwerk das erste startbare Gerät ist.

Neu installierte Speichermodule werden nicht erkannt.

Tun Sie Folgendes:

- Vergewissern Sie sich, dass die Speichermodule richtig in die DIMM-Steckplätze der Speicherplatine hineingesteckt sind.
- Vergewissern Sie sich, dass die Speichermodule mit den Systemanforderungen übereinstimmen.
- Vergewissern Sie sich, dass die Speichermodule den Systemanforderungen entsprechend bestückt sind.

Das extern mit einem USB-Anschluss verbundene Gerät funktioniert nicht.

Tun Sie Folgendes:

- Reduzieren Sie die Anzahl externer Geräte, die mit einem USB-Hub verbunden sind.
- Siehe die Dokumentation, die dem Gerät mitgeliefert wurde.

Verbindung zu einem Server nicht möglich

- Vergewissern Sie sich, dass das Netzwerkkabel ordnungsgemäß mit dem richtigen Anschluss auf der Rückseite des Systems verbunden ist.
- Versuchen Sie es mit einem anderen Netzwerkkabel.
- Vergewissern Sie sich, dass Sie die richtigen und aktuellen Treiber verwenden.
- Vergewissern Sie sich, dass der Treiber geladen ist und die Protokolle gebunden sind.

Kein Video, aber die LED auf der Vorderseite zeigt an, dass das System im Rücksetzmodus ist

- Vergewissern Sie sich, dass die VRMs angeschlossen und die Kontaktstifte nicht verbogen sind.
- Tauschen Sie das fehlerhafte VRM aus.

Probleme mit dem Netzwerk

Netzwerkstatusanzeige leuchtet nicht.

Tun Sie Folgendes:

- Prüfen Sie die Verkabelung und die Netzwerkgeräte, um sicherzugehen, dass alle Kabel richtig angeschlossen sind.
- Installieren Sie die Netzwerktreiber neu.
- Verwenden Sie versuchsweise einen anderen Port oder Hub auf dem Switch.

Die Diagnose war erfolgreich, aber die Verbindung funktioniert nicht.

- Prüfen Sie, ob das Netzerkkabel richtig angeschlossen ist.
- Vergewissern Sie sich, dass Sie den richtigen Frame-Typ in der Datei NET.CFG angegeben haben.

Der Controller funktionierte nicht mehr, nachdem ein Adapter installiert wurde.

- Vergewissern Sie sich, dass das Kabel mit dem Anschluss vom integrierten Netzwerk-Controller verbunden ist.
- Vergewissern Sie sich, dass der andere Adapter und Ihr Betriebssystem gemeinsam verwendbare Interrupts unterstützt.
- Setzen Sie den Adapter versuchsweise in einem anderen Steckplatz ein.

Der Adapter stellte ohne erkennbaren Grund seinen Betrieb ein.

- Setzen Sie den Adapter versuchsweise zuerst um, verwenden Sie dann ggf. einen anderen Steckplatz.
- Die Netzwerktreiberdateien haben sich entweder verändert oder sie wurden gelöscht. Löschen Sie die Treiber und installieren Sie sie neu.
- Führen Sie das Diagnoseprogramm aus.

Netzwerkaktivitätsanzeige leuchtet nicht.

**Tun Sie Folgendes:** 

- Vergewissern Sie sich, dass die richtigen Netzwerktreiber auf dem System geladen sind.
- Das Netzwerk könnte inaktiv sein. Versuchen Sie, auf den Server zuzugreifen.

Der Server bleibt stehen, wenn die Treiber geladen werden.

Ändern Sie die Einstellungen für das PCI-Interrrupt.

Es gibt ein Problem mit der Softwareanwendung.

- Prüfen Sie, ob die Software richtig für das System konfiguriert ist. Beziehen Sie sich auf die Anweisungen zum Einrichten und Bedienen der Software in der Software-Installations- und -Betriebsdokumentation.
- Verwenden Sie versuchsweise eine andere Softwareversion, um zu prüfen, ob das Problem von der verwendeten Kopie verursacht wird.
- Vergewissern Sie sich, dass alle Kabel richtig angeschlossen sind.
- Wenn andere Software richtig auf dem System läuft, kontaktieren Sie Ihren Händler wegen der fehlerhaften Software.

Keine Zeichen erscheinen auf dem Bildschirm.

Prüfen Sie folgendes:

- Funktioniert die Tastatur? Testen Sie diese durch Ein- und Ausschalten der Feststellfunktion der "Num"-Taste und prüfen Sie, ob die Num-Anzeige dann leuchtet und erlischt.
- Ist der Videomonitor angeschlossen und eingeschaltet? Ist die Switch-Box, sofern Sie eine verwenden, auf das richtige System gesetzt?
- Sind die Helligkeits- und Kontrastregler auf dem Videomonitor richtig eingestellt?
- Ist das Signalkabel des Videomonitors richtig installiert?
- Funktioniert der Videomonitor richtig, wenn er an ein anderes System angeschlossen ist?
- Ist der integrierte Video-Controller im BIOS-Dienstprogramm aktiviert?
- Entfernen Sie alle Erweiterungskarten und prüfen Sie, ob das System startet. Ist er erfolgreich, installieren Sie jeweils eine Karte und führen Sie zwischen jeder Installation einen Neustart aus.
- Vergewissern Sie sich, dass die Speichermodule mit den Systemanforderungen übereinstimmen.
- Vergewissern Sie sich, dass die Speichermodule den Systemanforderungen entsprechend bestückt sind.
- Entfernen Sie die Speicherplatinen und bauen Sie sie an anderer Stelle wieder ein.
- Entfernen Sie die Speichermodule und bauen Sie sie an anderer Stelle wieder ein.
- Vergewissern Sie sich, dass die CPU mit den Systemanforderungen übereinstimmt.
- Vergewissern Sie sich, dass die CPU den Systemanforderungen entsprechend bestückt ist.

Tun Sie Folgendes, wenn Sie eine Video-Controllerkarte verwenden:

- 1 Prüfen Sie, ob das Video mit dem integrierten Video-Controller funktioniert.
- 2 Prüfen Sie, ob die Video-Controllerkarte ganz in den Anschluss des Mainboards hineingesteckt ist.
- 3 Starten Sie das System neu, damit die Änderungen in Kraft treten.

- 4 Werden nach einem Neustart des Systems weiterhin keine Zeichen auf dem Bildschirm angezeigt und der POST-Vorgang gibt einen Piepscode aus, dann notieren Sie sich den Piepscode. Ihr Kundendienst benötigt diese Informationen.
- 5 Wird kein Piepscode ausgegeben und es erscheinen keine Zeichen, könnte der Videomonitor oder der Video-Controller ausgefallen sein. Bitten Sie Ihren Kundendienst oder den autorisierten Händler um Unterstützung.

Zeichen sind verzerrt oder falsch.

Prüfen Sie folgendes:

- Sind die Helligkeits- und Kontrastregler auf dem Videomonitor richtig eingestellt? Siehe die Dokumentation, die dem Videomonitor mitgeliefert wurde.
- Sind das Signalkabel des Videomonitors und die Netzkabel richtig angeschlossen?
- Funktioniert der Videomonitor richtig, wenn er an ein anderes System angeschlossen ist?

Systemlüfter dreht sich nicht richtig.

Wenn der Systemlüfter nicht richtig funktioniert, ist möglicherweise eine Systemkomponente ausgefallen.

Prüfen Sie folgendes:

- Leuchtet die Stromversorgungsanzeige? Falls nicht, lesen Sie "Stromversorgungsanzeige leuchtet nicht." auf Seite 140.
- Leuchtet einen andere Lichtanzeige auf der Vorderseite?
- Haben die Lüftermotoren angehalten? Prüfen Sie den Lüfterstatus mit dem Untersystem der Serververwaltung.
- Haben sich die Lüfter beschleunigt als Reaktion auf eine Überhitzung?
- Haben sich die Lüfter beschleunigt als Reaktion auf einen ausgefallenen Lüfter?
- Ist der Netzanschluss des Ventilators richtig mit dem Mainboard verbunden?

- Ist das Kabel der vorderen Abdeckung mit dem Anschluss der vorderen Abdeckung auf dem Mainboard verbunden?
- Sind die Stromversorgungskabel richtig mit dem Mainboard verbunden?
- Gibt es kurzgeschlossene Drähte aufgrund von eingeklemmten Kabeln oder sind die Netzstecker auf falsche Weise in die Netzanschlüsse hineingezwängt worden?

## Anhang A: Acer Altos R910 Anleitung zum Gestellaufbau

Dieser Anhang erklärt, wie der Altos R910-Server in einer Gestellmontagekonfiguration eingerichtet wird.

## Einrichten des Systemgestells

Wichtig! Beachten Sie die Vorsichtsmaßnahmen gegen elektrostatische Entladungen auf Seite 33, wenn Sie folgende Vorgänge ausführen. Versuchen Sie nicht, die in den folgenden Abschnitten

beschriebenen Vorgänge auszuführen, außer Sie sind ein qualifizierter Techniker.

#### Vorsichtsmaßnahmen für das Gerätegestell

Beachten Sie für eine sachgemäße Gestellmontage die Sicherheits- und Montageanweisungen des Herstellers.

Die folgenden Maßnahmen für eine sichere Gestellmontage müssen zusätzlich beachtet werden:

Befestigen Sie das Gerätegestell

Das Gerätegestell muss auf einer unbeweglichen, geeigneten Unterlage befestigt werden, damit es nicht umkippen kann, wenn ein System oder mehrere Systeme ganz aus dem Gestellaufbau herausragen. Berücksichtigen Sie auch das Gewicht anderer im Gestell eingebauter Geräte. Das Gerätegestell muss gemäß den Anweisungen des Herstellers montiert werden.

Gleichstromunterbrecher

Sie sind für den Einbau eines Gleichstromunterbrechers für das gesamte Gestell verantwortlich. Dieser Stromunterbrecher muss leicht erreichbar sein und muss als Stromsteuerung für den gesamten Aufbau gekennzeichnet sein, nicht nur für die Systeme.

Erden des montierten Gestells

Um die Gefahr eines Stromschlags auszuschließen, muss das Gestell den Elektrizitätsgesetzen Ihrer Region entsprechend sachgemäß geerdet werden. Hierfür muss das Gestell typischerweise mit einem eigenen, separaten Schutzleiter ausgestattet werden. Wir raten Ihnen, sich an einen qualifizierten Elektriker vor Ort zu wenden. • Erhöhte Umgebungstemperatur während des Betriebs

Die maximale Betriebstemperatur des Systems beträgt 35°C (95°F). Es muss bei Installation des System besonders auf eine Umgebung geachtet werden, die eine maximale Umgebungstemperatur von 35°C (95°F) besitzt.

Reduzierter Luftstrom

Die Luftstrommenge, die für einen sicheren Betrieb der Geräte benötigt wird, darf bei der Montage des Systems in einem Gestell keine Abstriche erleiden.

Mechanische Belastung

Seien Sie bei der Montage des Systems in einem Gestell vorsichtig, um Unfälle zu vermeiden.

Stromkreisüberlastung

Besondere Umsicht ist geboten, wenn der Stromkreis zur Stromversorgung an das System angeschlossen wird, um eine eventuelle Überlastung zu vermeiden. Beziehen Sie sich auf das Leistungsschild des Systems, wenn Stromkreisüberlastungen angesprochen werden.

#### Systemgestellaufbau

Das Altos R910-Serversystem sollte in einem Gestellgehäuse installiert werden. Für den Einbau des Systems in einem Gestellgehäuse sind eine Gestellschiene und ein CMA- (Kabelverwaltungsarm) Set verfügbar.

Die folgende Abbildung zeigt den in einem Gestell montierten Altos R910-Server.

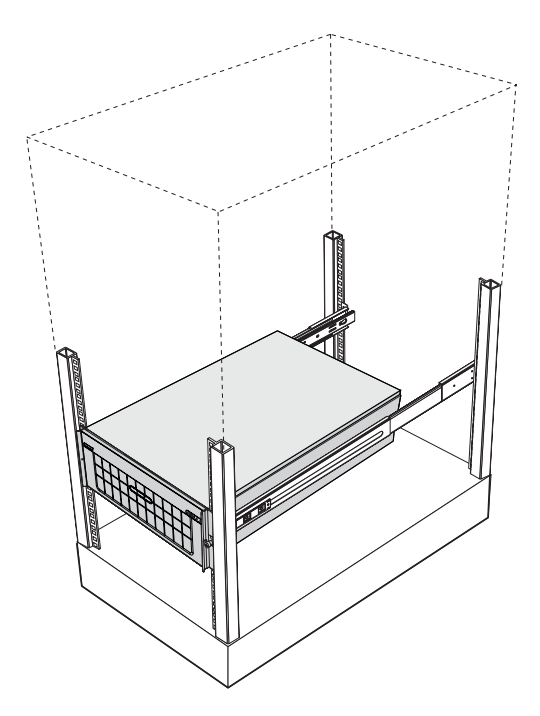

#### Vertikales Montagelochmuster

Die vier vertikalen Schienen des Systemgestells besitzen Montagelöcher, die so wie in folgender Abbildung dargestellt angeordnet sind:

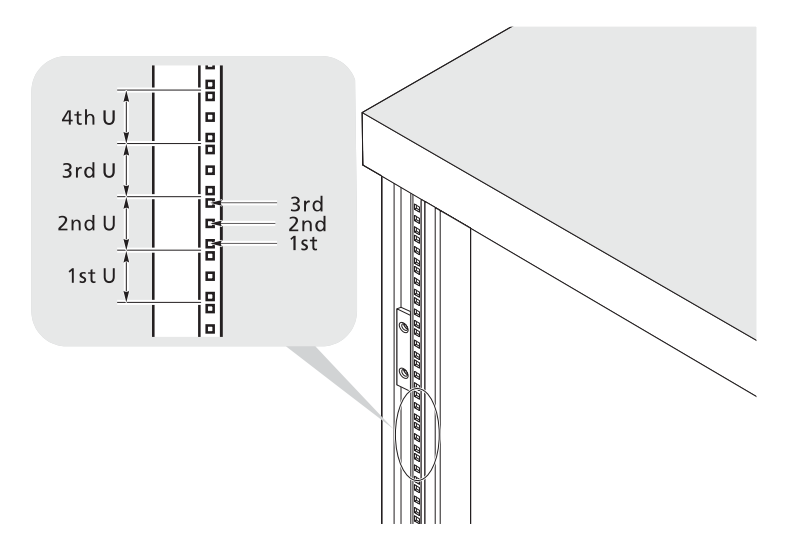

Das System belegt 4U im Gestell. Zählen Sie von unten an die U-Positionen und die Anzahl der Löcher.

Der Abstand von der Mitte von zwei Löchern mit engerem Zwischenraum zur Mitte des nächsten Lochpaars entspricht 1U.

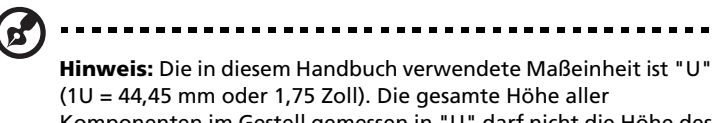

Komponenten im Gestell gemessen in "U" darf nicht die Höhe des Gestells überschreiten. Details hierzu sind in der Dokumentation angegeben, die dem Systemgestell beigelegt ist.

Beim Einbau von Komponenten beginnen Sie Ihre Messung ab der Mitte von zwei Löchern mit engerem Zwischenraum. Andernfalls stimmen die Schraubenlöcher in der Komponente nicht mit denen im Gestell überein.

## Einbauen des Systems im Gestell

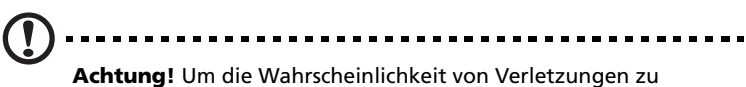

**Achtung!** Um die Wahrscheinlichkeit von Verletzungen zu minimieren, müssen Ihnen zwei oder mehrere Personen beim Einbau des Servers helfen.

So bauen Sie das System in einem Vier-Stangen-Gestell ein

- 1 Entfernen Sie die Innenschienen von den Montageschienen.
  - (1) Ziehen Sie die Innenschiene aus der Montageschiene heraus, bis der Verschluss der Schiene einrastet.
  - (2) Drücken Sie auf die Entriegelung (A) und ziehen Sie die Innenschiene heraus (B).

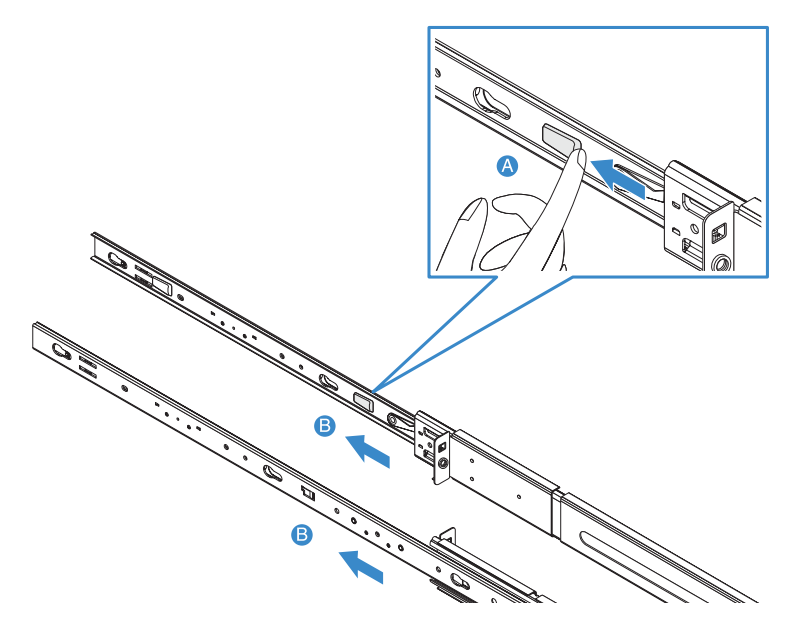

(3) Gehen Sie bei der anderen Montageschiene auf gleiche Weise vor.

Achtung! Um Verletzungen zu vermeiden, sollte beim Drücken der Entriegelungen der Innenschienen und beim Hineinschieben der Komponente in das Gestell umsichtig vorgegangen werden.

2 Befestigen Sie die Innenschienen an beiden Seiten des Servers.

Richten Sie die Schraubenlöcher der Innenschiene mit den Serverschrauben aus **(A)**, schieben Sie die Schienen dann nach links, bis sie mit einem hörbaren Klicken einrasten **(B)**.

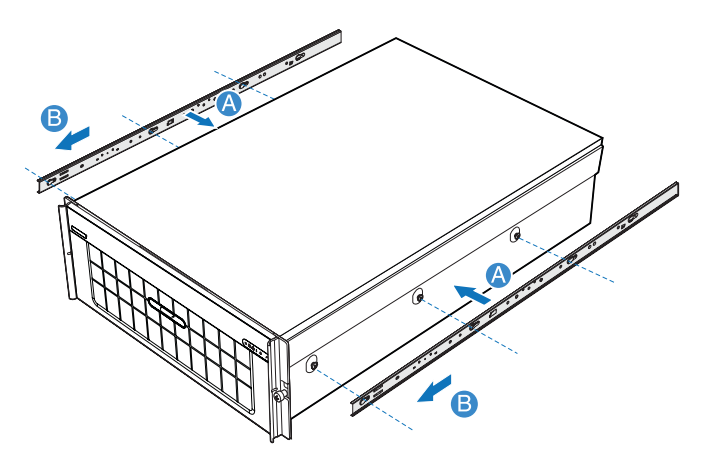

- 3 Befestigen Sie die Montageschienen an den Gestellstangen.
  - (1) Bestimmen Sie die vertikale Position im Gestell. Details hierzu siehe "Vertikales Montagelochmuster" auf Seite 156.
  - (2) Richten Sie die Montageschiene mit den Montagelöchern der Gestellstangen aus und stecken Sie sie dort hinein **(A)**.
  - (3) Vergewissern Sie sich, dass die richtigen Montagelöcher in den Gestellstangen gewählt sind.
  - (4) Befestigen Sie die vordere und die hintere Montageschiene mit zwei Metallschrauben am Gestell **(B)**.
  - (5) Gehen Sie bei der anderen Montageschiene auf gleiche Weise vor.

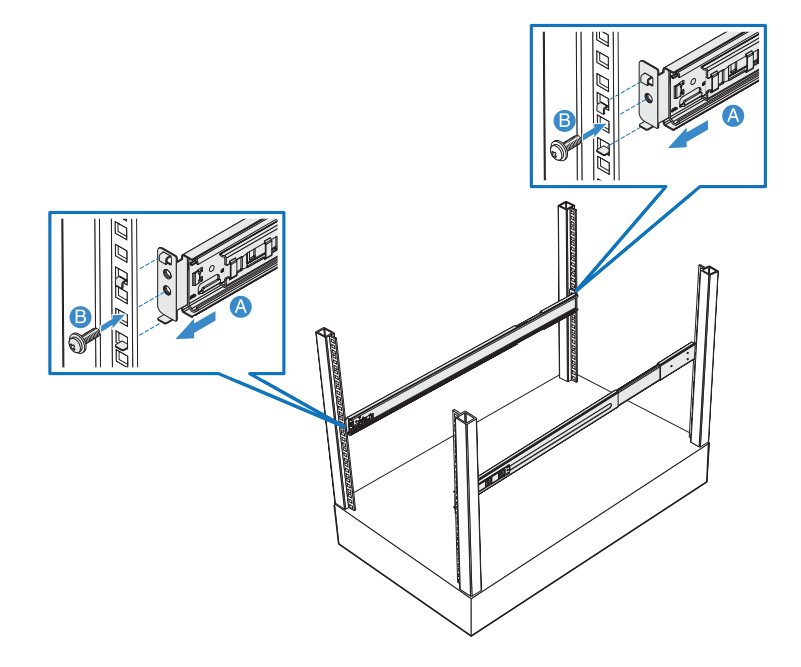

(6) Ziehen Sie die Montageschienen im Gestell ganz aus.

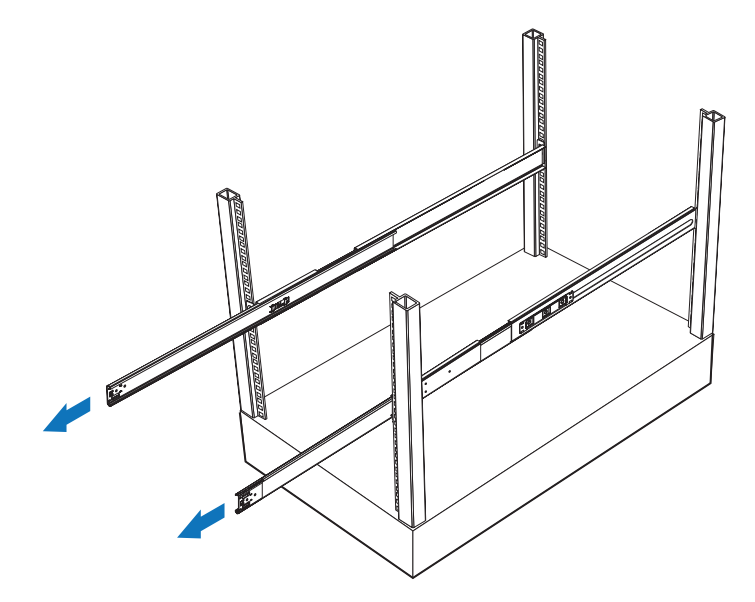

4 Einbauen des Servers im Gestell

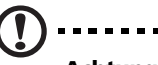

Achtung! Um Verletzungen zu vermeiden, sollte beim Drücken der Entriegelungen der Innenschienen und beim Hineinschieben der Komponente in das Gestell umsichtig vorgegangen werden.

- Richten Sie die Innenschienen, die am Sever angebracht sind, vorsichtig mit den ganz herausgezogenen Montageschienen am Gestell aus.
- (2) Drücken Sie die Entriegelung auf beiden Seiten des Servers (A).
- (3) Stecken Sie die Innenschienen in die Montageschienen und drücken Sie den Server in das Gestell, bis Sie einen Klickton hören **(B)**.
- (4) Befestigen Sie den Server mit zwei Flügelschrauben auf der Vorderseite am Gestell **(C)**.

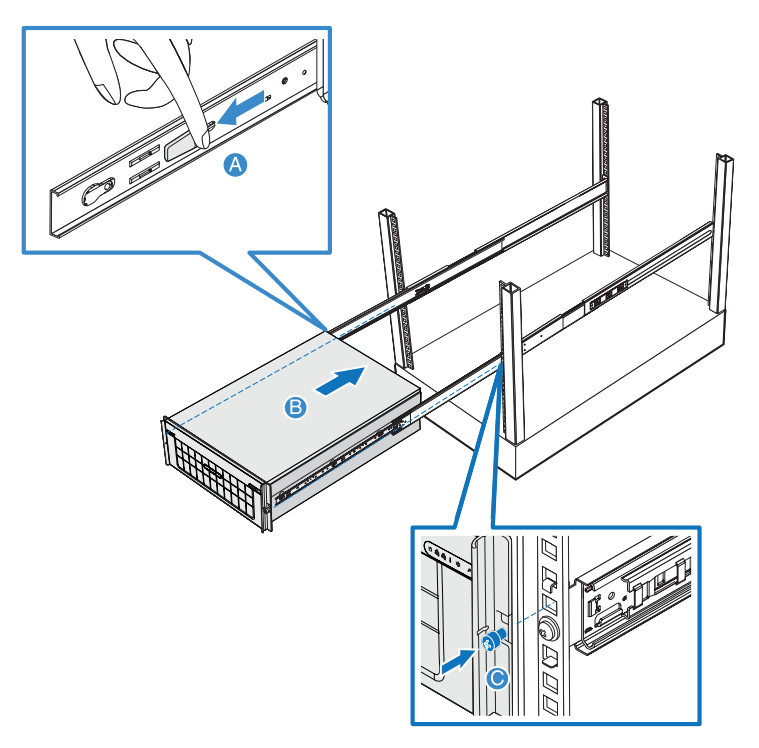

5 Befestigen Sie den CMA-Arm (Kabelverwaltungsarm) an der Rückseite des Servers.

Mit dem CMA-Arm können Sie alle Kabel vom und zum System festhalten. Wenn Sie das System in das Gestell hinein- und wieder herausschieben, faltet sich der CMA-Am zusammen und fährt sich aus, wobei die Kabel sich nicht verwickeln und mit dem System verbunden bleiben.

- (1) Stecken Sie die kleinere CMA-Verlängerung in die Rückseite der linken Innenschiene **(A1)**.
- (2) Stecken Sie die größere CMA-Verlängerung in die Rückseite der linken Montageschiene **(A2)**.
- (3) Stecken Sie den CMA-Verlängerungsanschluss in die Rückseite der rechten Montageschiene **(B1)**.
- (4) Stecken Sie den CMA-Armanschluss in den blauen Plastikausschnitt des CMA-Verlängerungsanschlusses **(B2)**.
- (5) Befestigen Sie die Kabelklemmen in den dafür vorgesehenen Löchern im CMA-Arm **(C)**.

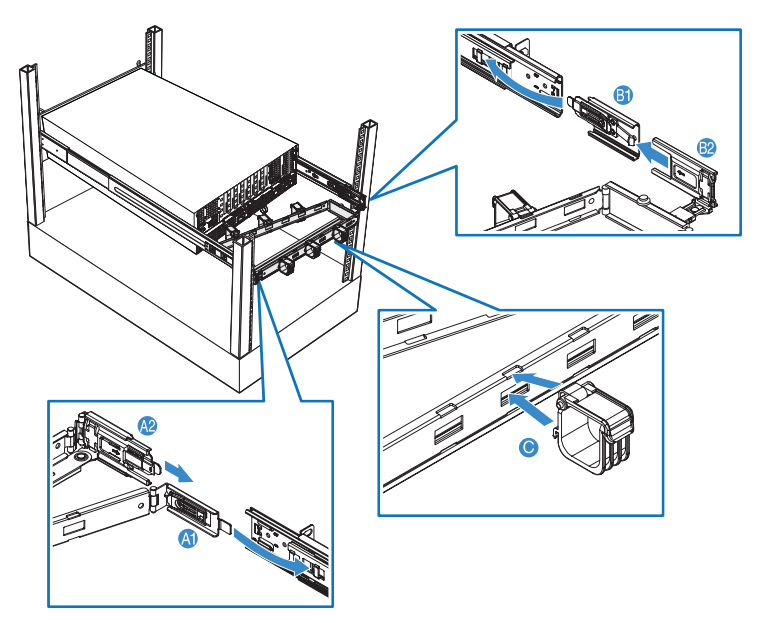

- (6) Verbinden Sie die Kabel für Stromversorgung, Peripheriegeräte und Netzwerk mit den entsprechenden Anschlüssen.
  Detaillierte Anweisungen sind in "Connecting peripherals" auf Seite 26 angegeben.
- (7) Führen Sie sämtliche Kabel durch die Kabelklemmen.

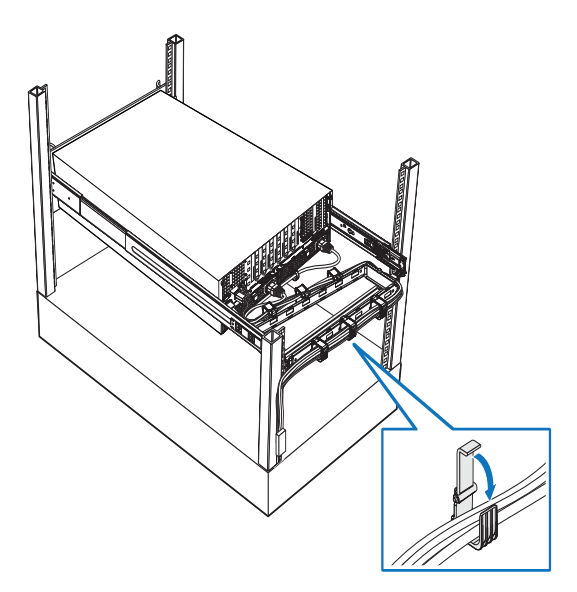

Anhang B: Speicherkonfiguration soptionen Dieses Kapitel enthält Details für eine redundante oder nicht-redundante Konfiguration der Systemspeicherplatinen. Es enthält auch eine empfohlene Reihenfolge für den Speicherplatinenund DIMM-Einbau sowie Tabellen mit DDR2 DIMM-Bestückungsanordnungen.

## Einführung

Das System unterstützt den Einbau bis zu vier Speicherplatinen auf dem Mainboard. Speicherplatinen werden über x16 PCI Express-Steckplätze oder die Speicherplatinen-Steckplätze A, B, C und D (in "Mainboard" auf Seite 17 ist angegeben, wo sich die Speicherplatinen-Steckplätze befinden) mit dem Mainboard verbunden. Die Speicherplatine ist mit vier DIMM-Steckplätzen versehen, die zwei DDR2-Kanäle unterstützen, wobei zwei DIMMs pro Kanal installiert werden (DIMM 1A oder 1B oder DIMM 2A oder 2B). Jeder DIMM-Steckplatz unterstützt 512 MB, 1 GB, 2 GB oder 4 GB DDR2-400 MHz (PC2-3200) registrierte ECC-Speichermodule.

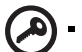

•) -----

Wichtig: DDR2 DIMM-Module müssen auf jeder Speicherplatine paarweise installiert werden. Jedes Paar wird als Bank bezeichnet. Eine Bank besteht aus einer Stufe (ein Paar Einzelkanal-DIMMs) oder zwei Stufen (ein Paar Dual-Kanal-DIMMs).

Bei Verwendung des Dual-Kanal-Speichermodus müssen Typ und Größe der DDR2-DIMM-Module identisch sein und gemäß "DIMM-Modul-Bestückungsreihenfolge" auf Seite 169 installiert werden, um Dual-Kanal-Speicherleistung zu erhalten.

Die Speicherplatinen können redundant oder nicht-redundant konfiguriert werden. Speicherplatinen, die RAID oder Mirror verwenden, sind redundant konfiguriert. Tritt auf einer redundant konfigurierten Speicherplatine ein DIMM- oder Speicherplatinenfehler auf, kann die fehlerhafte Speicherplatine und/oder das DIMM bei laufendem System entfernt und ersetzt werden (Details für Hot-Ausbau und Hot-Ersatz von Speicherplatinen sind auf Seite 51 angegeben). Nicht-redundant konfigurierte Speicherplatinen (einschließlich mit Ersatzspeicher konfigurierten Speicherplatinen) dürfen nicht bei laufendem System entfernt werden (Details für den Ausbau und den Ersatz von Speicherplatinen sind auf Seite 69 angegeben).

## Installation und Bestückungsreihenfolge

#### Speicherplatinen-Installationsreihenfolge

Die nachstehende Tabelle listet die vorgeschlagene Speicherplatinen-Installationsreihenfolge auf.

| Speicherpl            | Installationsreihenfolge |                                                                                                    |                              |  |  |  |
|-----------------------|--------------------------|----------------------------------------------------------------------------------------------------|------------------------------|--|--|--|
| atinen-<br>Steckplatz | Normal<br>Konfiguration  | Memory Mirroring<br>Konfiguration                                                                                                    | Memory RAID<br>Konfiguration |  |  |  |
| А                     | 1                        | Set 1                                                                                                    | Hinweis: Erfordert           |  |  |  |
| В                     | 2                        |                                                                                                    | Installation von vier        |  |  |  |
| С                     | 3                        | Set 2                                                                                                    | identischer                  |  |  |  |
| D                     | 4                        | Hinweis: Erfordert<br>Installation von zwei oder<br>vier Sets von<br>Speicherplatinen, paarig<br>als Set von zwei. Auf jeder<br>Speicherplatine in einem<br>Set muss die gleiche<br>Anzahl an<br>Speicherplatinen installiert<br>sein. | Speicherkapazität.           |  |  |  |

#### DIMM-Modul-Installationsreihenfolge

Die nachstehende Tabelle listet die vorgeschlagene DIMM-Modulinstallation für eine Speicherplatine auf:

|         | Bank 1  |         | Bank 2  |  |  |  |
|---------|---------|---------|---------|--|--|--|
| DIMM 1A | DIMM 1B | DIMM 2A | DIMM 2B |  |  |  |
| 512 MB  | 512 MB  |         |         |  |  |  |
| 1 GB    | 1 GB    |         |         |  |  |  |
| 2 GB    | 2 GB    |         |         |  |  |  |
| 4 GB    | 4 GB    |         |         |  |  |  |
| 512 MB  | 512 MB  | 512 MB  | 512 MB  |  |  |  |
| 1 GB    | 1 GB    | 1 GB    | 1 GB    |  |  |  |
| 2 GB    | 2 GB    | 2 GB    | 2 GB    |  |  |  |
| 4 GB    | 4 GB    | 4 GB    | 4 GB    |  |  |  |

#### DIMM-Modul-Bestückungsreihenfolge

Die nachstehende Tabelle listet die vorgeschlagene DDR2-DIMM-Modulbestückung für eine normale Konfiguration auf.

Bestückung mit einer Speicherplatine

| Speicher   | platine A  | Speiche | erplatine B | Speich | erplatine C | Speicherplatine D |       | Total  |  |
|------------|------------|---------|-------------|--------|-------------|-------------------|-------|--------|--|
| 1A/1B      | 2A/2B      | 1A/1B   | 2A/2B       | 1A/1B  | 2A/2B       | 1A/1B             | 2A/2B | Memory |  |
| 2 x 512 MB |            |         |             |        |             |                   |       | 1 GB   |  |
| 2 x 512 MB | 2 x 512 MB |         |             |        |             |                   |       | 2 GB   |  |
| 2 x 1 GB   |            |         |             |        |             |                   |       | 2 GB   |  |
| 2 x 1 GB   | 2 x 1 GB   |         |             |        |             |                   |       | 4 GB   |  |
| 2 x 2 GB   |            |         |             |        |             |                   |       | 4 GB   |  |
| 2 x 2 GB   | 2 x 2 GB   |         |             |        |             |                   |       | 8 GB   |  |
| 2 x 4 GB   |            |         |             |        |             |                   |       | 8 GB   |  |
| 2 x 4 GB   | 2 x 4 GB   |         |             |        |             |                   |       | 16 GB  |  |

| Speicher   | platine A  | Speicher   | platine B  | Speiche | rplatine C | Speicherplatine D |       | Total  |
|------------|------------|------------|------------|---------|------------|-------------------|-------|--------|
| 1A/1B      | 2A/2B      | 1A/1B      | 2A/2B      | 1A/1B   | 2A/2B      | 1A/1B             | 2A/2B | Memory |
| 2 x 512 MB |            | 2 x 512 MB |            |         |            |                   |       | 2 GB   |
| 2 x 512 MB | 2 x 512 MB | 2 x 512 MB | 2 x 512 MB |         |            |                   |       | 4 GB   |
| 2 x 1 GB   |            | 2 x 1 GB   |            |         |            |                   |       | 4 GB   |
| 2 x 1 GB   | 2 x 1 GB   | 2 x 1 GB   | 2 x 1 GB   |         |            |                   |       | 8 GB   |
| 2 x 2 GB   |            | 2 x 2 GB   |            |         |            |                   |       | 8 GB   |
| 2 x 2 GB   | 2 x 2 GB   | 2 x 2 GB   | 2 x 2 GB   |         |            |                   |       | 16 GB  |
| 2 x 4 GB   |            | 2 x 4 GB   |            |         |            |                   |       | 16 GB  |
| 2 x 4 GB   | 2 x 4 GB   | 2 x 4 GB   | 2 x 4 GB   |         |            |                   |       | 32 GB  |

#### Bestückung mit zwei Speicherplatinen

#### Bestückung mit vier Speicherplatinen

| Speicher   | platine A  | Speicher   | platine B  | Speicher   | platine C  | Speicherplatine D |            | Total  |
|------------|------------|------------|------------|------------|------------|-------------------|------------|--------|
| 1A/1B      | 2A/2B      | 1A/1B      | 2A/2B      | 1A/1B      | 2A/2B      | 1A/1B             | 2A/2B      | Memory |
| 2 x 512 MB |            | 2 x 512 MB |            | 2 x 512 MB |            | 2 x 512 MB        |            | 4 GB   |
| 2 x 512 MB | 2 x 512 MB | 2 x 512 MB | 2 x 512 MB | 2 x 512 MB | 2 x 512 MB | 2 x 512 MB        | 2 x 512 MB | 8 GB   |
| 2 x 1 GB   |            | 2 x 1 GB   |            | 2 x 1 GB   |            | 2 x 1 GB          |            | 8 GB   |
| 2 x 1 GB   | 2 x 1 GB   | 2 x 1 GB   | 2 x 1 GB   | 2 x 1 GB   | 2 x 1 GB   | 2 x 1 GB          | 2 x 1 GB   | 16 GB  |
| 2 x 2 GB   |            | 2 x 2 GB   |            | 2 x 2 GB   |            | 2 x 2 GB          |            | 16 GB  |
| 2 x 2 GB   | 2 x 2 GB   | 2 x 2 GB   | 2 x 2 GB   | 2 x 2 GB   | 2 x 2 GB   | 2 x 2 GB          | 2 x 2 GB   | 32 GB  |
| 2 x 4 GB   |            | 2 x 4 GB   |            | 2 x 4 GB   |            | 2 x 4 GB          |            | 32 GB  |
| 2 x 4 GB   | 2 x 4 GB   | 2 x 4 GB   | 2 x 4 GB   | 2 x 4 GB   | 2 x 4 GB   | 2 x 4 GB          | 2 x 4GB    | 64 GB  |
#### DIMM-Bestückung mit Sparing

Die nachstehende Tabelle listet die vorgeschlagene DDR2-DIMM-Modulbestückung für eine Memory Sparing-Konfiguration auf.

| Speicher                   | platine A     | Speicher | rplatine B | Speicher | platine C | Speicher | platine D | Total                         | Memory                               |
|----------------------------|---------------|----------|------------|----------|-----------|----------|-----------|-------------------------------|--------------------------------------|
| 1A/1B                      | 2A/2B         | 1A/1B    | 2A/2B      | 1A/1B    | 2A/2B     | 1A/1B    | 2A/2B     | Tatsächli<br>cher<br>Speicher | Vom<br>Betriebs<br>system<br>erkannt |
| 2 x<br>512 MB<br>(Sparing) | 2 x<br>512 MB |          |            |          |           |          |           | 2 GB                          | 1 GB                                 |
| 2 x 1 GB<br>(Sparing)      | 2 x 1 GB      |          |            |          |           |          |           | 4 GB                          | 2 GB                                 |
| 2 x 2 GB<br>(Sparing)      | 2 x 2 GB      |          |            |          |           |          |           | 8 GB                          | 4 GB                                 |
| 2 x 4 GB<br>(Sparing)*     |               |          |            |          |           |          |           | 8 GB                          | 4 GB                                 |
| 2 x 4 GB<br>(Sparing)*     | 2 x 4 GB      |          |            |          |           |          |           | 16 GB                         | 12 GB                                |

Bestückung mit einer Speicherplatine

\* Nur 4 GB von in den DIMM 1A/1B-Steckplätzen installiertem Speicher werden als Ersatz-DIMMs reserviert, eine Stufe von jedem Dual-Stufen-DIMM.

| Bestückung | mit zwei | Speicher | platinen |
|------------|----------|----------|----------|
| J          |          |          |          |

| Speicher                   | platine A     | Speicher                   | platine B     | Speiche | rplatine C | Speiche | rplatine D | Total                         | Memory                               |
|----------------------------|---------------|----------------------------|---------------|---------|------------|---------|------------|-------------------------------|--------------------------------------|
| 1A/1B                      | 2A/2B         | 1A/1B                      | 2A/2B         | 1A/1B   | 2A/2B      | 1A/1B   | 2A/2B      | Tatsächli<br>cher<br>Speicher | Vom<br>Betriebs<br>system<br>erkannt |
| 2 x<br>512 MB<br>(Sparing) | 2 x<br>512 MB | 2 x<br>512 MB<br>(Sparing) | 2 x<br>512 MB |         |            |         |            | 4 GB                          | 2 GB                                 |
| 2 x 1 GB<br>(Sparing)      | 2 x 1 GB      | 2 x 1 GB<br>(Sparing)      | 2 x 1 GB      |         |            |         |            | 8 GB                          | 4 GB                                 |
| 2 x 2 GB<br>(Sparing)      | 2 x 2 GB      | 2 x 2 GB<br>(Sparing)      | 2 x 2 GB      |         |            |         |            | 16 GB                         | 8 GB                                 |
| 2 x 4 GB<br>(Sparing)*     |               | 2 x 4GB<br>(Sparing)*      | 2 x 4 GB      |         |            |         |            | 16 GB                         | 8 GB                                 |
| 2 x 4 GB<br>(Sparing)*     | 2 x 4 GB      | 2 x 4GB<br>(Sparing)*      | 2 x 4 GB      |         |            |         |            | 32 GB                         | 24 GB                                |

\* Nur 4 GB von in den DIMM 1A/1B-Steckplätzen installiertem Speicher werden als Ersatz-DIMMs reserviert, eine Stufe von jedem Dual-Stufen-DIMM.

| Speicherp                  | latine A      | Speicherp                  | olatine B     | Speicherp                  | olatine C     | Speicher                   | olatine D     | Total                         | Memory                               |
|----------------------------|---------------|----------------------------|---------------|----------------------------|---------------|----------------------------|---------------|-------------------------------|--------------------------------------|
| 1A/1B                      | 2A/2B         | 1A/1B                      | 2A/2B         | 1A/1B                      | 2A/2B         | 1A/1B                      | 2A/2B         | Tatsächl<br>icher<br>Speicher | Vom<br>Betriebs<br>system<br>erkannt |
| 2 x<br>512 MB<br>(Sparing) | 2 x<br>512 MB | 2 x<br>512 MB<br>(Sparing) | 2 x<br>512 MB | 2 x<br>512 MB<br>(Sparing) | 2 x<br>512 MB | 2 x<br>512 MB<br>(Sparing) | 2 x<br>512 MB | 8 GB                          | 4 GB                                 |
| 2 x 1 GB<br>(Sparing)      | 2 x 1 GB      | 2 x 1 GB<br>(Sparing)      | 2 x 1 GB      | 2 x 1 GB<br>(Sparing)      | 2 x 1 GB      | 2 x 1 GB<br>(Sparing)      | 2 x 1 GB      | 16 GB                         | 8 GB                                 |
| 2 x 2 GB<br>(Sparing)      | 2 x 2GB       | 2 x 2 GB<br>(Sparing)      | 2 x 2GB       | 2 x 2 GB<br>(Sparing)      | 2 x 2 GB      | 2 x 2 GB<br>(Sparing)      | 2 x 2 GB      | 32 GB                         | 16 GB                                |
| 2 x 4 GB<br>(Sparing)*     |               | 2 x 4 GB<br>(Sparing)*     |               | 2 x 4 GB<br>(Sparing)*     |               | 2 x 4 GB<br>(Sparing)*     |               | 32 GB                         | 16 GB                                |
| 2 x 4 GB<br>(Sparing)*     | 2 x 4 GB      | 2 x 4 GB<br>(Sparing)*     | 2 x 4 GB      | 2 x 4 GB<br>(Sparing)*     | 2 x 4 GB      | 2 x 4 GB<br>(Sparing)*     | 2 x 4 GB      | 64 GB                         | 32 GB                                |

#### Bestückung mit vier Speicherplatinen

\* Nur 4 GB von in den DIMM 1A/1B-Steckplätzen installiertem Speicher werden als Ersatz-DIMMs reserviert, eine Stufe von jedem Dual-Stufen-DIMM.

#### DIMM-Bestückung mit Mirror

Die nachstehende Tabelle listet die vorgeschlagene DDR2-DIMM-Modulbestückung für eine Memory Mirror-Konfiguration auf.

Bestückung mit zwei Speicherplatinen

| Speicher      | platine A     | Speicher                  | platine B                 | Speicher | rplatine C | Speicher | rplatine D | Total                         | Memory                               |
|---------------|---------------|---------------------------|---------------------------|----------|------------|----------|------------|-------------------------------|--------------------------------------|
| 1A/1B         | 2A/2B         | 1A/1B                     | 2A/2B                     | 1A/1B    | 2A/2B      | 1A/1B    | 2A/2B      | Tatsächli<br>cher<br>Speicher | Vom<br>Betriebss<br>ystem<br>erkannt |
| 2 x<br>512 MB |               | 2 x<br>512 MB<br>(Mirror) |                           |          |            |          |            | 2 GB                          | 1 GB                                 |
| 2 x<br>512 MB | 2 x<br>512 MB | 2 x<br>512 MB<br>(Mirror) | 2 x<br>512 MB<br>(Mirror) |          |            |          |            | 4 GB                          | 2 GB                                 |
| 2 x 1 GB      |               | 2 x 1 GB<br>(Mirror)      |                           |          |            |          |            | 4 GB                          | 2 GB                                 |
| 2 x 1 GB      | 2 x 1 GB      | 2 x 1 GB<br>(Mirror)      | 2 x 1 GB<br>(Mirror)      |          |            |          |            | 8 GB                          | 4 GB                                 |
| 2 x 2 GB      |               | 2 x 2 GB<br>(Mirror)      |                           |          |            |          |            | 8 GB                          | 4 GB                                 |
| 2 x 2 GB      | 2 x 2 GB      | 2 x 2 GB<br>(Mirror)      | 2 x 2 GB<br>(Mirror)      |          |            |          |            | 16 GB                         | 8 GB                                 |
| 2 x 4 GB      |               | 2 x 4 GB<br>(Mirror)      |                           |          |            |          |            | 16 GB                         | 8 GB                                 |
| 2 x 4 GB      | 2 x 4 GB      | 2 x 4 GB<br>(Mirror)      | 2 x 4 GB<br>(Mirror)      |          |            |          |            | 32 GB                         | 16 GB                                |

| Speiche       | rplatine A    | Speiche                   | rplatine B                | Speiche       | rplatine C    | Speiche                   | rplatine D                | Total                         | Memory                               |
|---------------|---------------|---------------------------|---------------------------|---------------|---------------|---------------------------|---------------------------|-------------------------------|--------------------------------------|
| 1A/1B         | 2A/2B         | 1A/1B                     | 2A/2B                     | 1A/1B         | 2A/2B         | 1A/1B                     | 2A/2B                     | Tatsächli<br>cher<br>Speicher | Vom<br>Betriebs<br>system<br>erkannt |
| 2 x<br>512 MB |               | 2 x<br>512 MB<br>(Mirror) |                           | 2 x<br>512 MB |               | 2 x<br>512 MB<br>(Mirror) |                           | 4 GB                          | 2 GB                                 |
| 2 x<br>512 MB | 2 x<br>512 MB | 2 x<br>512 MB<br>(Mirror) | 2 x<br>512 MB<br>(Mirror) | 2 x<br>512 MB | 2 x<br>512 MB | 2 x<br>512 MB<br>(Mirror) | 2 x<br>512 MB<br>(Mirror) | 8 GB                          | 4 GB                                 |
| 2 x 1 GB      |               | 2 x 1 GB<br>(Mirror)      |                           | 2 x 1 GB      |               | 2 x 1 GB<br>(Mirror)      |                           | 8 GB                          | 4 GB                                 |
| 2 x 1 GB      | 2 x 1 GB      | 2 x 1 GB<br>(Mirror)      | 2 x 1 GB<br>(Mirror)      | 2 x 1 GB      | 2 x 1 GB      | 2 x 1 GB<br>(Mirror)      | 2 x 1 GB<br>(Mirror)      | 16 GB                         | 8 GB                                 |
| 2 x 2 GB      |               | 2 x 2 GB<br>(Mirror)      |                           | 2 x 2 GB      |               | 2 x 2 GB<br>(Mirror)      |                           | 16 GB                         | 8 GB                                 |
| 2 x 2 GB      | 2 x 2 GB      | 2 x 2 GB<br>(Mirror)      | 2 x 2 GB<br>(Mirror)      | 2 x 2 GB      | 2 x 2 GB      | 2 x 2 GB<br>(Mirror)      | 2 x 2 GB<br>(Mirror)      | 32 GB                         | 16 GB                                |
| 2 x 4 GB      |               | 2 x 4 GB<br>(Mirror)      |                           | 2 x 4 GB      |               | 2 x 4 GB<br>(Mirror)      |                           | 32 GB                         | 16 GB                                |
| 2 x 4 GB      | 2 x 4 GB      | 2 x 4 GB<br>(Mirror)      | 2 x 4 GB<br>(Mirror)      | 2 x 4 GB      | 2 x 4 GB      | 2 x 4 GB<br>(Mirror)      | 2 x 4 GB<br>(Mirror)      | 64 GB                         | 32 GB                                |

#### Bestückung mit vier Speicherplatinen

### DIMM-Bestückung mit RAID

#### Bestückung mit vier Speicherplatinen

| Speicher      | rplatine A    | Speiche       | rplatine B    | Speiche       | rplatine C    | Speiche                    | rplatine D                 | Total                         | Memory                               |
|---------------|---------------|---------------|---------------|---------------|---------------|----------------------------|----------------------------|-------------------------------|--------------------------------------|
| 1A/1B         | 2A/2B         | 1A/1B         | 2A/2B         | 1A/1B         | 2A/2B         | 1A/1B                      | 2A/2B                      | Tatsächli<br>cher<br>Speicher | Vom<br>Betriebs<br>system<br>erkannt |
| 2 x<br>512 MB |               | 2 x<br>512 MB |               | 2 x<br>512 MB |               | 2 x<br>512 MB<br>(Parität) |                            | 4 GB                          | 3 GB                                 |
| 2 x<br>512 MB | 2 x<br>512 MB | 2 x<br>512 MB | 2 x<br>512 MB | 2 x<br>512 MB | 2 x<br>512 MB | 2 x<br>512 MB<br>(Parität) | 2 x<br>512 MB<br>(Parität) | 8 GB                          | 6 GB                                 |
| 2 x 1 GB      |               | 2 x 1 GB      |               | 2 x 1 GB      |               | 2 x 1 GB<br>(Parität)      |                            | 8 GB                          | 6 GB                                 |
| 2 x 1 GB      | 2 x 1 GB      | 2 x 1 GB      | 2 x 1 GB      | 2 x 1 GB      | 2 x 1 GB      | 2 x 1 GB<br>(Parität)      | 2 x 1 GB<br>(Parität)      | 16 GB                         | 12 GB                                |
| 2 x 2 GB      |               | 2 x 2 GB      |               | 2 x 2 GB      |               | 2 x 2 GB<br>(Parität)      |                            | 16 GB                         | 12 GB                                |
| 2 x 2 GB      | 2 x 2 GB      | 2 x 2 GB      | 2 x 2 GB      | 2 x 2 GB      | 2 x 2 GB      | 2 x 2 GB<br>(Parität)      | 2 x 2 GB<br>(Parität)      | 32 GB                         | 24 GB                                |
| 2 x 4 GB      |               | 2 x 4 GB      |               | 2 x 4 GB      |               | 2 x 4 GB<br>(Parität)      |                            | 32 GB                         | 24 GB                                |
| 2 x 4 GB      | 2 x 4 GB      | 2 x 4 GB      | 2 x 4 GB      | 2 x 4 GB      | 2 x 4 GB      | 2 x 4 GB<br>(Parität)      | 2 x 4 GB<br>(Parität)      | 64 GB                         | 48 GB                                |

## Speichermodi

Der Server unterstützt mehrere Speicherfunktionen, die Flexibilität in der Leistung, Redundanz und Fähigkeit für einen Upgrade ermöglichen. Das System-BIOS kann wie folgt konfiguriert werden:

- Maximale Kompatibilität
- Maximale Leistung
- Memory Sparing
- Memory RAID
- Memory Mirroring

Es kann jeweils nur einer dieser Speichermodi gewählt werden und das BIOS setzt sich per Standard auf den maximalen Lestungsmodus. Für nicht-redundante Modi ist Unterstützung auch für Memory Sparing enthalten, wobei ein Teil einer jeder Speicherplatine für einen Ausfall reserviert ist.

Die nachstehende Tabelle listet die Speicher-Hot-plug-Unterstützung unter unterschiedlichen Speichermodi auf.

| Arbeitsspeicher<br>Hot-plug-<br>Betrieb | Maximale<br>Kompatibilität | Maximale<br>Leistung | Memory<br>Mirror | Memory<br>RAID |
|-----------------------------------------|----------------------------|----------------------|------------------|----------------|
| Hot-Hinzufügen                          | Unterstützt                |                      | Unterstützt      |                |
| Hot-Ersetzen                            |                            |                      | Unterstützt      | Unterstützt    |
| Hot-Upgrade                             |                            |                      |                  | Unterstützt    |

Speicherplatinen, die mit RAID oder Mirror konfiguriert sind, sind im redundanten Modus. Tritt auf einer im redundanten Modus konfigurierten Speicherplatine ein DIMM- oder ein Speicherplatinenfehler auf, können die fehlerhafte Speicherplatine und/oder das DIMM bei laufendem System hot-entfernt oder hotersetzt werden.

Hot-Ersatz bedeutet, dass eine Speicherplatine durch eine Speicherplatine in identischer Größe ersetzt werden kann. Dieser Vorgang wird in den Modi Memory RAID und Memory Mirror unterstützt. Hot-Hinzufügen bedeutet, dass Sie eine Speicherplatine zusätzlich in einen zuvor unbelegten Steckplatz stecken können. Hierfür ist Unterstützung vom Betriebssystem erforderlich und es wird in den Modi Maximale Kompatibilität und Memory Mirror unterstützt.

Hot-Upgrade bedeutet, dass Sie eine vorhandene Speicherplatine durch eine Speicherplatine ersetzen können, die über mehr Speicherkapazität verfügt. Hierfür ist Unterstützung vom Betriebssystem erforderlich und es wird nur vom Modus Memory RAID unterstützt.

## Maximale Kompatibilität

Maximale Kompatibilität bietet die größte Flexibilität bei DIMMs und Speicherplatinen. In diesem Konfigurationsmodus können Sie Speicherplatinen hot-hinzufügen und Stufen zuweisen, die auf jeder Speicherplatine als Ersatz dienen. Dieser Speichermodus ist Einweg-Interleave und bietet die niedrigste Leistung innerhalb der unterstützten Konfigurationen.

So wird Speicher für maximale Kompatibilität konfiguriert:

- 1 Wählen Sie aus einer der folgenden Aktionen aus:
  - Führen Sie das BIOS-Setup aus. Siehe "Entering BIOS setup" auf Seite 96.
  - oder -
  - a Rufen Sie während des Systemstarts **System Options Menu** auf. Siehe "System options menu" auf Seite 90.

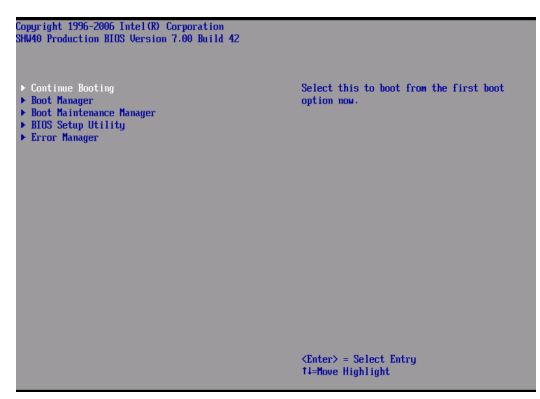

- Wählen Sie mit den Nach-Oben-/Nach-Unten-Pfeiltasten BIOS
   Setup Utility und drücken Sie dann die Eingabetaste. Das BIOS-Hauptmenü wird auf dem Monitor angezeigt.
- 2 Wählen Sie mit den Nach-Oben-/Nach-Unten-Pfeiltasten das Menü Memory und drücken Sie dann die Eingabetaste. Das Menü Memory erscheint.
- 3 Wählen Sie mit den Nach-Oben-/Nach-Unten-Pfeiltasten Configure Memory RAS and Performance und drücken Sie dann die Eingabetaste. Das Menü Configure Memory RAS and Performance erscheint.

- 4 Setzen Sie **Desired Memory Configuration** auf **Maximum Compatibility**.
- 5 Wählen Sie View Configuration Details.

Vergewissern Sie sich, dass **Configuration Possible** auf **Yes** gesetzt ist. Zeigt die Option **No** an, müssen Sie mehr Speicher installieren, um den Anforderungen der gewählten Konfiguration gerecht zu werden.

- 6 Drücken Sie **F10**, um Änderungen zu speichern und den Vorgang zu beenden.
- 7 Drücken Sie zur Bestätigung Y. Der Server startet neu, um die Änderungen zu aktivieren.

## Maximale Leistung

Maximale Leistung ist die standardmäßige Speicherkonfiguration und bietet die optimalste Leistung. Bei vier installierten Speicherplatinen konfiguriert das BIOS den Arbeitsspeicher als Vierweg-Interleave quer durch alle Speicherplatinen. Sind weniger als vier Speicherplatinen installiert, versucht das BIOS eine Konfiguration als Zweiweg-Interleave. Kann der Arbeitsspeicher nicht als Zweiweg-Interleave konfiguriert werden, setzt ihn das BIOS standardmäßig auf Einweg-Interleave. Dieser Speichermodus ermöglicht zwar eine Sparing-Konfiguration, unterstützt aber keine Hot-plug-Vorgänge für die Speicherplatinen.

So wird Speicher für maximale Leistung konfiguriert:

- 1 Wählen Sie eine von beiden nachstehenden Optionen:
  - Führen Sie das BIOS-Setup aus. Siehe "Entering BIOS setup" auf Seite 96.
  - oder -
  - a Rufen Sie während des Systemstarts **System Options Menu** auf. Siehe "System options menu" auf Seite 90.

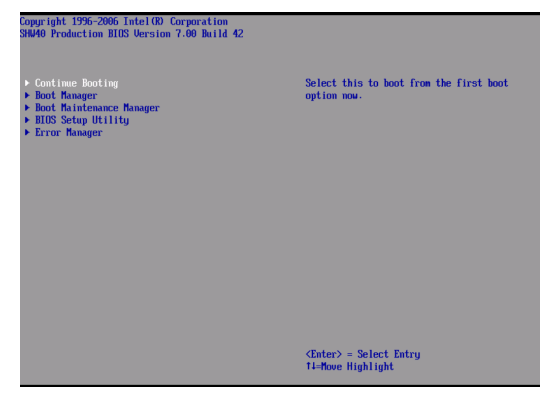

- Wählen Sie mit den Nach-Oben-/Nach-Unten-Pfeiltasten BIOS
   Setup Utility und drücken Sie dann die Eingabetaste. Das BIOS-Hauptmenü wird auf dem Monitor angezeigt.
- 2 Wählen Sie mit den Nach-Oben-/Nach-Unten-Pfeiltasten das Menü Memory und drücken Sie dann die Eingabetaste. Das Menü Memory erscheint.

- 3 Wählen Sie mit den Nach-Oben-/Nach-Unten-Pfeiltasten Configure Memory RAS and Performance und drücken Sie dann die Eingabetaste. Das Menü Configure Memory RAS and Performance erscheint.
- 4 Setzen Sie **Desired Memory Configuration** auf **Max Performance**.
- 5 Wählen Sie View Configuration Details.
  - Vergewissern Sie sich, dass Configuration Possible auf Yes gesetzt ist. Zeigt die Option No an, müssen Sie mehr Speicher installieren, um den Anforderungen der gewählten Konfiguration gerecht zu werden.
- 6 Drücken Sie **F10**, um Änderungen zu speichern und den Vorgang zu beenden.
- 7 Drücken Sie zur Bestätigung Y. Der Server startet neu, um die Änderungen zu aktivieren.

## Memory Sparing

Sparing ermöglicht, das verwendeter Arbeitsspeicher als Speicherersatz abgestellt wird, wenn die korrigierbare Fehlerzählung eines DIMM eine bestimmte Schwelle erreicht hat. Ersatzspeicherkonfigurationen bieten keine redundanten Speicherkopien und das System kann den Betrieb nicht fortsetzen, wenn ein unkorrigierbarer Fehler auftritt.

Die DIMMs auf jeder Speicherplatine müssen paarweise installiert werden. Jedes Paar wird als Bank bezeichnet. Eine Bank besteht aus einer Stufe (ein Paar einzelseitige DIMMs) oder zwei Stufen (ein Paar doppelseitige DIMMs). Anweisungen zur Installation eines DIMM auf einer Speicherplatine sind in "Installing DIMMs" auf Seite 73 angegeben.

Ist der Speichermodus auf maximale Leistung oder maximale Kompatibilität gesetzt, unterstützt das BIOS-Setup die Abstellung einer Stufe als Ersatz für jede Speicherplatine. Überschreitet die korrigierbare Fehlerrate für eine ausgefallene Stufe die Fehlerschwelle, um zum Ersatz zu schalten, wird der Inhalt der ausgefallenen Stufe zur Ersatzstufe kopiert. Nach dem Kopiervorgang wird die ausgefallene Stufe deaktiviert und die Ersatzstufe wird statt dessen verwendet. Das BIOS gibt die ausgefallene Stufe mit einem SEL- (Systemereignislog) Ereignis aus, aktualisiert die DIMM-Fehler-LED auf der Speicherplatine und sendet Memory RAS- (Zuverlässigkeit, Verfügbarkeit und Wartbarkeit) Befehle zum BMC (Baseboard-Management-Controller), um den Systemspeicherstatus zu aktualisieren. Die DIMMs mit der ausgefallenen Stufe werden bei den nachfolgenden Systemstarts deaktiviert. Die Ersatzstufe wird nicht mehr als Ersatz verwendet, sondern dient jetzt als Systemspeicher.

Wird das BIOS-Setup für Sparing konfiguriert, wird die niedrigste Stufe als Ersatz gewählt. Auf diese Weise wird sichergestellt, dass der Inhalt einer ausgefallenen Stufe in die Ersatzstufe passt. Der Betrag verfügbaren Speichers im System verkleinert sich durch die Größe der Ersatzstufe. Ist nur eine Stufe auf der Speicherplatine verfügbar, konfiguriert das System-BIOS diese Stufe nicht als Ersatz.

Das BIOS-Setup führt während des POST-Vorgangs einen Speichertest vor dem Konfigurieren des Arbeitsspeichers aus und auch, wenn eine Speicherplatine während Hot-Entfernen oder Hot-Hinzufügen von Speicher im System eingefügt wird. So wird Memory Sparing konfiguriert:

- 1 Wählen Sie eine von beiden nachstehenden Optionen:
  - Führen Sie das BIOS-Setup aus. Siehe "Entering BIOS setup" auf Seite 96.
  - oder -
  - a Rufen Sie während des Systemstarts **System Options Menu** auf. Siehe "System options menu" auf Seite 90.

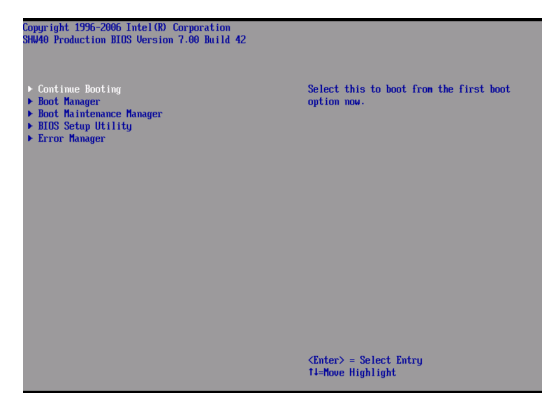

- b Wählen Sie mit den Nach-Oben-/Nach-Unten-Pfeiltasten BIOS Setup Utility und drücken Sie dann die Eingabetaste. Das BIOS-Hauptmenü wird auf dem Monitor angezeigt.
- 2 Wählen Sie mit den Nach-Oben-/Nach-Unten-Pfeiltasten das Menü Memory und drücken Sie dann die Eingabetaste. Das Menü Memory erscheint.
- 3 Wählen Sie mit den Nach-Oben-/Nach-Unten-Pfeiltasten Configure Memory RAS and Performance und drücken Sie dann die Eingabetaste. Das Menü Configure Memory RAS and Performance erscheint.
- 4 Setzen Sie **Desired Memory Configuration** auf **Max Performance** oder **Maximum Compatibility**.
- 5 Wählen Sie View Configuration Details.
  - Vergewissern Sie sich, dass Configuration Possible auf Yes gesetzt ist. Zeigt die Option No an, müssen Sie mehr Speicher installieren, um den Anforderungen der gewählten Konfiguration gerecht zu werden.
  - Vergewissern Sie sich, dass **Sparing** auf **Yes** gesetzt ist.

- 6 Kehren Sie zur Option **Memory Menu** zurück und stellen Sie für **Sparing Threshold** einen Wert zwischen 1 und 15 ein.
- 7 Wählen Sie die Option **View and Configure Memory Board X** (wobei X die gerade konfigurierte Speicherplatine ist).

Vergewissern Sie sich, dass Board Status auf Healthy gesetzt ist.

- 8 Setzen Sie Reserve Rank for Spare auf Enabled.
- 9 Drücken Sie **F10**, um Änderungen zu speichern und den Vorgang zu beenden.
- 10 Drücken Sie zur Bestätigung Y. Der Server startet neu, um die Änderungen zu aktivieren.

## Memory RAID

Sind vier Speicherplatinen mit identischer Speicherkapazität auf dem Server installiert, kann das System für Memory RAID konfiguriert werden. Der Modus Memory RAID funktioniert ähnlich wie RAID-Stufe 4, wobei die Daten auf drei der Speicherplatinen geschrieben werden und die Vierte für Speicherparitätsdaten reserviert wird.

Fällt eine Platine aus, läuft das Speicheruntersystem im nichtredundanten Modus. Die Daten von den restlichen drei Platinen werden für eine Rekonstruktion der Daten verwendet, die sich auf der ausgefallenen Speicherplatine befanden. Ist der Standort der ausgefallenen Speicherplatine hot-ersetzen, baut das BIOS das RAID durch Rekonstruktion der Daten neu auf, die sich auf der zuvor ausgefallenen Speicherplatine befanden, und schreibt die Daten auf die neu installierte Platine. Ist der Neuaufbau abgeschlossen, läuft das System wieder im redundanten Modus. Das BIOS richtet die RAID-LED der Speicherplatine ein und zeigt somit an, dass die Speicherplatine im Memory RAID-Modus läuft.

#### So wird Memory RAID konfiguriert:

- 1 Wählen Sie eine von beiden nachstehenden Optionen:
  - Führen Sie das BIOS-Setup aus. Siehe "Entering BIOS setup" auf Seite 96.
  - oder -
  - a Rufen Sie während des Systemstarts **System Options Menu** auf. Siehe "System options menu" auf Seite 90.

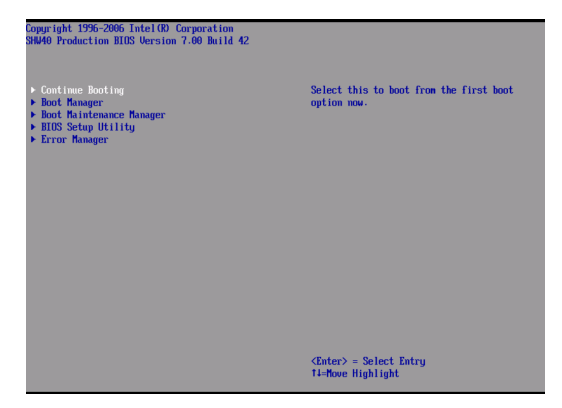

- Wählen Sie mit den Nach-Oben-/Nach-Unten-Pfeiltasten BIOS
   Setup Utility und drücken Sie dann die Eingabetaste. Das BIOS-Hauptmenü wird auf dem Monitor angezeigt.
- 2 Wählen Sie mit den Nach-Oben-/Nach-Unten-Pfeiltasten das Menü Memory und drücken Sie dann die Eingabetaste. Das Menü Memory erscheint.
- 3 Wählen Sie mit den Nach-Oben-/Nach-Unten-Pfeiltasten Configure Memory RAS and Performance und drücken Sie dann die Eingabetaste. Das Menü Configure Memory RAS and Performance erscheint.
- 4 Setzen Sie Desired Memory Configuration auf RAID.
- 5 Wählen Sie View Configuration Details.

Vergewissern Sie sich, dass **Configuration Possible** auf **Yes** gesetzt ist. Zeigt die Option **No** an, müssen Sie mehr Speicher installieren, um den Anforderungen der gewählten Konfiguration gerecht zu werden.

- 6 Drücken Sie **F10**, um Änderungen zu speichern und den Vorgang zu beenden.
- 7 Drücken Sie zur Bestätigung Y. Der Server startet neu, um die Änderungen zu aktivieren.

## Memory Mirroring

Für Memory Mirror sind zwei oder vier identische Speicherplatinen erforderlich, so dass Sie Redundanz zum halben Preis der effektiven Speichergröße erhalten. Die Speicherkonfiguration ermöglicht Hot-Ersatz einer vorhandenen Platine durch eine Platine, die eine identische Speichergröße besitzt, oder nur Hot-Hinzufügen von zwei Speicherplatinen zu einem Paar von leeren Speicherplatinen-Steckplätzen.

Ein Paar von Speicherplatinen im Memory Mirror-Modus bildet eine redundante Gruppe. Eine der Speicherplatinen ist als primäres Bild und die andere als sekundäres Bild abgestellt. Für Speicherbeschreibungen wird die Schreibaufforderung für beide Platinen ausgegeben. Für Speicherlesungen wird die Leseaufforderung für die primäre Speicherplatine ausgegeben. Wird ein unkorrigierbarer Fehler festgestellt, tauschen sich die primären und die sekundären Bilder gegenseitig aus und das ausgefallene Bild kann kein primäres Bild mehr werden, außer die ausgefallenen DIMMs wurden ersetzt und das Bild neu aufgebaut. Die erste redundante Gruppe besteht aus Speicherplatine A gespiegelt mit Speicherplatine B. Die zweite redundante Gruppe besteht aus Speicherplatine C gespiegelt mit Speicherplatine D. Das BIOS richtet die Mirror-LED der Speicherplatine ein, um anzuzeigen, dass die Speicherplatine im Memoy Mirror-Modus läuft.

So wird Memory Mirror konfiguriert:

- 1 Wählen Sie eine von beiden nachstehenden Optionen:
  - Führen Sie das BIOS-Setup aus. Siehe "Entering BIOS setup" auf Seite 96.

- oder -

a Rufen Sie während des Systemstarts **System Options Menu** auf. Siehe "System options menu" auf Seite 90.

| Copyright 1996-2006 Intel(R) Corporation<br>SHW40 Production BIOS Version 7.00 Build 42                                                          |                                                               |
|----------------------------------------------------------------------------------------------------|---------------------------------------------------------------|
| <ul> <li>Continue Booting</li> <li>Boot Manager</li> <li>Boot Maintenance Manager</li> <li>BIOS Sector Utility</li> <li>Error Manager</li> </ul> | Select this to boot from the first boot option now.           |
|                                                                                                    |                                                               |
|                                                                                                    |                                                               |
|                                                                                                    | <enter≻ =="" entry<br="" select="">Ti-Nove Highlight</enter≻> |

- b Wählen Sie mit den Nach-Oben-/Nach-Unten-Pfeiltasten BIOS Setup Utility und drücken Sie dann die Eingabetaste. Das BIOS-Hauptmenü wird auf dem Monitor angezeigt.
- 2 Wählen Sie mit den Nach-Oben-/Nach-Unten-Pfeiltasten das Menü Memory und drücken Sie dann die Eingabetaste. Das Menü Memory erscheint.
- 3 Wählen Sie mit den Nach-Oben-/Nach-Unten-Pfeiltasten Configure Memory RAS and Performance und drücken Sie dann die Eingabetaste. Das Menü Configure Memory RAS and Performance erscheint.
- 4 Setzen Sie Desired Memory Configuration auf Mirror.
- 5 Wählen Sie View Configuration Details.

Vergewissern Sie sich, dass **Configuration Possible** auf **Yes** gesetzt ist. Zeigt die Option **No** an, müssen Sie mehr Speicher installieren, um den Anforderungen der gewählten Konfiguration gerecht zu werden.

- 6 Drücken Sie **F10**, um Änderungen zu speichern und den Vorgang zu beenden.
- 7 Drücken Sie zur Bestätigung Y. Der Server startet neu, um die Änderungen zu aktivieren.

Anhang C: Integrierte SCSI-Hardware-RAID-Konfiguration Dieser Anhang erklärt, wie ein RAID-Datenträger mit integriertem SCSI-Hardware-RAID erstellt wird.

## Konfigurieren des integrierten SCSI-Hardware-RAID

Dieser Abschnitt erklärt kurz, wie RAID mit integriertem SCSI-Hardware-RAID erstellt wird.

Starten des integrierten SCSI-Hardware-RAID-Konfigurationsprogramms

Um das integrierte SCSI-Hardware-RAID-Konfigurationsprogramm zu starten, drücken Sie <STRG-G>, wenn Sie das RAID-BIOS während des POST-Vorgangs sehen. Nach dem POST erscheint die Seite Adapter Selection auf dem Bildschirm. Klicken Sie auf **Start**, um das Konfigurationsmenü zu starten.

Laden der werkseitigen Standardeinstellung

- 1 Wählen Sie im Menü Configuration **Adapter Properties**. Die aktuellen Adapter-Einstellungen erscheinen.
- 2 Ändern Sie die Einstellung von Set Factory Defaults von No auf **Yes** ab und klicken Sie dann auf **Submit**.
- 3 Drücken Sie <Strg+Alt+Entf>, um den Server neu zu starten.

Erstellen und Initialisieren eines RAID-Datenträgers

- 1 Starten Sie das Menü Configuration.
- 2 Wählen Sie Configuration Wizard.
- 3 Wählen Sie Add Configuration (default) und klicken Sie auf Next.
- 4 Wählen Sie Custom Configuration (default) und klicken Sie auf Next.
- 5 Wählen Sie die Laufwerke, die Sie dem Array hinzufügen möchten, mit der Taste <Strg>.
- 6 Klicken Sie nach Wahl der Laufwerke auf **Accept Array** und dann auf **Next**.

- 7 Wählen Sie die zu verwendende RAID-Stufe, erstellen Sie den logischen Datenträger durch Angabe der Größe unter Select Size und klicken Sie auf **Accept**, um den logischen Datenträger zu erstellen.
- 8 Nach Erstellung der logischen Datenträger auf dem gesamten RAID-Datenträger klicken Sie auf Accept und auf Yes, um die Konfiguration zu speichern.
- 9 Klicken Sie auf **Yes**, um die neuen logischen Laufwerke zu initialisieren. Die logischen Laufwerke werden aufgelistet.
- 10 Klicken Sie auf **Home**, um zum Menü Configuration zurückzukehren.
- 11 Sie können das System jetzt neu starten und das Betriebssystem installieren. Wählen Sie **Exit** und klicken Sie auf **Yes**.
- 12 Drücken Sie <Strg+Alt+Entf>, um das System neu zu starten.

Zuweisen eines Hot Spare-Laufwerks

- 1 Starten Sie das Menü Configuration.
- 2 Wählen Sie ein freies Laufwerk, das als Ready gekennzeichnet und unter Physical Drives aufgelistet ist.
- 3 Wählen Sie Make Hotspare und klicken Sie auf Go.
- 4 Klicken Sie auf **Home**, um zum Menü Configuration zurückzukehren. Das Laufwerk wird als Hotspare in rosa gekennzeichnet und unter Physical Drives aufgelistet.

# Index

#### Numerics

5,25-Zoll-Laufwerk Installieren 66

#### Α

Aktualisieren des BIOS 134 Arbeitsspeicher 55 Neu konfigurieren 83 ARMC/3-Modul Entfernen 85 Installieren 86 Ausschalten des Systems 31

#### В

BIOS-Dienstprogramm 97 Aufrufen 104 **BIOS-Menüs** Devices 117 IDE Controller 118 LAN 120 Mass Storage 119 PCI 124 Serial 123 USB 122 Video 121 Main 106 Memory 111 Configure Memory RAS and Performance 112 View and Configure Memory Board # 116 108 Processor Processor Information 110 Save, Restore & Exit 132 Security 130 Kennwort ändern 131 Kennwort löschen 131 Supervisor-Kennwort 130 User-Kennwort 130 Server Management 125 Console Redirection 126 FRB Information 129 FRU Information 127 SEL Logging 128 **BMC-Modul** Entfernen 85 Installieren 86

#### С

CPU Entfernen 68, 70 CPU-Luftablenkung Entfernen 42 Installieren 42

#### D

DIMM-Modul Richtlinien zur Installation 79 DIMMs Entfernen 83 Installieren 80 DVD-Laufwerk Entfernen 64 Installieren 64

#### Е

Einrichten des Systems 25 Vor der Installation zu Beachtendes 25 Einschalten des Systems 27 Einschaltprobleme 28 Entfernen ARMC/3-Modul 85 BMC-Modul 85 CPU 68 DIMMs 83 DVD-Laufwerk 64 Festplatte 48 Hot-plug-PCI-Karte 60 Hot-plug-Speicherplatine 57 Kalteinfügen von Speicherplatinen 76 Luftablenkung der Speicherplatine 45 Mittlere Verstrebung 43 Nicht-Hot-plug-PCI-Karte 84 Obere Abdeckung 38 Prozessor-Kern-VRM 73 RAID BBU 92 RAID-Aktivierungstaste 88 RAID-Cache 90 Stromversorgung 53 Systemventilator 50 Vorderer Einsatz 37

#### F

Fehlerbehebung 135 Bestätigen, dass das Betriebssystem geladen ist 140 Hardwarediagnosetest 139 Probleme 140 Adapter funktioniert nicht mehr 146 Aktivitätsanzeige der Festplatte leuchtet nicht 142 Controller funktioniert nicht mehr 145 DVD/CD kann nicht gelesen werden 143 DVD-/CD-Laufwerk leuchtet nicht 142 DVD-/CD-Träger kann nicht ausgeworfen werden

143 Systeminstallation Erstmalige 137 Festplatte nicht erkannt 143 Kein Video 145 Keine Zeichen auf dem Bildschirm 147 LAN-LED leuchtet nicht 145 Netzwerkverbindung fehlgeschlagen 145 Prozessoren nicht erkannt 141 Server führt POST nicht vollständig aus 141 Server schaltet sich oft aus 141 Speicher wird nicht erkannt 144 Startbares Laufwerk wird nicht erkannt 144 Stromversorgungsanzeige leuchtet nicht 140 Systemlüfter drehen sich nicht 148 Verbindung zu einem Server nicht möglich 144 Prüfen der Hauptanzeigen des Systems 139 Zurücksetzen des Systems 137 Festplatte Entfernen 48 Installieren 49

#### G

Gestell Installieren 157 Gestellaufbau 151 Vorsichtsmaßnahmen 153 Gestelleinbau Montagemuster 156

#### Н

Hardware-RAID-Komponente 87 Hot-plug Festplatte 48 PC-Karte 60 Speicherplatine 55 Stromversorgung 52 50 Systemventilator Hot-plug-fähige Komponenten 47 Hot-plug-PCI-Karte Entfernen 60 Installieren 61 Hot-plug-Speicherplatine 20 Entfernen 57 Installieren 58 LED-Anzeigen 21

#### I

Installieren

5,25-Zoll-Laufwerk 66 ARMC/3-Modul 86 BMC-Modul 86 CPU 70 DIMMs 80 DVD-Laufwerk 64 Festplatte 49 Hot-plug-PCI-Karte 61 Hot-plug-Speicherplatine 58 Kalteinfügen von Speicherplatinen 78 Luftablenkung der Speicherplatine 46 Mittlere Verstrebung 44 Nicht-Hot-plug-PCI-Karte - 84 Obere Abdeckung 39 Prozessor-Kern-VRM 75 RAID BBU 93 **RAID-Aktivierungstaste** 89 Stromversorgung 54 Systemventilator 51 38 Vorderer Einsatz Interne Komponenten 16

#### Κ

Kalt-einfügbare Komponenten 63 Kalteinfügen von Speicherplatinen Entfernen 76 Installieren 78 Kaltes Einfügen PC-Karte 84 Speicherplatine 76 Konfigurieren des Betriebssystems 30 Konfigurieren von Speicher Maximale Kompatibilität 176 Maximale Leistung 178 Memory Mirroring 185 Memory RAID 183 Memory Sparing 181 Kontrolltaste auf Voderseite Funktion 9

#### L

Luftablenkung der Speicherplatine Entfernen 45 Installieren 46 Prozessor-Kern-VRM 73

#### Μ

Menü System Options 98 BIOS Setup Utility 102 Boot Maintenance Manager 101 Boot Manager 100 Continue Booting 99 Error Manager 103 Mittlere Verstrebung Entfernen 43 Installieren 43

193

#### Ν

Netzkabel 27 Nicht-Hot-plug-PCI-Karte Entfernen 84 Installieren 84

#### 0

Obere Abdeckung Entfernen 39 Installieren 39 Öffnen des Systems 37 Aufsetzen der oberen Abdeckung 39 der CPU-Luftablenkung Einbauen 42 Einbauen der mittleren Verstrebung 44 Einbauen der Speicherplatinen-Luftablenkung 46 Enbauen des vorderen Einsatzes 38 Entfernen der CPU-Luftablenkung Δ1 Entfernen der mittleren Verstrebung 43 Entfernen der oberen Abdeckung 28 Entfernen der Speicherplatinen-Luftablenkung 45 Entfernen des vorderen Einsatzes 37

#### Ρ

Peripheriegeräte 26 Prozessor Richtlinien für Aufrüstung 68 Prozessor-Kern-VRM Installieren 75

#### R

RAID BBU Entfernen 92 Installieren 93 RAID Configuration 187 SCSI-Hardware-RAID-Programm Erstellen des RAID-Datenträgers 189 Zuweisen von Hot Spare 190 Verwnden des SCSI-Hardware-RAID-Programms 189 **RAID-Aktivierungstaste** Entfernen 88 Installieren 89 RAID-Cache Entfernen 90 Rückseite 13 LED-Anzeigen 14

#### S

Speichergeräte

Einbauen des 5,25-Zoll-Laufwerks 66 Ersetzen des DVD-Laufwerks 64 Speicherkonfiguration 165 Speichermodi 174 Maximale Kompatibilität 176 Maximale Leistung 178 Memory Mirroring 185 Memory RAID 183 Memory Sparing 180 Speicherplatine Hot-Ersetzen 56 Hot-Hinzufügen 56 Installationsreihenfolge 168 Kaltes Einfügen 56 Optionen für Ersatz 56 Stromversorgung Entfernen 53 Installieren 54 Systemaufrüstung 33 Nach der Installation zu befolgende Anweisungen 36 Vor der Installation zu befolgende Anweisungen 35 Vorsichtsmaßnahmen beim Installieren 35 Vorsichtsmaßnahmen zur Vermeidung von elektrostatischen Entladungen 35 Systemeinführung 1 Systemfunktionen 3 System-Jumper 22 Systemplatinen 17 Hot-plug-Speicherplatine 20 Mainboard 17 SCSI-Backplane-Layout 19 SCSI-Backplane-Platine 19 Systemventilator Entfernen 50 Installieren 51

#### Т

Technische Daten Betriebssystem 6 BMC 5 Chipsatz 3 E/A-Anschlüsse 5 Grafikschnittstelle 5 Integriertes Hardware-RAID 4 Medienspeichergerät 4 Netzwerk 5 PCI E/A 5 Prozessor 3 SCSI-Controller 4 Serieller ATA-Anschluss 5 3 Speicheruntersystem Stromversorgung 6 Systemventilator 6

| Vorderseite 7, 8 | i  |
|------------------|----|
| Kontrolltasten   | 9  |
| LED-Anzeigen     | 10 |
|                  |    |

V Vorderer Einsatz 7 Entfernen 37 Installieren 37